## Internet Explorer ,ÌŠT—v

Internet Explorer ,ðŽg,¤,Æ□A,·,Î,â,ŠÈ'P,É Web ,ÖfAfNfZfX,Å,«,Ü,·□BInternet Explorer ,ÌŽg—p•û-@,â‹@"\ ,É,Â,¢,Ä,Í□A<u>Internet Explorer ,Ìfwf‹fv</u>,ðŽQ□Æ,μ,Ä,,¾,3,¢□B ,±,ÌfOf‹□[fv,É,Í□A□€–Ú,²,Æ,Éfwf‹fv,ª, ,è,Ü,·□Bf\_fCfAf□fO f{fbfNfX,̉E□ã,Ì **?** ,ðfNfŠfbfN,μ□A–Ú"I,Ì□€– Ú,ðfNfŠfbfN,μ,Ä,,¾,³,¢□B  $fy [[fW, \delta \bullet \ \check{Z}_{!}, \cdot, \acute{e}, \mathcal{A}_{:}, \acute{e}, \mathcal{A}_{:}, \acute{e}, \acute{e}$ 

 $\label{eq:started_started_st$ 

 $,\pm, \dot{f}^{f}fbfN f{f}bfNfX, ^{a}flft, \acute{E}, \acute{E}, \acute{A}, \ddot{A}, \dot{c}, \ddot{A}, \dot{a} \square A \\ \& e^{\circ} e, \delta \check{Z}_{i}, \cdot fAfCfRf^{\prime\prime}, \dot{I} \square \tilde{a}, \mathring{A}f \} fEfX, \dot{I}$ 

 $fy [[fW, \eth \bullet \ \check{Z}_{!}, \cdot, \acute{e}, \mathcal{E}, \ll, \acute{E} ] A \%^{1} \check{S}y, \hat{a} \%^{1}, \eth ] \ddot{A} [] \P, \mu, \ddot{U}, \cdot ] B$ 

 $fl\Box[fffBfl fNfŠfbfv,^{a}-,.,&D]ž,Ü,e,Ä,c,efy\Box[fW,ð \cdot \Ž_{}, \cdot, e,ÆDA"n\Box(,ÉŽžŠÔ,^{a},©,©,e,\pm,Æ,^{a}, ,e,Ü, \cdot DBfy\Box[fW,Ì \cdot (Z_{},o,\cdot,e,E,IDA,\pm,If)fFfbfN f{fbfNfX,ðflft,E,µ,Ü, \cdot DB}$ 

 $\label{eq:real} RealNetworks RealAudio Player , {}^{a}fCf ``fXfg[[f<, ^3, ê, Ä, ¢, é[] ê[] ‡[]A, ``, æ, Ñfrfffl fNfŠfbfv, ð[] Ä[] ¶, \mu, Ä, ¢ , é[] ê[] ‡, []A, ±, ]f`fFbfN f{fbfNfX, }^{a}flft, É, È, Á, Ä, ¢, Ä, à‰^1, ]]Ä[] ¶, , 3, ê, Ü, ·[]B$ 

fy□[fW,ð•\ަ,·,é,Æ,«,É□Afrfffl fNfŠfbfv,ð□Ä□¶,μ,Ü,·□B

frfffl fNfŠfbfv,<sup>a</sup>-",ß $\Box$ ž,Ü,ê,Ä,¢,éfy $\Box$ [fW,ð•\ަ,·,é,Æ $\Box$ A"ñ $\Box$ í,ÉŽžŠÔ,<sup>a</sup>,©,©,é,±,Æ,<sup>a</sup>, ,è,Ü,· $\Box$ Bfy $\Box$ [fW,Ì•\ަ,ð'¬,-,·,é,É,Í $\Box$ A,±,Ìf`fFfbfN f{fbfNfX,ðflft,É,µ,Ü,· $\Box$ B

 $,\pm, if^{fbfN} f^{fbfN}, a^{flft}, \dot{E}, \dot{A}, \ddot{A}, \dot{C}, \ddot{A}, a^{ffff}, \delta Z^{l}_{l}, a^{f}fff, \dot{A}, \dot{A}, \dot{A$ 

 $\&Ef{f^f'', \delta fNf \check{S} fb fN, \mu \square A[\& a' @, \dot{I} \cdot \dot{Z}_{l}], \delta fNf \check{S} fb fN, \cdot, \acute{e}, \mathcal{A} \square A fr ff fI, \delta @ \hat{A} \cdot \hat{E}, \acute{E} \cdot \dot{Z}_{l}, \mathring{A}, «, \ddot{U}, \cdot \square B \\$ 

 $[F,^{a}Zw'e,^{3},e,A,c,E,cfy][fW"a,I) \cdot \|ZS - \tilde{n}, \mathcal{E}''w \oplus i,I] F,\deltaZw'e,\mu,U,\cdot]B$  $[F,\delta'I,O,E,I]A[ \cdot \|ZS - \tilde{n}],U,½,I [''w \oplus i],I] {fbfNfX,\deltafNfSfbfN,\mu]A]F,\deltafNfSfbfN,\mu,U,.]B$  $[Windows,I]F,\deltaZg - p,.,e] f`fFfbfN f{fbfNfX,<sup>a</sup>flf",E,E,A,A,c,e]e]=1A]I] ¬ZO,E,æ,A,A]F,<sup>a</sup>Zw'e,<sup>3</sup>,ê,A,c,$ ,E,cfy][fW,A,I]AfRf"fgf]][[f<fpf]f<,I] [‰æ-Ê] $fAfCfPf" <math>\deltaZw'e = \deltaZa = \deltaZa =$ 

 $fAfCfRf", ÅŽw'è, \mu, \frac{1}{2}\BoxF, ^{a}Žg, i, \hat{e}, \ddot{U}, \cdot \BoxBfy\Box[fW, \dot{I}\Box)\Box \neg \check{Z}\dot{O}, \acute{E}, æ, \acute{A}, \ddot{A}\check{Z}w'è, ^{3}, \hat{e}, \ddot{A}, ¢, \acute{e}\BoxF, ð- ^{3}\check{Z}<, \cdot, \acute{e}, \acute{E}, \acute{I}\BoxA[fLfff"fZf<], \delta fNfŠfbfN, \mu\BoxA[ft\Box[fU\Box[\bullet \hat{a}\Box\bullet], \delta fNfŠfbfN, \mu, \ddot{U}, \cdot\BoxB]$ 

fNfŠfbfN,μ,½ (•\ަ□Ï,Ý,Ì) fŠf"fN□A,¨,æ,ÑfNfŠfbfN,μ,Ä,¢,È,¢ (-¢•\ަ,Ì) fŠf"fN,ðަ,·□F,ðŽw'è,μ,Ü,·□B □F,ð'l,Ô,É,Í□Af{f^f",ðfNfŠfbfN,μ□A□F,ðfNfŠfbfN,μ,Ü,·□B fy□[fW,ð•\ަ,·,é,Æ,«,ÉŽg—p,·,éftfHf"fg,ð•Ï,¦,Ü,·□B

ʻl'ð,μ,½•¶ŽšfZfbfg,ð•W□€,Ì•¶ŽšfZfbfg,É,μ,Ü,·□B

fRf"fsf...[[f^,ÉfCf"fXfg[[[f<,³,ê,Ä,¢,é•¶ŽšfZfbfg,Ì^ê——,ð•\ ަ,µ,Ü,·[]B•¶ŽšfZfbfg,ð'l,Ñ[]AftfHf"fg,ðŽw'è,µ,Ü,·[]B Web fy□[fW"à,Ì□'Ž®•t,«•¶Žš—ñ,ð•\ަ,·,é,Æ,«,ÉŽg—p,·,éftfHf"fg,ðŽw'è,µ,Ü,·□B

 $Web \ fy [[fW"a, l]'Ž @, e^{\bullet}t, c, \ddot{A}, c, \dot{E}, c^{\bullet} ¶ \check{Z} \check{S} - \tilde{n}, \check{\partial} \bullet \backslash \check{Z} \downarrow, \cdot, \acute{e}, \mathcal{E}, «, \acute{E} \check{Z} g - p, \cdot, \acute{e} ftf H f"fg, \check{\partial} \check{Z} w'e, \mu, \ddot{U}, \cdot ]] B$ 

ʻl'ð,μ,½•W□€,ÌftfHf"fg,ÉʻÎ,μ,Ä□A•W□€,Ì MIME (Multipurpose Internet Mail Extensions) f^fCfv,Ì•¶ŽšfZfbfg,ðʻl'ð,Å,«,é,æ,¤,É,μ,Ü,·□B^ê——,Å-Ú"I,Ì•¶ŽšfZfbfg,ðfNfŠfbfN,μ,Ü,·□B 
$$\begin{split} &\check{Z}w'e,\mu, \frac{1}{2}f_{f}cf_{,f}cfAfbfv~flfbfgf[][[fN]U'\pm, \deltaZg, A, ÄfCf"f^[[flfbfg, E]U'\pm, \mu, Ü, \cdot]B\\ ,\pm, lflfvfVftf", ^{a'}l'\delta, ^{a}, e, A, e, e[]e]] +, l[AfCf"f^[[flfbfg, E]U'\pm, \mu, A, e, E, e, Æ, .e, EfCf"f^[[flfbfg]]\\ fTfCfg, l] ^{\bullet} n, \delta E @, æ, ¤, Æ, \cdot, e, Æ [Af_fCfAf]fO~f{fbfNfX, ^{a} • \Z_{1, ^{3}}, e, Ü, \cdot]B, \pm, lf_fCfAf]fO\\ f{fbfNfX, @, c' ^{4}]UfCf"f^[[flbfg, E]U'\pm, A, «, Ü, \cdot]B \end{split}$$

Œ»□Ýʻl'ð,µ,Ä,¢,éf\_fCf,,f‹fAfbfv flfbfgf□□[fN□Úʻ±,Ì"d~b"Ô□†□Af,fff€□ATCP/IP ,Ì□î•ñ,È,Ç,Ì□Ú□×□Ý'è,ð•ï,¦,Ü,·□B □Ú'±,ÌŽŽ□s,â□Ø'f,ÉŠÖ,∙,é□Ý'è,ð•Ï,¦,Ü,·□B

 $[V,\mu, \mbox{\tt L}fEfBfU][fh,\mbox{\tt A}f_fCf,\mbox{\tt f} \mbox{\tt A}fbfv\ flfbfgf]][fn[\mbox{\tt L}'\pm,\mbox{\tt d}]),\mbox{\tt e},\mbox{\tt U},\mbox{\tt B}]$ 

ʻl'ð,μ,½□Úʻ±,ð□A•W□€,Ìf\_fCf"f<fAfbfv flfbfgf□□[fN□Úʻ±,É,μ,Ü,·□B

$$\begin{split} &\check{Z}w'e,\mu, \frac{1}{2}\check{S}\hat{O}[]AfRf''fsf...][f^, \check{\sigma}\check{Z}g-p, ^{1}, , \acute{E}\bullet\acute{u}'u, \cdot, \acute{e}, \mathcal{E}[]AfCf''f^][f]fbfg, @, c] @'f, ^{3}, \acute{e}, \acute{e}, æ, µ, \dot{E}, \mu, \ddot{U}, \cdot] B \bullet ^{a}'P^{\hat{E}}, A'I, \tilde{\sigma}''ü-I, \cdot, \acute{e}, @] A, \ddot{U}, \frac{1}{2}, I' & E' µ, \acute{E}, , \acute{e}-i^{\hat{\circ}}\acute{\sigma}, \delta fNf \check{S}fbfN, \mu, \ddot{A}] A \square @ U'f, \ddot{U}, \dot{A}, I \check{Z}\check{Z}\check{S}\hat{O}, \delta \check{Z}w'e, \mu, \ddot{U}, \cdot] B \bullet fCf''f^ [[f]fbfg, \ddot{O}, IfAfNfZfX, ^{a}\check{Z}\check{Z}\check{S}\hat{O}'P^{\hat{E}}, A' & \hat{U}, \acute{e}, \dot{A}, \acute{e}, \acute{e}, \dot{E}, I \square A, \pm, IfIfvfVftf', \delta \check{Z}g, µ, \mathcal{E}[] \acute{U}' \pm - ; \cdot \dot{a}, \delta \square B - \tilde{n}, A, «, \ddot{U}, \cdot] B \end{split}$$

,±,\f`fFfbfN f{fbfNfX, $^{a}$ flft,É,È,Á,Ä,¢,é $\square$ ê $\square$ ‡,Í $\square$ A[f\_fCf,,f<fAfbfv flfbfgf $\square$ [fN] fEfBf"fhfE,Ì [ $\square$ Ø'f], ðfNfŠfbfN,µ $\square$ AŽè" ®,Å $\square$ Ú'±,ð $\square$ Ø'f,·,é•K—v, $^{a}$ , ,è,Ü,· $\square$ B

f\_fCf,,f<,·,é'O,É□AfpfXf□□[fh□î•ñ,Ì"ü—ĺ,ð<□,β,éf\_fCfAf□fO f{fbfNfX,ª•\ަ,³,ê,é,æ,¤,É,μ,Ü,·□B

$$\begin{split} \check{Z}w'e,\mu, &\frac{1}{2}\Box\dot{Y}'e, \\ \delta\check{Z}g, \acute{A}, &\dot{A}fvf\BoxfLfV fT\Box[fo\Box][\&co-R, &fCf"f^\Box][flfbfg, &\dot{E}\Box\dot{U}'\pm,\mu, &\ddot{U}, \\ \Box fvf\BoxfLfV fT\Box[fo\Box[, &\dot{\Box}ALAN (fCf"fgf%flfbfg)), &fCf"f^\Box][flfbfg, &\dot{\delta}'\pm &\hat{M}, \\ \mu\Box f\check{Z}f, &\Box fLfV fT\Box[fo\Box][, &\dot{C}, &\dot{C}f', &\dot{Z}æ"^{3/4}, &\dot{A}, &(\dot{e}, & x, &\dot{E}, & \mu, & U, \\ \Box functional content of the state of the state of$$

LAN []Ú'±,ÅŽg—p,³,ê,éfvf[]fLfV fT[][fo[][,ð[]Ý'è,µ,Ü,·[]B

Šefvf⊡fgfRf<,ÉʻÎ,µ,ȕÊ,Éfvf⊡fLfV fT⊡[fo□[,ð□Ý'è,µ,½,è□Afvf⊡fgfRf<,ð•K—v,Æ,µ,È,¢ Web fAfhfŒfX,Ì^ê ——,ð•\ަ,µ,½,è,µ,Ü,·□B HTTP fvf□fgfRf<□AHTTPS fvf□fgfRf<□AFTP fvf□fgfRf<□AGopher fvf□fgfRf<□A,¨,æ,Ñ Socks fvf□fgfRf<,ÅfCf"f^□[flfbfg,ÉfAfNfZfX,·,é,Æ,«,ÉŽg,¤fvf□fLfV fT□[fo□[,ÌfAfhfŒfX,Æf|□[fg"Ô□†,ð"ü—ĺ,µ,Ü,·□B fCf"f^□[flfbfg,ÉfAfNfZfX,·,é,Æ,«,É□A,·,×,Ä,Ìfvf□fgfRf<,Å"¯,¶fvf□fLfV fT□[fo□[,ªŽg,í,ê,é,æ,¤,É,µ,Ü,·□B fvf□fLfV fT□[fo□[,ð 1 ,Â,¾,¯Žg,¤□ê□‡,Í□A,±,Ìf`fFfbfN f{fbfNfX,ðflf",É,µ,Ü,·□B 
$$\begin{split} & fvf [] fLfV fT [] [fo [] ( \pounds o - R, Å [] Ú' \pm, \cdot, \acute{e} \cdot K - v, \grave{i}, \grave{k}, e Web fAfhf ( \pounds fX, \delta" \ddot{u} - \acute{i}, \mu, \ddot{U}, \cdot ] B \\ & fCf" fgf \% fl fb fg, \acute{k}, , \acute{e} fRf" fsf ... [] [f^, \acute{k} [] Ú' \pm, \cdot, \acute{e} [] \grave{e} [] \ddagger, \acute{i} [] A, », \grave{i} fRf" fsf ... [] [f^, \grave{i} fAfhf ( \pounds fX, \delta" \ddot{u} - \acute{i}, \mu, \ddot{U}, \cdot ] B, \frac{1}{2}, \cancel{k}, \grave{k}, \grave{k}, a - \frac{1}{4} O, \grave{i} fRf" fsf ... [] [f^, \acute{k} [] Ú' \pm, \cdot, \acute{e} [] \grave{e} [] \ddagger, \acute{i} [] Af \{fb fN fX, \acute{k} [] u ] oe 1 [] v, \pounds" \ddot{u} - \acute{i}, \mu, \ddot{U}, \cdot ] B \\ & fh f [] fCf" - \frac{1}{4} [] AfzfXfg - \frac{1}{4} [] A, \ddot{U}, \dot{I} fA fh f \pounds fX, \acute{k}, \acute{i} [] Af [] fCf < fh fJ ]] [] fh, \delta \check{Z}g - p, \mathring{A}, «, \ddot{U}, \cdot (-\acute{a} : www.*.com; 128.*.240.*; *.mygroup.*; *x*) ] B \end{split}$$

f□□[fJf< fGfŠfA flfbfgf□□[fN (LAN) ,É, ,éfy□[fW,ð•\ަ,·,é,Æ,«,É□Afvf□fLfV fT□[fo□[,ðŒo— R,¹, \_,ÉfAfNfZfX,μ,Ü,·□Bfvf□fLfV fT□[fo□[,Í□ALAN (fCf"fgf‰flfbfg) ,ÆfCf"f^□[flfbfg,ÌŠÔ,Ì-hŒì•Ç,Ì-ðŠ,,,ð ‰Ê,½,·,½,ß□Afvf□fLfV fT□[fo□[,ðŒo—R,μ,Äfy□[fW,ÉfAfNfZfX,·,é,É,Í□AfVfXfef€ŠÇ— □ŽÒ,©,ç"Á•Ê,ÈfAfNfZfXŒ ,ðŽæ"¾,·,é•K—v,ª, ,è,Ü,·□Bfvf□fLfV fT□[fo□[,ðŒo— R,μ,È,¢•û,ª□A,æ,èŠÈ'P,É,·,î,â,f□□[fJf< fAfhfŒfX,ÉfAfNfZfX,Å,«,Ü,·□B 
$$\begin{split} & \mathbb{E} \otimes [\uparrow fz][f \in fy][f W (fXf^][fg fy][f W) , \mathcal{E}, \mu, \ddot{A} [\uparrow \dot{e}, \overset{3}{}, \dot{e}, \ddot{A}, \dot{e}, \acute{e}fy][f W, \dot{h}Cf``f^][f]bfg fAfhf@fX, \eth \cdot \langle \ddot{Z}, \mu, \ddot{U}, \cdot ]B \\ & fz][f \in fy][f W, \dot{h}]AInternet Explorer , \eth \cdot N`````e, \mathcal{E} [A []A []M, \dot{E} \cdot \langle \ddot{Z}, \overset{3}{}, \dot{e}, \acute{e}fy][f W, \dot{A}, \cdot ]Bfc][f \cdot fo][, \dot{h} [fz][f \in fy][f \vee f^{-}f``, \eth fNfŠfbfN, \cdot, \acute{e}, \mathcal{E} [A, \dot{e}, \dot{A}, \dot{A}, \dot{a}fz][f \in fy][f W, \acute{E} - B, \acute{e}, \pm, \mathcal{E}, \overset{3}{=}, \dot{A}, «, \ddot{U}, \cdot]B \end{split}$$

Œ»□Ý•\ަ,μ,Ä,¢,éfy□[fW,ðfz□[f€ fy□[fW,Æ,μ,Ä□Ý'è,μ,Ü,·□B

fz□[f€ fy□[fW,ð Internet Explorer ,ÌfCf"fXfg□[f<'¼Œã,É□Ý'è,³,ê,Ä,¢,½fy□[fW,É-ß,µ,Ü,·□B

$$\begin{split} &-\check{s}-\check{\sigma},\check{\sigma}\bullet\hat{U}^{*}\|,\mu,\ddot{A},\ddot{}, ``,``\acute{u}[]'',\check{\sigma}\check{Z}w'\grave{e},\mu,\ddot{U},\cdot]B \\ & \text{Internet Explorer ,} \mathring{A},\acute{I}[A^\grave{E}'O\bullet\check{Z}],\mu,\frac{1}{2}fy[[fW,\ddot{O},\grave{I}fVf\ddagger][fgf]fbfg,^{a}\bullet\hat{U}^{*}\|,\overset{a}{,}\grave{e},\ddot{U},\cdot]BfffBfXfN,\grave{i}<\acute{o},\ll-\grave{I}^{*},\grave{e}_{-},\grave{E},\downarrow]^{a}\check{Z}\check{s},\check{\sigma}[\neg,\overset{a}{,},\mu,\ddot{U},\cdot]B \end{split}$$

$$\begin{split} &-\check{s}-\check{\sigma}, \check{l}^{\hat{e}}---, \check{^{a}}\cdot \hat{U}^{\hat{e}}, \check{a}, \hat{e}, \check{e}, \acute{f}tfHf < f_, \check{l}^{\hat{e}}, \dot{a}--e, \check{\sigma}_{\Box}(\Box \varpi, \mu, \ddot{U}, \cdot \Box B, \pm, \dot{l}ftfHf < f_, \acute{E}, \acute{I}_{\Box}A^{\hat{e}}O \cdot \dot{Z}_{l}, \mu, \frac{1}{2}fy\Box[fW, \ddot{O}, \dot{l}fVf + \Box[fgf]fbfg, \check{a} \cdot \hat{U}' \P, \overset{3}{,} \dot{e}, \ddot{A}, \dot{e}, \ddot{U}, \cdot \Box B \end{split}$$
Internet Explorer ,ÅŽg,¤"dŽqf□□[f< fvf□fOf‰f€,ðŽw'è,µ,Ü,·□B

Internet Explorer ,ÅŽg,¤fjf...□[fXfŠ□[f\_□[,ðŽw'è,µ,Ü,·□B

,Ù,©,Ìfuf‰fEfU,ðfCf"fXfg□[f<,μ,½□ê□‡,à□AInternet Explorer ,ª•W□€,Ìfuf‰fEfU,Æ,μ,ÄŽg,í,ê,é,æ,¤ ,É,μ,Ü,·□B

,±,Ìf`fFfbfN f{fbfNfX,ªflf",É,È,Á,Ä,¢,é,Æ[]AInternet Explorer ,ð<N" ®,·,é,½,Ñ,É[]AInternet Explorer ,ª•W[]€ ,Ìfuf‰fEfU,É[]Ý'è,³,ê,Ä,¢,é,±,Æ,ªŠm,©,ß,ç,ê,Ü,·[]B,Ù,©,Ìfvf[]fOf‰f€,ª•W[]€,Ìfuf‰fEfU,Æ,µ,Ä[]Ý'è,³,ê,Ä,¢ ,é[]ê[]‡,Í[]A•W[]€,Ìfuf‰fEfU,ð Internet Explorer ,É-ß,·,©,Ç,¤,©,ðŠm"F,·,éf[]fbfZ[[fW,ª•\ަ,³,ê,Ü,·[]B fRf"fef"fc fAfhfofCfU,Ì—LŒø,Æ-³Œø,ð□Ø,è'Ö,¦,Ü,·□B,±,Ì‹@"\,Í□AŽq<Ÿ,ª,¢,é□ê□‡,É□A•\ ަ,Å,«,éfCf"f^□[flfbfg,Ì□î•ñ,ðŠÇ—□,·,é,Æ,«,È,Ç,ɕ֗~,Å,·□B •\ަ,·,éfCf"f^[[flfbfg fTfCfg,Ì"à—e,ð[]§ŒÀ,·,éfRf"fef"fc fAfhfofCfU,Ì[]Ý'è,ð•Ï,¦,Ü,·[]B

 $fZfLf...fŠfefB,Å \cdot Û \Subset i, ^{3}, e, <math>\frac{1}{2}fTfCfg, E \square i \cdot n, \delta' - \square M, \cdot, e'O, E \square A, *, i fTfCfg, ©, cfZfLf...fŠfefB \square Ø - <math>\frac{3}{4}, a' - \square M, ^{3}, e, e, æ, a'$ ,  $E, \mu, Ü, \cdot \square B^{A'S}, EfTfCfg, ©, c, I \square Ø - <math>\frac{3}{4}, a' - c, e, e, \frac{1}{2}, B \square AfTfCfg, i fZfLf...fŠfefB, EŠÖ, \cdot, e \square i \cdot n, \deltaŠm"F, Å, «, Ü, · \square B \square Ø - <math>\frac{3}{4}, I \square A'A'e, i'g \square D, E'I, \mu, Ä - L Œ Ø Š ú Œ Å \cdot t, «, Å'' \square s, ^3, e, Ü, · \square B Internet Explorer , Å, I \square A \square Ø - <math>\frac{3}{4}, A = TfCfg, i G, e, e, \frac{1}{2}, a \square Ø, e, A, e, E, e, \pm A, e^{B} Sm"F, ^{3}, e, Ü, · \square B \square Ø - <math>\frac{3}{4}, A = TfCfg, i fAfhf Œ fX, \delta \square E \square +, \mu, \ddot{A}, ©, c \square A \square Ø - \frac{3}{4}, i - L Œ Ø Š ú Œ Å, a^{\square} Ø, e, \ddot{A}, e, E, e, \pm A, e^{B} Sm"F, ^{3}, e, Ü, · \square B, \pm e, c, i \square i \cdot n, E - a'e, a, e^{\square}, i \square A E Z \square , a^{-3}, e, Ü, · \square B \square i \cdot n, \delta \cdot X_{1}^{2}, \cdot, e, \pm A, a^{B} Z fLf...f Š fefB \square ã, i - a'e, E, e, \pm A, e^{i} C \square I, i - a'e, i + A, i = A fN f Œ fW fbfg fJ \square fN O \square +, E, C, i \square i \cdot n, \delta' - \square M, \cdot, e' \in \square, i - a'e, i + A, a' A fN f Œ fW fbfg fJ \square fN O \square +, E, C, i \square i \cdot n, \delta' - \square M, \cdot, e' \in \square, i - a'e, i + A, a', i + A, a' A fN f Ш fW, i \cdot X_{1}^{2}, i \oplus X_{1}^{2}, i \oplus X_{1}^{2$  <u></u>□Ø−¾,Ì"□sŒ³,ð∙\ަ,μ,Ü,·□B

fAfNfefBfu fRf"fef"fc,ðŽ©"®"l,Éf\_fEf"f□□[fh,μ,Ü,·□BfAfNfefBfu fRf"fef"fc,É,Í□AfAfjf]□□[fVf‡f"□Af}f‹f`f□fffBfA ftf@fCf‹,È,Ç,ªŠÜ,Ü,ê,Ü,·□B  $`l' \delta, \mu, \frac{1}{2} fZ fL f...f \check{S} fe fB \square \emptyset - \frac{3}{4}, \acute{E} \check{S} \ddot{O}, \cdot, \acute{e} \square \dot{U} \square \times, \grave{E} \square \hat{\bullet} \tilde{n}, \delta \bullet \backslash \check{Z} !, \mu, \ddot{U}, \cdot \square B$ 

'l'ð,μ,½fZfLf…fŠfefB□Ø-¾,ð□í□œ,μ,Ü,·□BfZfLf…fŠfefB□Ø-¾,Ì—LŒøŠúŒÀ,ª□Ø,ê,½,è□AWeb fTfCfg,ª-³Œø,É,È,Á,½,Æ,«,ÉŽg,¢,Ü,·□B 
$$\label{eq:constraint} \begin{split} & \cdot \hat{U} \oplus \hat{I}, \cdot, \acute{e} \cdot K - v, \dot{I}, \ , \acute{e} \square \hat{I} \cdot \tilde{n}, \eth \square AfCf''f \cap \_ [f]fbfg ^ e \check{Z} \check{z} ftf @fCf < , \eth ^ U ^ 1 , \cdot, \acute{e} ftf Hf < f_, \acute{E} \check{Z} c, \mu, \ddot{A}, ``,, ©, Ç, ¤ \\ & , ©, \delta \check{Z} w' e, \mu, Ü, \cdot \_ BInternet Explorer , \delta \check{Z} \dot{A} \_ s, \mu, \ddot{A}, ¢, \acute{e} fRf'' fsf ... \_ [f^, \overset{a}{,} u - L, \overset{a}{,} e, \ddot{A}, ¢, \acute{e} \square e \square \ddagger, \acute{E} \square A \cdot \hat{U} \oplus \hat{I}, \cdot, \acute{e} \cdot K - v, \dot{I}, \ , \acute{e} \square \hat{I} \cdot \tilde{n}, \overset{a}{,} \dot{U}, \bigcirc, \dot{I} f + \square [f U \square [, @, c fAf Nf Zf X, ^{a}, e, \grave{E}, ¢, æ, æ, \acute{E}, \cdot, \acute{e}, \overset{J}{,}, B, \acute{E} \check{Z} g, ¢, Ü, \cdot \_ B, \overset{J}{,} Z, \pounds{E}, \dot{I} \square A fZfLf ... \\ f \check{S} fef B, \mathring{A} \cdot \hat{U} \oplus \hat{I}, \overset{a}{,} \dot{e}, \overset{J}{,} (https) Web fTfCfg, \pounds, \dot{I} \check{S} \hat{O}, \mathring{A} \square AfpfXf \square [f h, \widehat{a} fNf \oplus fWfbfg f] \square [f h'' \hat{O} \square †, \dot{I}, æ, ¤ \\ & , \grave{E} \square \cdot \tilde{n}, \eth \oplus \check{O} \check{S}, \cdot, \acute{e} \square e \square \ddagger, \dot{I} \square A, \pm, \dot{I} ff Hf < f_, \acute{E} \square \hat{} \cdot \tilde{n}, \overset{a}{,} \dot{U} \cdot \square B, \pm, \dot{I} \square \hat{} \cdot \tilde{n}, \dot{I} \square A \oplus \oplus \oplus A, \dot{I}, \grave{E}, ¢ f + \square [f U \square [, @, c \oplus @, c, e, \grave{E}, ¢ \\ , æ, ¤, \acute{E} \land \blacksquare \square † ‰, ^{3}, \grave{e}, Ü, \cdot \square B \end{split}$$

•ÛŒì,·,é•K—v,Ì, ,é□î•ñ,ð SSL2 (Secured Sockets Layer Level 2) ,ðŽg,Á,Ä'—Žó□M,µ,Ü,·□BSSL2 ,Í□A^À'S,É'Ê□M,·,é,½,2,Ĝ,Ì•W□€"I,Èfvf□fgfRf<,Å, ,è□A^À'S,È Web fTfCfg,Å,Í•K,¸Žg,í,ê,Ä,¢,Ü,·□B

• ÛŒì,·,é•K—v,Ì, ,é□î•ñ,ð SSL3 (Secured Sockets Layer Level 3) ,ðŽg,Á,Ä'—Žó□M,µ,Ü,·□BSSL3 ,Í□ASSL2 ,æ,è,à,<sup>3</sup>,ç,É^À'S,É'Ê□M,Å,«,é,±,Æ,ð-Ú"I,Æ,µ,½fvf□fgfRf<,Å,·□B^ê•",Ì Web fTfCfg,Å,Í□A,Ü,¾,±,Ìfvf□fgfRf<,É',µ,Ä,¢,È,¢,±,Æ,É'□^Ó,µ,Ä,,¾,³,¢□B

•ÛŒì,·,é•K—v,Ì, ,é[]î•ñ,ð PCT (Private Communications Technology) ,ðŽg,Á,Ä'—Žó[]M,µ,Ü,·[]BMicrosoft ,É,æ,Á,ÄŠJ",<sup>3</sup>,ê,<sup>1</sup>/<sub>2</sub> PCT ,Ì^À'S[]«,Í[]ASSL2 ,æ,è,à'å•[],ÉŒü[]ã,µ,Ä,¢,Ü,·[]B^ê•",Ì Web fTfCfg,Å,Í[]A,Ü,<sup>3</sup>/<sub>4</sub>,± ,Ìfvf[]fgfRf<,É'Ήž,µ,Ä,¢,È,¢,±,Æ,É'[]^Ó,µ,Ä,,<sup>3</sup>/<sub>4</sub>,<sup>3</sup>,¢]B

 $fZfLf...fŠfefB[]ã, \dot{i}-a'e, \delta < N, \pm, \cdot & \hat{A}'' | [ «, ª, , é Web fTfCfg, ÉfAfNfZfX, \cdot, é, Æ, «, É Œ x [], ª • \Ž|, ³, ê, é, æ, ¤,$  $, É, µ, Ü, · [] B Œ x [], <math>\dot{i}_{f}$  CfAf [] f 0 f { fbfNfX, Å [] AfAfjf [] [] [fVf + f", âf } f < f `f ] [fffBfA ftf@fCf <,  $\dot{i}$ , æ, ¤, È ActiveX fRf"fgf [] [[f <, ð f\_fEf"f] [] [fh, Ü, ½, Í • \Ž|, ·, é, ©, Ç, ¤, ©, ð' l'ð, Å, «, Ü, · [] B [] -¼, Ì, È, ¢ ActiveX fRf"fgf [] [[f <, lf\_fEf"f] [] [fh, ³, ê, \_] A Œ ©, é, ±, Æ, ĺ, Å, «, Ü, ¹, ñ ] B  $fZfLf...fŠfefB[]ã, \dot{l}-a'e, \delta < N, \pm, \cdot & \hat{A}'' | ] \ll, \overset{a}{_{,,}} (e Web fTfCfg, \acute{E}SO, \cdot, \acute{e}Cx [] ], \overset{a}{_{,}} (\dot{Z}_{,,,}), \dot{e}, \dot{E}, c, \infty, x, \acute{E}, \mu, U, \cdot ] B [] Ø - \frac{3}{_{,,}} a = LCØ, \dot{A}, \dot{e}, \dot{i} ] A, \cdot, x, \ddot{A}, \dot{I} ActiveX fRf"fgf] [] [f <, \overset{a}{_{,}} fRf"fsf...$ 

 $\label{eq:listic_listic_list$ 

^À'S,ÈfCf"f^□[[flfbfg fTfCfg,©,ç^À'S,Å,È,¢fTfCfg,É^Ú"®,μ,½,è□A^À'S,Å,È,¢fTfCfg,©,ç^À'S,ÈfTfCfg,É^Ú"®,μ,½,è,·,é,Æ,«,É□AŒ x□□,ª•\ަ,³,ê,é,æ,¤,É,μ,Ü,·□B Web fTfCfg,ÌfZfLf...fŠfefB[]Ø-¾,ÉŠÜ,Ü,ê,éfAfhfŒfX (URL) ,ª-³Œø,È,Æ,«,É[]AŒx[][,ª•\ަ,³,ê,é,æ,¤, ,É,µ,Ü,·]]B

,ĺ^ꎞ"I,É•Û'¶,³,ê,é,¾,⁻,Å□AInternet Explorer ,ð□I—¹, ,é,ÆfRf"fsf...□[f^,©,ç□í□œ,³,ê,Ü,.□B Šm"F,Ìf□fbfZ□[fW,ð•\ަ,¹, ,É cookie ,ðŽó,¯"ü,ê,é,æ,¤,É, ,é,É,Í□A[—LŒø,É, ,é] ,ðfNfŠfbfN,µ,Ü,·□B Web fTfCfg,©,ç cookie ,ðŽó,¯Žæ,é,Æ,«,ÉŠm"F,Ìf□fbfZ□[fW,ª•\ަ,³,ê,é,æ,¤,É,·,é,É,Í□A[f\_fCfAf□fO,ð•\ ަ, ,é] ,ðfNfŠfbfN,µ,Ü,·□B

Web fTfCfg,©,ç'—□M,³,ê,é cookie ,ðŽó,⁻"ü,ê,È,¢,æ,¤,É,µ□AfRf"fsf...□[f^□ã,É, ,éŠù'¶,Ì cookie ,ð Web fTfCfg,©,ç"Ç,ÝŽæ,é,±,Æ,ª,Å,«,È,¢,æ,¤,É,·,é,É,Í□A[-³Œø,É,·,é] ,ðfNfŠfbfN,µ,Ü,·□B  $fCf''f^{[[f]bfg^ꎞftf@fCf<,\delta \bullet Û'¶,\cdot, eftfHf<f_(fffBfXfN fLfffbfVf...), \delta \bullet \Z_{+,\mu,Ü,\cdot \BoxB, \pm, lftfHf<f_, E, I \Box AfOf % ftfBfbfNfX, a cookie, È, C \Box A \bullet \Z_{+,\mu,\frac{1}{2}} Web fy [[fW, aftf@fCf<, a \bullet Û'¶, 3, ê, Ü, \Box B$ 

fCf"f^□[f]fbfg^ꎞftf@fCf‹,ð•Û'¶,·,éftfHf‹f\_"à,Ìftf@fCf‹,Ì^ê——,ð•\ަ,µ,½,è□AfffBfXfN fLfffbfVf… ,Æ,µ,ÄŽg,¤fffBfXfN—Ì^æ,ÌŠ,□‡,ðŽw'è,µ,½,è□AftfHf‹f\_,ð•Ï□X,µ,½,è,µ,Ü,·□B ʻl'ð,μ,½‰æ'œ,Ü,½,ĺfAfhfŒfX (URL) ,ÌŽü,è,É~g∏ü,ð∙\ަ,μ,Ü,·∐B

$$\begin{split} & fy [[fW,]'Z, \xi - \frac{1}{4} O, \delta f X f e [[f^f X f o [], \acute{E} \bullet [\check{Z}_{}, \cdot, \acute{e}, ©, Ç, ¤, © Žw'è, \mu, Ü, : ]Bf X f e [[f^f X f o [], \acute{E}, \acute{I}] A C & ] U \bullet [\check{Z}_{}, \mu, \ddot{A}, \xi, \acute{e} \\ & Web f y [[fW] A f ] f E f X, Å f | f C f "f g, \mu, \ddot{A}, \xi, \acute{e} f \check{S} f "f N ] A & c e [A f | f u f W f F f N f g, È, Ç, ] - \frac{1}{4} O, ] \bullet [\check{Z}_{}, ], \acute{e}, Ü, : ]B \\ & , \pm, ] f `f F f b f N f {f b f N f X, } \delta f | f t, \acute{E}, \cdot, \acute{e}, \& [A \check{S} @ 'S, È f C f "f^ [] [f l f b f g f A f h f E f X (URL), ] \bullet (\check{Z}_{}, ], ] e, Ü, : ]B \\ & , ! L, A & (I h t) = [f \check{E}, ] [f \in f y [] [f W, O, ] f \check{S} f "f N, \delta f | f C f "f g, ., \acute{e}, \& [A `Z, \xi - \frac{1}{4} O, ] ] e [] \ddagger , [ "www.microsoft.com \\ & , O, ] f V f \ddagger [[f g f] f b f g " [A \check{S} @ `S, È f A f h f E f X, ] ] e [] \ddagger , [ "http://www.microsoft.com ", \& \bullet (\check{Z}_{}, ], ] e ] \end{split}$$

"à',³,ê,Ä,¢,é Microsoft VM fRf"fpfCf‰,ðŽg,Á,ÄŽ©"®"I,É Java fAfvfŒfbfg,ð□ì□¬,µ,Ü,·□B,½,Æ,¦,Î□AJava fAfvfŒfbfg,ªŽg,í,ê,Ä,¢,é Web fTfCfg,É^Ú"®,·,é,Æ□AŽg—p,µ,Ä,¢,éflfyfŒ□[fefBf"fO fVfXfef€,ÌŽí— Þ,É,©,©,í,ç,\_□AŽ©"®"I,É Java fAfvfŒfbfg,ª□ì□¬,³,ê,ÄŽÀ□s,³,ê,Ü,·□B "Á∙Ê,ÈfXfNf□□[f<•ûŽ®,Åfy□[fW,ð•\ަ,μ,Ü,·□B

Java fvf⊡fOf‰f€,ðŽÀ⊡s,·,é,½,Ñ,Éf⊡fO,ª□ì□¬,³,ê,é,æ,¤,É,µ,Ü,·□BfZfLf…fŠfefB,ðŠm•Û,µ,½,è□A-â'è,ð ‰ðŒ^,µ,½,è,·,é,Æ,«,ɕ֗~,Å,·□B Temporary Internet Files ftfHf<f\_,ÉfLfffbfVf...,<sup>3</sup>,ê,½fy[[fW,É[Ä,ÑfAfNfZfX,·,é[Û[Afy][fW,ª[X]V,<sup>3</sup>,ê,Ä,¢,È,¢, ,©,Ç,¤,©-^‰ñŠm"F,µ,½,¢]ê[]‡,ÉŽw'è,µ,Ü,·]BInternet Explorer ,ĺfy[[fW,ÉfAfNfZfX,·,é,½,Ñ,É-^ ‰ñ[X[V,ðŠm"F,µ,Ü,·]Bfy[[fW,ª]X[V,<sup>3</sup>,ê,Ä,¢,½]ê[]‡,ĺ[AInternet Explorer ,ĺ[V,µ,¢fy][fW,ð•\ ަ,µ,Ä[AfLfffbfVf...,Ì"à—e,à[X[V,µ,Ü,·]B,±,ÌflfvfVf‡f",ð'I,Ô,Æ[]A^È'O,É•\ަ,µ,½fy[[fW,ð[]Ä,Ñ•\ަ,µ,æ,¤,·,é[]Û,Ì'¬"x,ª'x,,È,é,±,Æ,É']^Ó,µ,Ä,,¾,3¢]B fy□[fW,ª□X□V,³,ê,Ä,¢,È,¢,©,Ç,¤,©^ê"x,¾,<sup>~</sup>Šm"F,μ,½,¢□ê□‡,ÉŽw'è,μ,Ü,·□BInternet Explorer ,Í<N"®Žž,ÉfLfffbfVf...,Ì"à—e,ð"Ç,Ý□ž,ñ,Å□AfLfffbfVf...

,<sup>3</sup>,ê,<sup>1</sup>/<sub>2</sub>fy[[fW,É[]Ä,ÑfAfNfZfX,·,é[]Û,É^ê"x,<sup>3</sup>/<sub>4</sub>,<sup>-</sup>]X[]V,ðŠm"F,µ,Ü,·[]B,±,ÌflfvfVf‡f",ð'I,Ô,Æ[]A^È'O,É•\ ަ,µ,<sup>1</sup>/<sub>2</sub>fy[][fW,ð[]Ä,Ñ•\ަ,µ,æ,¤,·,é[]Û,Ì'¬"x,<sup>a</sup>'¬,,È,è,Ü,·[]B

,±,ÌflfvfVf‡f",ð'l'ð,µ,Ä,¢,é[]ê[]‡,Å,à[]A"Á'è,Ìfy[[fW,Ì]]Å[]V"Å,ðŒ©,é,æ,¤,É,·,é,É,Í[]A,»,Ìfy[[fW,ðŠJ,¢,Ä]]Afc[[f< fo][,Ì [[]X[]V] f{f^f",ðfNfŠfbfN,µ,Ü,·]B

 $\label{eq:fcfff} f^{[[f]fbfg^eZzftf@fCf<,\delta \bullet Û' $,., eftfHf<f_(fffBfXfN fLfffbfVf...), &Zg_p, 3, e, efffBfXfN_i $, fffBfXfN_i $, ffffBfXfN_i $, ffffBfXfN_i $, fffffBfXfN_i $, fffffBfXfN_i $, fffffBfXfN_i $, fffffBfXfN_i $, fffffBfXfN_i $, fffffBfXfN_i $, fffffBfXfN_i $, fffffBfXfN_i $, fffffBfXfN_i $, fffffBfXfN_i $, fffffBfXfN_i $, fffffBfXf$ 

fffBfXfN,ɕۑ¶,Å,«,Ü,·□BfffBfXfN,Ì<ó,«—̈æ,ª□,È,¢□ê□‡,Í□AŠ,,□‡,ðŒ¸,ç,μ,Ü,·□B

fCf"f^□[flfbfg^ꎞftf@fCf‹,ð•Û'¶,·,éftfHf‹f\_,ð•Ï□X,µ,Ü,·□B '□ fRf"fsf...□[f^,ð□Ä‹N"®,·,é,Æ□A□V,µ,¢ftfHf‹f\_,ªŽg—p,³,ê,é,æ,¤,É,È,è,Ü,·□B ^È'O∙\ަ,μ,½fy□[fW,ð•Û'¶,·,éftfHfኣf\_,Ì"à—e,ð□í□œ,μ,Ü,·□B fffBfXfN,Ìኣó,«—Ì^ӕ,ª□,È,□A^È'O∙\ަ,μ,½fy□[fW,ðŒã,ÅŽQ□Æ,·,é∙K—v,ª,È,¢□ê□‡,ÉŽw'è,μ,Ü,·□B  $- \dot{U}^{``}I, \hat{I}fhfLf...f\Box f^{``}fg, \ddot{U}, \frac{1}{2}, \hat{I}ftfHf < f_, \hat{I} \\ \tilde{S} \\ \otimes ^{`}S, \\ \hat{E}fCf^{'`}f^{}\Box \\ [f]fbfg fAfhf \\ ff \\ ff \\ ff \\ , \\ \delta^{``} \\ \ddot{u} \\ - \hat{I}, \mu, \\ \ddot{U}, \\ \Box \\ B$
ftfHf‹f\_,Ì′†,ðŽÀ□Û,ÉŒ©,È,ª,ç-Ú"I,Ìftf@fCf‹,ð'T,µ,Ü,·□B

fy□[fW□ā'[,Ìfwfbf\_□[,Ü,½,ĺfy□[fW‰º'[,Ìftfbf^□[,É^ó□ü,·,é□î•ñ,ð"ü—ĺ,μ,Ü,·□B fy□[fW,ÌfAfhfŒfX,È,Ç,Ì"Á•Ê,È□î•ñ,ð^ó□ü,·,é□ê□‡,ĺ□AŽŸ,Ì•¶Žš,ð'g,Ý□‡,í,¹,ÄŽg,¢,Ü,·□B

| <u>•¶Žš</u> | <u>^ó</u> ]]üŒ<‰Ê                                                                                             |
|-------------|----------------------------------------------------------------------------------------------------|
| &w          | fEfBf"fhfE f^fCfgf<                                                                                           |
| &u          | fy□[fW,ÌfAfhfŒfX (URL)                                                                                        |
| &d          | ′Z,¢Œ`Ž®,Ì"ú•t (fRf"fgf□□[f<<br>fpflf‹,Ì [′n^æ]<br>fAfCfRf",Å□Ý'è,μ,½Œ`Ž®)                                    |
| &D          | '·,¢Œ`Ž®,Ì"ú•t (fRf"fgf□□[f<<br>fpflf‹,Ì ['n^æ]<br>fAfCfRf",Å□Ý'è,μ,½Œ`Ž®)                                    |
| &t          | Žž□□ (fRf"fgf□□[f< fpflf<,Ì<br>['nˆæ]<br>fAfCfRf",Å□Ý'è,μ,½Œ`Ž®)                                              |
| &Т          | Žž□□ (24 ŽžŠÔ□§)                                                                                              |
| &р          | Œ»□Ý,Ìfy□[fW"Ô□†                                                                                              |
| &P          | '□fy□[fW□"                                                                                                    |
| &&          | fAf"fpfTf"fh (&)                                                                                              |
| &b          | ′†‰›'μ, ,Ì•¶Žš—ñ (&b ,É'±<br>,⁻,Ä•¶Žš—ñ,ð"ü—Í)                                                                |
| &b&b        | ′†‰›'µ, ,Ì•¶Žš—ñ (□Å□‰,Ì<br>&b ,É'±,⁻,Ä•¶Žš—ñ,ð"ü—ĺ)<br>,ƉE'µ, ,Ì•¶Žš—ñ (2 "Ô−Ú,Ì<br>&b ,É'±,⁻,Ä•¶Žš—ñ,ð"ü—ĺ) |

$$\begin{split} & (f_{\ast})^{*} (f_{\ast})^{*} (f_{\ast})^{*} (f_{\ast})^{-\frac{1}{4}} (f_{\ast})^{*} (f_{\ast})^{*} (f_{$$

 $( E \otimes [ \acute{Y} \bullet \ \check{Z}_{i}, \mu, \ddot{A}, \pounds, \acute{e}fy [ [ fW, \eth, \dot{U}, @, \dot{I}ft fH f < f_, \acute{E} \bullet \hat{U}' \P, \mu, \frac{1}{2}, \grave{e} [ A \bullet \hat{U}' \P, \cdot, \acute{e}ft fH f < f_, \eth [ \dot{U} \neg , \mu, \frac{1}{2}, \grave{e}, \mu, \ddot{U}, \cdot ] B ]$ 

,¨<C,É"ü,è,ð∙Û'¶,∙,é□V,μ,¢ftfHf<f\_,Ì-¼'O,ðŽw'è,μ,Ü,·□B

 $Favorites \ ftfHf \ f_, \ \acute{f}, \ \acute{f}tfHf \ f_, \ i^{e} - , \\ \delta \ \dot{Z} \ \mu, \ U, \ \Box B$ 

'I'ð,μ,½□€–Ú,ð,Ù,©,Ì□ê□Š,É^Ú"®,μ,Ü,·□B

'I'ð,μ,½□€−Ú,Ì−¼'O,ð•Ï,¦,Ü,·□B,±,Ìf{f^f",ðfNfŠfbfN,μ□A□V,μ,¢-¼'O,ð"ü—Í,μ,Ü,·□B

'I'ð,μ,½<u>□</u>€-Ú,ð<u>□</u>í<u>□</u>œ,μ,Ü,·<u>□</u>B

ʻl'ð,μ,½⊡€–Ú,ðŠJ,«,Ü,⊡B

f\_fCfAf⊡fO f{fbfNfX,ð•Â,¶,Ü,·□B

fVfXfef€ŠÇ—□ŽÒ,©,ç'ñ<Ÿ,³,ê,½ftf@fCf<,ÉŠÜ,Ü,ê,é□î•ñ,ðŽg,Á,Ä Internet Explorer ,ð□Ý'è,μ,Ü,·□B

Internet Explorer ,Ì<code>[Y'è<code>[</code>]•ñ,<sup>a</sup>ŠÜ,Ü,ê,Ä,¢,éftf@fCf‹,ÌfAfhfŒfX (URL) ,Ü,½,ĺftf@fCf‹-¼,ð"ü—ĺ,µ,Ü,·<code>[B,±</code>,Ìftf@fCf‹,Í<code>[AŠé‹ÆfVfXfef€,Å</code> Internet Explorer ,ðŽÀ<code>[s,·,é,½,ß,ÉfVfXfef€ŠÇ</code>— <code>[ŽÒ,É,æ,Á,Ä</code>[<code>]</code>[¬,<sup>3</sup>,ê,Ü,·<code>[B,±,</code>]ftf@fCf‹,É,Í<code>[Afz</code>[<code>]ff€</code> fy<code>[]fW</code> (fXf^<code>]ff</code>[fW) ,âfvf<code>]fLfV</code> fT<code>[[fo<code>][,]</code>[Ý'è,È,Ç<code>]</code>AInternet Explorer ,Ì<code>]</mark>Ý'è,ÉŠÖ,·,é<code>[]</code>•ñ,<sup>a</sup>ŠÜ,Ü,ê,Ä,¢,ć•K—v,<sup>a</sup>, ,è,Ü,·<code>]BInternet Explorer ,ð<N"</code> ®,·,é,Æ<code>]AŽ©</code> " ®"I,É<code>]</mark>Ý'è,<sup>a</sup>"Ç,Ý<code>]</code>ž,Ü,ê,Ü,·<code>]B,±,Ìftf@fCf‹,Ì</code> URL ,Ü,½,Í<code>]</code>ê<code>]</code>Š,É,Â,¢,Ä,Í<code>]AfVfXfef€ŠÇ</code>— <code>]ŽÒ,É,¨-a,¢</code>]‡,í,<sup>1</sup>,<sup>3</sup>,<sup>3</sup>,<sup>3</sup>,¢]B</code></code></code></code>  $\label{eq:constraint} & \& \ensuremath{\mathbb{Z}}^{+}, \hat{z}, \hat{z$ 

ʻl'ð,μ,½ftfŒ□[f€,¾,⁻,ð^ó□ü,μ,Ü,·□BftfŒ□[f€,ðʻl,Ô,É,Í□AftfŒ□[f€,Ì"à•",ðfNfŠfbfN,μ,Ü,·□B

ŠeftfŒ[[f€,ðŒÂ•Ê,ÌfhfLf...f[]f"fg,Æ,µ,Ä^ó[]ü,µ,Ü,·[]B

Œ»□Ý•\ަ,μ,Ä,¢,é Web fTfCfg,ð□w"Ç,·,é,©,Ç,¤,©,ðŽw'è,μ,Ü,·□B□w"Ç,·,é,Æ□AfTfCfg,Ì"à e,ª•Ï,í,Á,½,Æ,«,ÉŽ©"®"I,É′Ê'm,³,ê□AŽw'è,μ,½fXfPfWf…□[f<,É□] ,Á,Äfy□[fW,ªŽ©"®"I,Éf\_fEf"f□□[fh,³,ê,Ü,·□B 
$$\begin{split} & [ { { C Y [ ] \tilde{0} ] } f \{ f b f N f X, \acute{E} ````u = \acute{I}, \mu, \frac{1}{2} \bullet \P \check{Z} \check{S} = \tilde{n}, \delta { C Y [ ] \tilde{0}, \cdot, \acute{e}, \mathcal{R}, «, \acute{E} [ A' P { C \hat{e} } i \hat{l} \hat{e} \bullet ", \frac{a}{2} \hat{e} 'v, \cdot, \acute{e} \bullet \P \check{Z} \check{S} = \tilde{n}, \mathring{A}, \acute{I}, \grave{E}, - [ A' P { C \hat{e} } \hat{s} ' i \hat{l}, \mathcal{R}, \mu, \ddot{A} \hat{e} 'v, \cdot, \acute{e} \bullet \P \check{Z} \check{S} = \tilde{n}, \overset{3}{4}, \overset{-}{,} \delta { C Y [ ] \tilde{0}, \mu, \ddot{U}, \cdot ] B \\ , \frac{1}{2}, \mathcal{R}, \mid, \hat{l} [ A, \pm, \hat{l} f l f v f V f \ddagger f ``, \eth ' I, \tilde{N} [ A " this" , \mathcal{R}, ¢, ¤' P { C \hat{e} } \delta \check{Z} w' \grave{e}, \cdot, \acute{e}, \mathcal{R} [ A, \pm, \hat{l} ' P { C \hat{e} }, \delta \check{S} \ddot{U}, P " thistle" , \grave{E}, Ç, \hat{l} ' P { C \hat{e} }, \acute{l} - \frac{3}{2} <, ^{3}, \grave{e}, \ddot{U}, \cdot ] B \end{split}$$

$$\begin{split} & [ \mathfrak{C} \ddot{Y} \square \tilde{0} ] f \{ f b f N f X, \acute{E} `` \ddot{u} &= \acute{I}, \mu, \frac{1}{2} \bullet \P \check{Z} \check{S} &= \tilde{n}, \check{\sigma} \mathfrak{C} \ddot{Y} \square \tilde{0}, \cdot, \acute{e}, \mathscr{E}, \mathbb{A}, \overset{\circ}{a} \bullet \P \check{Z} \check{S}, \mathscr{E} \square \neg \bullet \P \check{Z} \check{S}, \dot{I} \cdot \mathfrak{Z} \bullet \hat{E}, \overset{a}{a} \square^{3} \check{S} m, \acute{E} \cap \mathring{e}' v, \cdot, \acute{e} \bullet \P \check{Z} \check{S} &= \tilde{n}, \frac{3}{4}, \overline{}, \overset{\circ}{\sigma} \mathfrak{C} \ddot{Y} \square \tilde{0}, \mu, \ddot{U}, \square B, \ddot{U}, \frac{1}{2} \square A, \pm, \dot{I} f f f b f N f \{ f b f N f X, \overset{a}{e} I f ", \acute{E}, \dot{A}, \dot{A}, \acute{e}, \acute{e} \square \overset{a}{e} \square \dot{I}, \dot{I} \square A'' \frac{1}{4} \check{S} p, \mathscr{E} \cdot \check{S} \check{P}, \dot{a} \cdot \mathfrak{Z} \bullet \mathring{E}, \overset{a}{,} \dot{E}, \ddot{U}, \vdots \square B \end{split}$$

 $[\textcircled{C}] f{fbfNfX, \acute{E}"} \ddot{u} = \acute{I}, \mu, \frac{1}{2} \bullet \P \check{Z} \check{S} = \check{n}, \\ \delta \textcircled{C}" \square \check{O}, \cdot, \acute{e}, \pounds, \langle e, \pounds, \langle e, Afy \square [fW, \dot{l} - -"] \check{O}, \acute{E} \ddddot, \bigcirc, \acute{A}, \\ \ddot{A} \ddddot, \square \check{C}" \square \check{O}, \mu, \dddot{U}, \square B \blacksquare \check{C} \circlearrowright$ 

 $[\textcircled{C}] f{fbfNfX, \acute{E}"} \ddot{u} = \acute{I}, \mu, \frac{1}{2} \bullet \P \check{Z} \check{S} = \tilde{n}, \\ \delta \textcircled{C} \ddot{V} \Box \check{o}, \cdot, \acute{e}, \\ \mathcal{E}, \ll, \acute{E} \Box Afy \Box [fW, \dot{I} \Box \And"^{2}, \\ \acute{E} \dddot{C} \ddot{u}, \\ \bigcirc, \\ \acute{A}, \\ \ddot{A} \ddddot \dddot{V} \Box \check{o}, \\ \mu, \\ \dddot{U}, \\ \Box B \end{alignedat} \r{C} \dddot{U}$ 

[ŒŸ□õ] f{fbfNfX,É"ü—ĺ,µ,½•¶Žš—ñ,Æ^ê'v,∙,鎟,Ì•¶Žš—ñ,ðŒŸ□õ,µ,Ü,·□B

ŒŸ<u>□</u>õ,∙,é•¶Žš—ñ,ð"ü—ĺ,µ,Ü,·<u>□</u>B

fy□[fW,ð•\ަ,∙,錾Œê,ðŽw'è,μ,Ü,·□B

fy□[fW,ð•\ަ,·,錾Œê,ð•\ަ,µ,Ü,·□BŒ¾Œê,ð□Ý'è,·,é,É,Í□A,»,ÌŒ¾Œê,Ì•¶ŽšfZfbfg,ð'ljÁ,·,é•K—v,ª, ,è, Ü,·□B□Ú□×,É,Â,¢,Ä,Í□Afwf‹fv,Ì [fL□[f□□[fh] f^fu,Å□u•\ަ (Web fy□[fW), ŠO□'Œê,Ì Web fy□[fW□v,ðŒŸ□õ,µ□A□à-¾,ðŽQ□Æ,µ,Ä,,¾,3,¢□B [Œ¾Œê] f{fbfNfX,Å'l'ð,μ,½Œ¾Œê,ð^ê——,©,ç∏í□œ,μ,Ü,·□B^ê——,É,È,¢Œ¾Œê,Í□AfRf"fef"fc,Ì•\ ަ,ÉŽg,í,ê,Ü,¹,ñ□B['ljÁ] ,ðfNfŠfbfN,·,é,Æ□A^ê——,ÉŒ¾Œê,ð'ljÁ,Å,«,Ü,·□B

## [Œ¾Œê] f{fbfNfX,ÉŒ¾Œê,ð'ljÁ,µ,Ü,·∐B

URL ,ÅŽw'è,³,ê,Ä,¢,é∏Ý'è,ð∏;,∙,®,É"K—p,μ,Ü,·∏B

 $fNf \% fCfAf "fg "F \square \emptyset, \acute{EZg} - p, \rag{A}, «, \acute{e} \square \emptyset - \emph{J}_4, \`{}^{\acute{e}} - -, \eth \bullet \backslash \rag{Z}; \mu, \dddot{U}, \cdot \square B$ 

 $[\check{Z}^{-}\bullet\hat{E}] f \{ fbfNfX, \mathring{A}'l' \eth, \mu, \frac{1}{2} \Box \emptyset - \frac{3}{4}, \check{l} \Box \hat{i} \bullet \tilde{n}, \eth \bullet \setminus \check{Z} \}, \mu, \ddot{U}, \cdot \Box B$ 

[Œ¾Œê,Ì—D□æ□‡^Ê] f\_fCfAf□fO f{fbfNfX,Ì [Œ¾Œê] f{fbfNfX,É'ljÁ,Å,«,錾Œê,ð•\ ަ,µ,Ü,·□BŒ¾Œê,ð'ljÁ,·,é,Æ□Afy□[fW,ÌfRf"fef"fc,ð•\ަ,·,é,Æ,«,ÉŽg—p,Å,«,é,æ,¤,É,È,è,Ü,·□B fy□[fW,ÉŠÜ,Ü,ê,éfŠf"fN,Ì^ê——,ðfy□[fW,Ì□ÅŒã,É'ljÁ,μ,Ä^ó□ü,μ,Ü,·□B

•¶Žš—ñ,ð•\ަ,·,é,Æ,«,ÌŠî-{,Æ,È,éftfHf"fg fTfCfY,ð•Ï,¦,Ü,·□BftfHf"fg,ÌfTfCfY,ð•Ï,¦,é,Æ□AfTfCfY,Ì^Ù,È,é•¶Žš,ªŽg,í,ê,Ä,¢ ,é□ê□‡,à□A,·,×,Ä,ÌftfHf"fg,ÌfTfCfY,ª′Š'ΓI,É•ï□X,³,ê,Ü,·□B
<ó"',Ì HTML fy□[fW,ðfz□[f€ fy□[fW,É□Ý'è,µ,Ü,·□B fz□[f€ fy□[fW,Í□AInternet Explorer ,ð<N" ®,·,é,Æ□A□Å□‰,É•\ަ,³,ê,éfy□[fW,Å,·□Bfc□[f< fo□[,Ì [fz□[f€] f{f^f",ðfNfŠfbfN,·,é,Æ□A,¢,Â,Å,àfz□[f€ fy□[fW,É-ß,é,±,Æ,ª,Å,«,Ü,·□B Œ»[]Ý[]î•ñ,ðŽQ[]Æ,µ,Ä,¢,éf][[[f",ð•\ަ,µ,Ü,·[]B,»,ê,¼,ê,Ìf][[[f",É^Ù,È,éfZfLf...fŠfefB fŒfxf‹,ð[]Ý'è,µ[]AWeb fTfCfg,ð"K[]Ø,ÈfZfLf...fŠfefB fŒfxf‹,Ìf][[[f",É'ljÁ,·,é,±,Æ,ª,Å,«,Ü,·[]B Œ»∏Ý•\ަ,³,ê,Ä,¢,éf]□[f",É Web fTfCfg,ð'ljÁ,µ,Ü,·□B

"ÆŽ©,ÉŽw'è,μ,½fZfLf…fŠfefB,Ì□Ý'è,ªŽg,í,ê,é,æ,¤,É,μ,Ü,·□B

ʻl'ð,μ,½f]□[f",É"ÆŽ©,ÌfZfLf...fŠfefB,ð□Ý'è,μ,Ü,·□B

 $\label{eq:constraint} `l`\delta,\mu, label{eq:constraint} f] [[f``, ÉŠÜ, Ü, ê, é Web fTfCfg, l`ê--, \delta \bullet \Label{eq:constraint} X ], \mu, Ü, \cdot [] B$ 

'Ι'ð,μ,½ƒ]□[f",ÉŠÜ,Ü,ê,é Web fTfCfg,Ì^ê——,©,ς□A'I'ð,μ,½fTfCfg,ð□í□œ,μ,Ü,·□B

 $(l'\delta,\mu,\frac{1}{2}f] [[f'',\dot{l} Web fTfCfg,\dot{E}] \dot{U}'\pm,\cdot,\dot{e}'O,\dot{E}] A Web fTfCfg,\dot{l} fT [[fo]], \underline{a}^\dot{A}'S, \underline{C}, \underline{C}, \underline{x}, \underline{C}, \dot{\delta} \check{S} m, \underline{C}, \underline{\beta}, \ddot{U}, \cdot] B$ 

ʻl'ð,μ,½f]□[f",É'ljÁ,∙,é Web fTfCfg,ÌfAfhfŒfX,ð"ü—ĺ,μ,Ü,·□B

ʻl'ð,μ,½f]□[f",É Web fTfCfg,ð'ljÁ,μ,Ü,·□B

'€□\□Aftf@fCf<□Afvf□fOf‰f€□A,Ü,½,ĺf\_fEf"f□□[fh,ÉŠëŒ<sup>-</sup>□«,ª"º,¤,Æ,«,Ì'Î□<sup>^</sup>•û-@,ðŽw'è,µ,Ü,·□BŽŸ,Ì,¢ ,\_,ê,©,ð'I,Ñ,Ü,·□B Šù,Éflfbfgf□□[fNŠÇ—□ŽÒ,É□³"F,³,ê,Ä,¢,é ActiveX fRf"fgf□□[f<,¾,<sup>-</sup>,ð□<sup>^</sup>—□,·,é,É,Í□A[ŠÇ—□ŽÒ,Ì<-‰Â□Ï,Ý] ,ðfNfŠfbfN,µ,Ü,·□BŠÇ—□ŽÒ,É,æ,Á,Ä□³"F,³,ê,½fRf"fgf□□[f<,ª<sup>^</sup>ê—,É,È,¢□ê□‡□A,±,ÌflfvfVf‡f",ð'I'ð,µ,Ä,à ActiveX fRf"fgf□□[f<,Í□<sup>^</sup>—□,³,ê,Ü,¹,ñ□BŠm"F,Ìf□fbfZ□[fW,ð•\ަ,¹,\_,ÉŽ©"®"I,É□<sup>^</sup>—□,·,é,É,Í□A[—LŒø,É,·,é] ,ðfNfŠfbfN,µ,Ü,·□B Šm"F,Ìf□fbfZ□[fW,ª•\ަ,³,ê,Ä,©,ç□<sup>^</sup>—□,·,é,É,Í□A[f\_fCfAf□fO,ð•\ަ,·,é],ðfNfŠfbfN,µ,Ü,·□B

Sin F, jj\_jbjZ\_[[]₩,≇•\Z;,\*,e,A,©,ç[] —[],\*,e,E,i[]A[]\_CJAJ[]O,0•\Z;,\*,e],oJNJSJbJN,µ,U, '€[]ì,âf\_fEf"f][[[fh,ðŽ©"®"I,É<ÖŽ~,·,é,É,Í[]A[-³Œø,É,·,é],ðfNfŠfbfN,µ,Ü,·[]B,± ,Ì[]ê[]‡[]AŠm"F,Ìf[]fbfZ[[fW,Í•\ަ,³,ê,Ü,¹,ñ[]B ʻl'ð,μ,½f]□[f",ÅŽg,¤□Ý'è,ðŽw'è,μ,Ü,·□B

 $[V,\mu,fCf"f^[[flfbfg,\"O,\grave{}]]U'\pm,\eth[]]\neg,\mu,U,\cdot]B$ 

'Ι'ð,μ,½[]Ú'±,ÉŠÖ,·,é[]î•ñ,ð•\ަ,Ü,½,Í•Ï[]X,μ,Ü,·[]B

 $f = [f]f < fGf ŠfA flfbfgf = [fN (LAN), \delta Co - R, \mu, ÄfCf"f^ = [flfbfg, É = Ú' ±, \mu, Ü, \cdot B ]$ 

 $fCf"f^{[[f]fbfg,É]U'\pm,\cdot,é,Æ,*,ÉŽg,xfvf]fLfV fT][fo][,ÌfAfhf@fX,Æf][[fg"O]]+,\delta"ü-I,\mu,U,\cdot]B$ 

ʻl'ð,μ,½□Úʻ±,ðŽg,Á,ÄfCf"f^□[flfbfg,Ö,Ì□Úʻ±,ðŽŽ,Ý,é‰ñ□",ðŽw'è,μ,Ü,·□B

 $[] \acute{U}`\pm, \AA, «, \grave{E}, ©, \acute{A}, \frac{1}{2} ]] \acute{e} [] \ddagger, \acute{E} [] \AA Z \dddot{Y}, \acute{E} [] \acute{U}`\pm, \eth Z \dddot{Z}, \acute{Y}, \acute{e}, \dddot{U}, \AA, \grave{I} \grave{S} \grave{O} \grave{S} u, \eth Z w' \grave{e}, \mu, \dddot{U}, \cdot ]] B$ 

,±,Ì□Ú'±,ðŽg,Á,ÄfT□[fo□[,Ö□Ú'±,·,é,Æ,«,É□A,Ù,©,ÌfCf"f^□[flfbfg fvf□fOf‰f€,ðŽg—p,Å,«,È,¢,æ,¤ ,É,µ,Ü,·□B fvf□fofCf\_,ÉŽw'è,³,ê,½fAfJfEf"fg-¼,ð"ü—ĺ,μ,Ü,·□B

fvf⊡fofCf\_,ÉŽw'è,³,ê,½fpfXf□□[fh,ð"ü—ĺ,μ,Ü,·□B,Ù,©,Ì□l,ÉŒ©,ç,ê,È,¢,æ,¤,É□A"ü ĺ,μ,½•¶Žš,Ì'ã,í,è,ÉfAfXf^fŠfXfN (\*) ,ª•\ަ,³,ê,Ü,·□B  $fAfJfEf"fg, \acute{E}\check{S}_{,,} \grave{e}"-, \ddot{A}, \varsigma, \grave{e}, \frac{1}{2}flfbfgf\Box\Box[fN, \grave{h}f\BoxfCf"-\frac{1}{4}, \check{\delta}"\ddot{u}-(\mu, \ddot{U}, \cdot\BoxBfhf\BoxfCf"-\frac{1}{4}, \acute{I}\BoxAfvf\BoxfofCf_, @, \varsigma-v<\Box, ^3, \acute{e}, \ddot{A}, ¢, c'\Box\dot{e}\Box\dot{e}\Box^{+}, \acute{E}, \frac{3}{4}, -\ddot{u}=(\dot{\mu}, \ddot{U}, \dot{U})$ 

Internet Explorer ,ÅŽg,¤fCf"f^□[flfbfg f]fŒf"f\_□[ fvf□fOf‰f€,ðŽw'è,µ,Ü,·□B

Internet Explorer ,ÅŽg,¤fCf"f^□[flfbfg,Ìft□[fU□[,Ì~A—□]æ,Ü,½,ĺfAfhfŒfX′,Ìfvf□fOf‰f€,ðŽw'è,µ,Ü,·□B

Internet Explorer ,ÅŽg,¤fCf"f^[[flfbfg"d~bfvf[fOf‰f€,ðŽw'è,µ,Ü,·[]B

•¶Žš—ñ,Æ"wŒi,Ì•W□€,Ì□F,ð•Ï,¦,Ü,·□B

Web fTfCfg,ÅŽw'è,³,ê,½□'Ž®,Å,ĺ,È,-□A"ÆŽ©,ÉŽw'è,µ,½□F□AftfHf"fg□A,¨,æ,ÑfXf^fCf<,ð•Û'¶,µ□A,»,Ì□'Ž®,ðŽg,Á,Äfy□[fW,ð•\ަ,µ,Ü,·□B 
$$\begin{split} \check{Z}w'\dot{e},\mu, &\frac{1}{2}\BoxF,\delta\check{Z}g,\acute{A},\ddot{A}\bullet\P\check{Z}\check{s}-n\BoxA''w\textcircled{Ei}\BoxA, ``,æ, &\tilde{N}f\check{S}f''fN, &\delta\bullet\check{Z},\mu, &\BoxB\BoxF, &\dot{\Box}Y'\dot{e}, &\delta\bullet\ddot{I}, &\dot{I}, &\dot{e}, &\dot{E}, &\dot{I}\BoxA['S''\hat{E}]f^fu, &\dot{I}\BoxF]\\ ,\delta fNf\check{S}fbfN,\mu, &\Box, &\BoxBfy\Box[fW, &\dot{E}\bullet\P\check{Z}\check{s}-n, &\mathcal{E}''w\textcircled{Ei}, &\dot{\Box}DF, &\dot{Z}, &\dot{e}, &\dot{A}, &\dot{e}, &\dot{E}\Box\BoxA, &\pm, &\dot{A}\check{Z}w'\dot{e},\mu, &\dot{H}_{2}\BoxF, &\dot{A}\bullet\\ &\check{Z}_{I}, &\dot{a}, &\dot{U}, &\BoxB\%\& &\dot{E}, &\dot{A}, &\dot{A}, &\dot{$$

□í,ÉŽw'è,μ,½ftfHf"fg,ðŽg,Á,Ä•¶Žš—ñ,ª•\ަ,³,ê,é,æ,¤,É,µ,Ü,·□BftfHf"fg,Ì□Ý'è,ð•Ï,¦,é,É,Í□A['S"Ê] f^fu,Ì [ftfHf"fg] ,ðfNfŠfbfN,µ,Ü,·□Bfy□[fW,ÉftfHf"fg,ªŽw'è,³,ê,Ä,¢,é□ê□‡,à□A,±,±,ÅŽw'è,µ,½ftfHf"fg,Å•\ ަ,³,ê,Ü,·□B‰æ'œ,Ì□F,â'å,«,³,ð•Ï,¦,é,±,Æ,Í,Å,«,Ü,¹,ñ□B Žw'è,µ,½ftfHf"fg fTfCfY,ª□í,É•W□€,ÌftfHf"fg fTfCfY,É,È,é,æ,¤,É,µ,Ü,·□B•W□€,ÌftfHf"fg fTfCfY,ð•Ï,¦,é,É,Í□A['S"Ê] f^fu,Ì [ftfHf"fg] ,ðfNfŠfbfN,µ,Ü,·□Bfy□[fW,ÉftfHf"fg fTfCfY,ªŽw'è,³,ê,Ä,¢ ,é□ê□‡,à□A,±,±,ÅŽw'è,µ,½ftfHf"fg fTfCfY,Å•\ަ,³,ê,Ü,·□B‰æ'œ,Ì□F,â'å,«,³,ð•Ĩ,¦,é,±,Æ,Í,Å,«,Ü,¹,ñ□B ,·,×,Ä,Ìfy□[fW,ð•\ަ,·,é,Æ,«,ÉfXf^fCf‹ fV□[fg,ªŽg,í,ê,é,æ,¤,É,µ,Ü,·□Bf{fbfNfX,É,ĺfXf^fCf‹ fV□[fg,ª•Û'¶,³,ê,Ä,¢,é]ê]ŮŠ,ðŽw'è,µ,Ü,·□BfXf^fCf‹ fV□[fg,ðŽg,¤,Æ]A•W□€,ÌftfHf"fg,ÌŽí— Þ□AfTfCfY□A□F□A,¨,æ,ÑŒ©□o,µ,â•¶Žš—ñ,Ì"wŒi,ðŽw'è,Å,«,Ü,·□B

## ^À'S,ÈfTfCfg,É^Ú"®,•,é

,±,Ì Web fTfCfg,É<sup>^</sup>À'S,É□Ú'±,µ,æ,¤,Æ,µ,Ä,¢,Ü,·□B,±,Ì Web fTfCfg,É,Í—LŒø,È□Ø-<sup>3</sup>⁄₄,ª, ,è□A<sup>^</sup>À'S,É,â,èŽæ,è,·,é,±,Æ,ª,Å,«,Ü,·□B<sup>^</sup>À'S,É,â,èŽæ,è,Å,«,é,Æ,¢,¤,±,Æ,Í□A-¼'O,âfNfŒfWfbfg fJ□[fh"Ô□†,È,Ç,Ì□î•ñ,ð<sup>^</sup>Ã□†‰»,·,é,±,Æ,É,æ,Á,Ä□A,Ù,©,Ì□I,ÉŒ©,ç,ê,é,±,Æ,È,'—□M,Å,«,é,±,Æ,ð<sup>^</sup>O-¡,µ,Ü,·□B□Ø-¾,É,æ,è□AWeb fTfCfg,Ì<sup>^</sup>À'S□«,ª•Û□Ø,³,ê,Ü,·□B□Ø-

 $\label{eq:approx_approx_appr$ 

## **]Ø-¾,Ì—LŒø**]«,ðŠm"F,Å,«,È,¢<sup>^</sup>À'S,ÈfTfCfg,É<sup>^</sup>Ú"®,∙,é

,±,Ì Web fTfCfg,Æ,Ì[]Ú'±,Ì^À'S[]«,ðŠm"F,Å,«,Ü,¹,ñ,Å,µ,½[]B,±,ê,Í[]A,Ù,Æ,ñ,Ç,Ì]]ê[]‡[]A-³ŒØ,È[]Ø-³⁄4,âfT[][fo][[,ÉŠÖ,·,é-â'è,ªŒ´´ö,Å,·[]B[,Í,¢]],ðfNfŠfbfN,·,é,Æ[]A,±,ÌfTfCfg,É´Ú"®,·,é,±,Æ,ª,Å,«,Ü,·,ª[]A,± ,ÌfTfCfg,É'—[]M,µ,½[]•ñ,ÍfCf"f^ [][flfbfg]]ă,Ì,Ù,©,Ìft][[fU][,ÉŒ©,ç,ê,é‰Â''\[]«,ª, è,Ü,·[]B  $[]Ø-³⁄4,É,Í[]AfTfCfg,Ì^A'S[]«,ÉŠÖ,·,é[]`•ñ,Æ[]AfTfCfg,Ì][]gŒ³,ð•Û[]Ø,·,é[]`•ñ,ªŠÜ,Ü,ê,Ä,¢,Ü,·]B,±$  $,ê,É,æ,è[]A,Ù,©,ÌfTfCfg,ª^A'S,ÈfTfCfg,ð'•,¤,±,Æ,ð-hŽ~,Å,«,Ü,·]BfZfLf...fŠfefB,ŕیì,³,ê,½ Web$ fTfCfg,É´Ú"®,µ,æ,¤,Æ,·,é,Æ[]A[]Ø-³⁄4,Ì—LŒØŠÚŒÀ,ª[]Ø,ê,Ä,¢,È,¢,±,Æ,ªŠm"F,³,ê,Ü,·]B— $LίŠúŒÀ,ª[]Ø,ê,Ä,¢,½,è[]A-³ŒØ,Å, ,Á,½,è,·,é,ÆŒx[]],ª•\ަ,³,ê,Ü,·[]B$ <math>[]Ø-³⁄4,Ì[]Ú]×,ð•\ަ,·,é,É,Í[]Af\_fCfAf[]fO f{fbfNfX,Ì [•\Ž]],ðfNfŠfbfN,µ,Ü,· fZfLf...fŠfefB,ŕیì,³,ê,½ Web fTfCfg,É´Ú"®,·,é,Æ[]A,±,Ìf\_fCfAf[]fO f{fbfNfX,ª•\ަ,³,ê]]AŒ®,ªŠ] ,©,Á,½[]ó´O,Ì[]ù`O,ÌfAfCfRf",ªfXfe][[f^fX fo][,É•\ަ,³,ê,Ü,·]BfZfLf...fŠfefB,ŕیì,³,ê,½ Web fTfCfg,©,c,-£ ,ê,é,Æ[]AŒ»[]Ý,ÌfTfCfg,ª^A'S,Å,Í,È,¢‰Â"\[]«,ª,,É;A,&,ĎŽ¦,'f\_fCfAf[]fO f{fbfNfX,ª•\ަ,³,ê,Ü,·]B fZfLf...fŠfefB,ŕیì,³,ê,½ Web fTfCfg,É´Ú"®,·,é,Æ[]A,±,Ìf\_fCfAf[]fO f{fbfNfX,ª•\ަ,³,ê,Ü,·]B fZfLf...fŠfefB,ŕیì,³,ê,½ Web fTfCfg,É´U"®,,,é,Æ,ÖŽ¦,·f\_fCfAf[]fO f{fbfNfX,ª•\ަ,³,ê,Ü,·]B fZfLf...fŠfefB,ŕیì,³,ê,½ Meb fTfCfg,É´U"®,,,é,Æ,ÖŽ¦,·f\_fCfAf[]fO f{fbfNfX,ª•\ަ,³,ê,Ü,·]B fZfLf...fŠfefB,ŕیì,³,ê,½ Meb fTfCfg,É´U"®,,,é,Æ,®,Ä,,,,]B fZfLf...fŠfefB,ŕیì,³,ê,½ Meb fTfCfg,É´U"®,,,é,Æ,B,±,,,]B fZfLf...fŠfefB,ŕیì,³,ê,½fTfCfg,É´U"®,µ,½,Æ,«,É[]A,±,Ìf\_fCfAf]]fO f{fbfNfX,ª•\ަ,³,ê,Ü,·]B fZfLf...fŠfefB,ŕیì,³,ê,½fTfCfg,É´U"®,µ,½,Æ,«,É]]A,±,Å

## ŒÂ[]I,ÌŽQ[]Æ[]î•ñ,ð,â,è,Æ,è,·,é

^ê•",Ì Web fTfCfg,Å,Í[]AfTfCfg,ð-K,ê,½[]I,ÌfRf"fsf...[][f^,É "cookie"

 $\begin{array}{l} \mathcal{E} \times \hat{I}, \hat{e}, \hat{e} ftf@fCf<, \delta[]i]\neg, \mu[A, *, i]|, i]g@^3, \hat{e}[Y'e, ESO, \cdot, e][i \bullet \tilde{n}, \delta \bullet U' \P, \mu, U, \cdot]Bcookie , a][i]\neg, a, e, e, \mathcal{E}[A, *, i] \\ cookie , \delta[]i]\neg, \mu, \frac{1}{2} Web fTfCfg, \delta-K, \hat{e}, \hat{e}, \frac{1}{2}, \tilde{N}, E cookie , i]]^i \bullet \tilde{n}, EfAfNfZfX, A, <, U, \cdot]B, \pm \end{array}$ 

,Ì□î•ñ,ðŠî,Éfy□[fW,ÌfRf"fef"fc,âflfvfVf‡f",ª'l'ð,³,ê,Ü,·□B

 $cookie\ ,\acute{E},\acute{I}\_A\check{Z} @ \bullet^{\underline{a}}, \acute{A}\check{Z}w'\grave{e}, \mu, {}^{1}\!\!{}_{2}\Box\hat{i}\bullet\tilde{n}, {}^{3}\!\!{}_{4}, {}^{\bar{}}, {}^{\underline{a}}\bullet\hat{U}'\P, {}^{3}, \acute{e}, \ddot{U}, \cdot \Box Bcookie$ 

 $,^{a}_{l} = -,^{a}, \hat{e}, \hat{e}_{l} = +, \hat{e}_{l} = +, \hat{$ 

, $\delta Z$ g,Á,ÄŒÂ[][]î•ñ,ð•Û'¶,µ,½,è[]A,»,Ì[]I,ÌfRf"fsf...][f^,©,ç[]V,µ,¢[]î•ñ,ðŽæ"¾,µ,½,è,·,é,±,Æ,Í,Å,«,Ü,¹,ñ[]B cookie ,Í[]A'Ê[]í[]AC:\Windows\Cookies ,È,Ç[]AWindows ftfHf‹f\_,̉²,É[]ì[]¬,³,ê,Ü,·[]B,±,ê,ç,Ì,Ù,Æ,ñ,Ç,Í 2 KB ,É-ž,½,È,¢[]¬,³,¢ftf@fCf‹,Å,·[]Bcookie ,Ì[]î•ñ,ĺfefLfXfgŒ`Ž®,Å‹L~^,³,ê,Ä,¢,È,¢,Ì,Å[]Acookie

 $\check{Z} @`\hat{I}, \delta' \frac{1}{4} \square \acute{U} \bullet \grave{O} \square W, \ddot{U}, \frac{1}{2}, \hat{I} \bullet \backslash \check{Z}_{1}, \cdot, \acute{e}, \pm, \mathcal{E}, \hat{I}, \hat{A}, \ll, \ddot{U}, \frac{1}{2}, \tilde{n} \square Bf \square f, \hat{I}, \hat{a} fef Lf Xfg fGfff Bf^, \hat{A} \check{S}_{1}, \pm, \mathcal{E}, \hat{I}, \hat{A}, \ll, \ddot{U}, \cdot, \stackrel{a}{\square} A" \grave{a} = e, \hat{I}" (C, \acute{Y} \check{Z} a; \hat{e}, \dot{E}, \phi, a; a; \dot{E}, \dot{A}, \ddot{a}, \phi, \ddot{U}, \cdot, \square B$ 

cookie ,ð,â,è,Æ,è,·,é Web fTfCfg,ð•p"É,É—<sup>~</sup>—p,·,é□ê□‡□Acookie ,ðŽ©•ª,ÌfRf"fsf...

 $[[f^, \acute{E} \bullet \acute{U} `\P, \mu, \ddot{A}, \grave{a}^{\dot{A}} `S, \mathring{A}, \ \acute{e}, \pounds'' "'f, \mu, \frac{1}{2}, c \Box A[\Box_{i} \textcircled{Ca} \Box A, \pm, \grave{U} \textcircled{Cx} \Box \Box, \eth \bullet \setminus \check{Z}, \mu, \grave{E}, \downarrow] f`fFfbfN f{fbfNfX, \deltaflf", \acute{E}, \mu, \ddot{U}, \Box B$ 

## **□Ø-¾,ª-³Œø,É,È,Á,Ä,¢,éf\ftfgfEfFfA,ðf\_fEf"f□□**[fh,·,é

,±,Ìfvf□fOf‰f€,Ì□Ø-¾,Í-³Œø,Å, ,èŠm"F,Å,«,Ü,¹,ñ□B

ftfgfEfFfA,ðf\_fEf"f[][[[fh,µ,æ,¤,Æ,·,é,Æ[]A[]Ø-¾,Ì—LŒøŠúŒÀ,ª[]Ø,ê,Ä,¢,È,¢,±,Æ,ªŠm"F,³,ê,Ü,·[]B— LοŠúŒÀ,ª[]Ø,ê,Ä,¢,½,è[]A-³Œø,Å, ,Á,½,è,·,é,ÆŒx[]],ª•\ަ,³,ê,Ü,·[]B

 $fCf"fXfg[[f<,\mu,æ,¤,Æ,\cdot,éf{ftggEfFfA,âfRf"f|[[f]f"fg,Í]AfRf"fsf...[[f^,É'¹ŠQ,ð—^,¦,é‰Â"\[]«,ª, ,è,Ü,·]B,Ü,½ []Af{ftgfEfFfA,âfRf"f|[[f]f"fg,ª•s^À'è,È]]ê[]‡,à, ,è,Ü,·]B$ 

 $[]s\check{Z}\dot{O}[]A, ", æ, \tilde{N}\check{Z} @ \bullet^{a}, \hat{I}fRf"fsf...[][f^, \acute{E}, \hat{A}, ¢, \ddot{A}[] \bullet^{a}, \acute{E} E \ddot{V}"(¢, \cdot, \acute{e} \bullet K - v, {}^{a}, , \grave{e}, \ddot{U}, \cdot ]]B$ 

,±,ê,ç,Ì"\_,ðŒŸ"¢,µ,½C<‰Ê $\Box$ A,±,Ìf\ftfgfEfFfA,ÌfCf"fXfg $\Box$ [f<,ª^À'S,Å, ,é,Æ"»'f,Å,«,È,¢ $\Box$ ê $\Box$ ‡,Í $\Box$ A[,¢,¢,¦],ðfNfŠfbfN,µ,Ä,,¾,³,¢ $\Box$ B
## ^À'S,È Web fTfCfg,©,ç^À'S,Å,È,¢fRf"fef"fc,ðf\_fEf"f□□[fh,∙,é

Œ»□Ý•\ަ,µ,Ä,¢,é Web fTfCfg,ĺfZfLf...fŠfefB,ŕیì,<sup>3</sup>,ê,Ä,¢,Ü,·□B,±,ÌfTfCfg,Å,ĺ□ASSL (Secure Sockets Layer) ,â PCT (Private Communications Technology) ,È,Ç,ÌfZfLf...fŠfefB

fvf[]fgfRf<,ðŽg,Á,Ä[]A,â,èŽæ,è,·,é[]î•ñ,ÌfZfLf...fŠfefB,ªŠm•Û,³,ê,Ä,¢,Ü,·[]B

fTfCfg,ÅfZfLf...fŠfefB fvf⊡fgfRf<,ªŽg—p,³,ê,Ä,¢,é[]ê[]‡,Í[]A-¼'O,âfNfŒfWfbfg fJ[][fh"Ô[]†,È,Ç,Ì[]î•ñ,ð^Ã[]† ‰»,·,é,±,Æ,É,æ,Á,Ä[]A,Ù,©,Ì[]I,ÉŒ©,Ç,ê,é,±,Æ,È,'—[]M,Å,«,Ü,·[]B,½,¾,µ[]A,±,Ì Web fy[[fW,É,ÍfZfLf... fŠfefB fvf[]fgfRf<,ðŽg—p,µ,Ä,¢,È,¢[]€-Ú,àŠÜ,Ü,ê,Ä,¢,Ü,·[]B

,±,Ì Web fTfCfg,ÆŽ©•ª,ÌfRf"fsf...[[f^,É,Â,¢,ÄŒŸ"¢,µ[A,±,ÌfTfCfg,Å,Ì[]ì<Æ,ð'±,⁻,é,©,Ç,¤,©,ðŒ^'è,·,é•K—v,ª, ,è,Ü,·[]B

## ^À'S,ÈfTfCfg,©,ç,Ù,©,ÌfTfCfg,É^Ú"®,•,é

'<sup>1</sup><sub>4</sub>'O,Ü,Å•\ަ,µ,Ä,¢,<sup>1</sup><sub>2</sub> Web fTfCfg,ĺfZfLf...fŠfefB,ŕیì,<sup>3</sup>,ê,Ä,¢,Ü,µ,<sup>1</sup><sub>2</sub>□BfZfLf...fŠfefB,ŕیì,<sup>3</sup>,ê,<sup>1</sup><sub>2</sub> Web fTfCfg,É,Í—LŒø,È□Ø-<sup>3</sup>⁄4,<sup>a</sup>, ,è□A<sup>A</sup>À'S,É,â,èŽæ,è,·,é,±,Æ,<sup>a</sup>,Å,«,Ü,·□B<sup>A</sup>'S,É,â,èŽæ,è,Å,«,é,Æ,¢,¤,±,Æ,Í□A-<sup>1</sup>⁄4'O,âfNfŒfWfbfg fJ□[fh"Ô□†,È,Ç,Ì□î•ñ,ð<sup>A</sup>Ĩ□†‰»,·,é,±,Æ,É,æ,Á,Ä□A,Ù,©,Ì□I,ÉŒ©,Ç,ê,é,±,Æ,È,'— □M,Å,«,é,±,Æ,ð<sup>O</sup>-<sub>1</sub>,µ,Ü,·□B□Ø-<sup>3</sup>⁄4,É,æ,è□A,±,ÌfTfCfg,Ì<sup>A</sup>À'S□«,<sup>a</sup>•Û□Ø,<sup>3</sup>,ê,Ü,·□B□Ø-

<sup>3</sup>¼,É,Í□AfTfCfg,Ì□gŒ<sup>3</sup>,ð•Û□Ø,·,é□î•ñ,ªŠÜ,Ü,ê,Ä,¢,Ü,·□B,±,ê,É,æ,è□A,Ù,©,ÌfTfCfg,ª^À'S,ÈfTfCfg,ð'•,¤,± ,Æ,ð-hŽ~,Å,«,Ü,·□B

,½,¾,µ□A,±,ê,©,ç^Ú"®,µ,æ,¤,Æ,·,é Web fTfCfg,Å,ĺfZfLf...fŠfefB fvf□fgfRf<,ªŽg—p,³,ê,Ä,¢,È,¢,½,ß□A'— Žó□M,·,é□î•ñ,ĺ•ÛŒì,³,ê,Ü,¹,ñ□B,Ü,½□AfTfCfg,É,ĺ□Ø-¾,ª,È,¢,½,ß□A-Ú"I,ÌfTfCfg,Å, ,é,©,Ç,¤ ,©,ðŠm"F,Å,«,Ü,¹,ñ□B

,±,Ì Web fTfCfg,ÆŽ©•ª,ÌfRf"fsf...[[f^,É,Â,¢,ÄŒŸ"¢,µ[A,±,ÌfTfCfg,ð•\ަ,·,é,Ç,¤,©,ðŒ^'è,·,é•K—v,ª, ,è,Ü,·[]B

fy[][fW,ð•\ަ,·,é,Æ,«,É[]AfAfjf[]][[fVf‡f",ð[]Ä[]¶,μ,Ü,·[]B

 $fAfjf\_\Box[fVf\ddaggerf", ^a-,, B\_ž, Ü, ê, Ä, ¢, éfy\_[fW, ð • \Ž|, ·, é, Æ\_A" n \_(, ÉŽžŠÔ, ^a, ©, ©, é, ±, Æ, ^a, , è, Ü, ·\_Bfy\_[fW, Ì • \Ž|, ð'¬, -, ·, é, É, Í\_A, ±, Ìf`fFbfN f{fbfNfX, ðflft, É, µ, Ü, ·\_B$ 

 $,\pm, \mathbf{\hat{f}f} fFfbfN f{fbfNfX,} \mathbf{\hat{f}fft}, \mathbf{\hat{E}}, \mathbf{\hat{A}}, \mathbf{\hat{A}}, \mathbf{\hat{c}}, \mathbf{\hat{A}}, \mathbf{\hat{a}} \Box AfAfjf \Box \Box [fVf \ddagger f", \mathbf{\hat{\delta}}Z'], \cdot fAfCfRf", \mathbf{\hat{I}} \Box \mathbf{\hat{a}}, \mathbf{\hat{A}}f\} fEfX, \mathbf{\hat{I}} \Box \mathbf{\hat{A}}, \mathbf{\hat{A}}f\} fEfX, \mathbf{\hat{I}} \Box \mathbf{\hat{A}}, \mathbf{\hat{A}}f\} fEfX, \mathbf{\hat{A}}f\} fEfX, \mathbf{\hat{A}} \Box \mathbf{\hat{A}}, \mathbf{\hat{A}}f\} fEfX, \mathbf{\hat{A}} \Box \mathbf{\hat{A}}, \mathbf{\hat{A}}f\} fEfX, \mathbf{\hat{A}} \Box \mathbf{\hat{A}}, \mathbf{\hat{A}}f\} fEfX, \mathbf{\hat{A}} \Box \mathbf{\hat{A}}, \mathbf{\hat{A}}f\} fEfX, \mathbf{\hat{A}} \Box \mathbf{\hat{A}}, \mathbf{\hat{A}}f\} fEfX, \mathbf{\hat{A}} \Box \mathbf{\hat{A}}, \mathbf{\hat{A}}f\} fEfX, \mathbf{\hat{A}} \Box \mathbf{\hat{A}}, \mathbf{\hat{A}}f\} fEfX, \mathbf{\hat{A}} \Box \mathbf{\hat{A}}, \mathbf{\hat{A}}f\}$ 

‰æ'œ,̉□,ðŠŠ,ç,©,É,µ,Ä∙\ަ,µ,Ü,·□B

fAfhfŒfX fo[][,ÉfCf"f^][[flfbfg fAfhfŒfX,ð"ü—ĺ,µ,æ,¤,Æ,·,é,Æ]A"ü—ĺ,Ì"r'†,ÅŒó•â,ªŽ©"®"l,É•\ ަ,³,ê,é,æ,¤,É,µ,Ü,·]Bfl[][fgfRf"fvfŠ][fg<@"\,Å,ĺ]AfAfhfŒfX,Ì"ü—ĺ,ðŽn,ß,é,Æ]A^È'O,É•\ަ,µ,½ Web fTfCfg,ÌfAfhfŒfX,©,ç]A"ü—ĺ,µ,½•"•ª,É^ê'v,·,éfAfhfŒfX,ÌŒó•â,ª•\ަ,³,ê,Ü,·]B-Ú"l,ÌŒó•â,ðfNfŠfbfN,µ]A[^Ú"®] f{f^f",ðfNfŠfbfN,·,é,Æ]AfNfŠfbfN,µ,½fAfhfŒfX,É^Ú"®,Å,«,Ü,·]B Web fy[[fW,É•¶ŽŠ—ñ,ð"ü—ĺ,·,é,Æ,«,É]A"ü—ĺŒó•â,Ì^ê——,ªŽ©"®"I,É•\ަ,³,ê,é,æ,¤ ,É,µ,Ü,·]B,½,Æ,¦,Î]AŽ©•ª,Ì-¼'O,ð"ü—ĺ,·,鉿-Ê,Å]A^È'O,É"ü—ĺ,µ,½,Ù,©,Ì-¼'O,Ì^ê——,ª•\ަ,³,ê,é,æ,¤ ,É,Å,«,Ü,·]B^ê——,©,ç-Ú"I,Ì]€-Ú,ð'I,ñ,ÅfNfŠfbfN,·,é,Æ]A,»,Ì]€-Ú,ª"ü— Í,³,ê,Ü,·]B,Ü,½[AfI][[fgfRf"fvfŠ][[fg<@"\,ðŽg,¤,Æ]AŒŸ]]õ]ðŒ]]]AŠ"Ž®'Š]ê,È,Ç]AWeb fy][fW,É, ,é,Ù,Ú,·,×,Ä,ÌftfB][f<fh,Å"ü–ÍŒó•â,ð•\ަ,Å,«,Ü,·]B 
$$\label{eq:constraints} \begin{split} \hat{E}'O \ Web \ fy & [fW, A_D] & \neg, ^3, e, \frac{1}{2}, \cdot, \times, \ddot{A}, \dot{I} - \check{S} - \eth, \eth (A - \check{S} - \eth, \dot{A})^2 e^{--}, e^{\bullet} \cdot \dot{U}' \P, ^3, \dot{e}, \ddot{A}, ¢, \acute{e}ftf \ Hf \cdot f_, @, c_D (D e_{\mu}, \ddot{U}, \cdot \Box B, \pm, \dot{A}), e_{\mu}, \dot{A}, e^{-}, \dot{A}, \dot{A$$

f}fC fRf"fsf...□[f^,Å HTML ftf@fCf<,ðŠJ,,È,Ç□AInternet Explorer ,ð<N"®,·,é,Æ,«,É□A•Ê,Ìfvf□fZfX,Å<N"®,·,é,æ,¤,É,µ,Ü,·□B,±,ê,É,æ,è□AInternet Explorer ,ÅŽÀ□s,µ,Ä,¢ ,éfRf"fef"fc,âfvf□fOf‰f€,Ì"®□ì,ª•s^À'è,È□ê□‡,É□A,Ù,©,Ìfvf□fOf‰f€,ª'†'f,³,ê,é,±,Æ,ª□,È,,È,è,Ü,·□B Web fTfCfg,  $^{a}$ fy[[fW,]Žg-p[o< $\mu$ , ð'^2]\_, Å, «,é,æ,¤,É, $\mu$ ,Ü,·]B,±,Ìf`fFfbfN f{fbfNfX,ðfIf",É,·,é,Æ]AWeb fy[[fW,ðflftf‰fCf",Å•\ަ, $\mu$ ,½]ê[‡,Å,à]A•\ަ, $\mu$ ,½fy[[fW,Ìf]fO, $^{a}$ fTfCfg,É,æ,Á,ÄfRf"fsf... [[f^]ã,É]ì[¬,³,ê,Ü,·]B,±,Ìf]fO,Í[AŽŸ‰ñ,»,ÌfTfCfg,Ö^Ú" ®, $\mu$ ,½,Æ,«,É'-[M,³,ê,Ü,·]BfRf"fef"fc fvf]fofCf\_,í[A"Á'è,Ìfy][fW,ÌŽg-p]o< $\mu$ ,â]I<C,ð'2]\_,·,é,±,Æ,É,æ,Á,Ä[Aft][fU][,Ì<»-i,É]‡,¤,æ,¤, ,ÉfRf"fef"fc,ð'2]®,·,é,±,Æ,ª,Å,«,Ü,·]B  $fXfPfWf...[[f<, É]], \acute{A}, \ddot{A}[]w"Ç, \delta\check{Z} ©" @"I, \acute{E}[]X[]V, \mu, \ddot{U}, \cdot]B$ 

flftf‰fCf",Å•\ަ,·,é,æ,¤,É□Ý'è,µ,½ Web fTfCfg,©,çfRf"fef"fc,ðf\_fEf"f□□[fh,·,é,Æ,«,É□A□V‹K,É•Ê,Ì Internet Explorer ,ðŽ©"®"I,É‹N"®,·,é,©,Ç,¤,©Žw'è,µ,Ü,·□B,±,ê,É,æ,è□AInternet Explorer ,ÅŽÀ□s,µ,Ä,¢, ,éfRf"fef"fc,âfvf□fOf‰f€,Ì"®□Ì,ª•s^À'è,È□ê□‡,É□A,Ù,©,Ìfvf□fOf‰f€,ª'†'f,³,ê,é,±,Æ,ª□,È,,È,è,Ü,·□B

f\ftfgfEfFfA,Ì"□sŒ³,©,ç,Ì□Ø-¾,ªŽæ,è□Á,³,ê,Ä,¢,È,¢,©,Ç,¤,©,ðŠm"F,μ□AŽæ,è□Á,³,ê,Ä,¢,é□Ø-¾,ð-³Œø,ÆŒ©,È,μ,Ü,·□B Šm"F,Ìf□fbfZ□[fW,ð•\ަ,¹,\_,É cookie ,ðŽó,¯"ü,ê,é,æ,¤,É,·,é,É,Í□A[—LŒø,É,·,é] ,ðfNfŠfbfN,µ,Ü,·□B Web fTfCfg,©,ç cookie ,ðŽó,¯Žæ,é,Æ,«,ÉŠm"F,Ìf□fbfZ□[fW,ª•\ަ,³,ê,é,æ,¤,É,·,é,É,Í□A[f\_fCfAf□fO,ð•\ ަ,·,é] ,ðfNfŠfbfN,µ,Ü,·□B

Web fTfCfg,©,ç'—□M,³,ê,é cookie ,ðŽó,<sup>-</sup>"ü,ê,È,¢,æ,¤,É,µ□AfRf"fsf...□[f^□ã,É, ,éŠù'¶,Ì cookie ,ð Web fTfCfg,©,ç"Ç,ÝŽæ,é,±,Æ,ª,Å,«,È,¢,æ,¤,É,·,é,É,Í□A[-³Œø,É,·,é] ,ðfNfŠfbfN,µ,Ü,⊡B

Web fTfCfg,É,æ,Á,ÄfRf"fsf...[[f^,É•Û'¶,³,ê,é cookie ,ðŽó,¯"ü,ê,È,¢,æ,¤,É,µ[]AfRf"fsf...[[f^,É, ,éŠù'¶,Ì cookie ,ð Web fTfCfg,©,ç"Ç,ÝŽæ,é,±,Æ,ª,Å,«,È,¢,æ,¤,É,µ,Ü,·[]Bcookie ,Í[]AWeb fTfCfg,Å[]ì[]¬,³,ê[]AfRf"fsf...[[f^,É•Û'¶,³,ê,éftf@fCf<,Å,·[]B,±,]Ìtf@fCf<,É,Í[]Aft[[[fU][,ÌŽ¯•Ê]]•ñ,ÆfTfCfg,ÉfAfNfZfX,µ,½,Æ,«,Ì[]Ý'è,ª•Û'¶,³,ê,Ä,¢,Ü,·[]B

fy□[fW,ð^ó□ü,·,é,Æ,«,É"wŒi□F,Ɖæ'œ,ð^ó□ü,µ,Ü,·□B,±,Ìf`fFfbfN f{fbfNfX,ðflf",É,·,é,Æ□AfvfŠf"f^,ÌŽd— I,É,æ,Á,Ä,Í□Afy□[fW,Ì^ó□ü'¬"x,â^ó□ü•iŽ¿,ª′á‰⁰,·,é□ê□‡,ª, ,è,Ü,·□B <sup>^</sup>Ù,È,é "fhf□fCf"",ðŽg,Á,ÄfCf"f<sup>^</sup>□[flfbfg fAfhfŒfX,ðŒŸ□õ,µ,Ü,·□B ,½,Æ,¦,Î□Awww.microsoft.org ,Ì,æ,¤,Éfhf□fCf",ÌŠg'£Žq,ðŠÔ<sup>^</sup>á,¦,Ä"ü—ĺ,µ,½□ê□‡,Í□Af‹□[fg,Ì "microsoft" ,É .edu□A.com□A.gov ,È,Ç□A,Ù,©,Ìfhf□fCf",ÌŠg'£Žq,ª•t,¯,ç,ê,ÄfTfCfg,ªŒŸ□õ,³,ê,Ü,·□B,±,Ì á,Å,Í□Awww.microsoft.com ,ªŒŸ□õ,³,ê,Ü,·□B fAfhfŒfX fo□[,É"ü—ĺ,μ,½fAfhfŒfX (URL) ,âfNfŠfbfN,μ,½fAfhfŒfX,ªŒ©,Â,©,ç,È,¢,Æ,«,É□A,æ,Ž— ,½fAfhfŒfX,ðŒŸ□õ,μ,Ü,·□BŽŸ,Ì,¢, \_,ê,©,Ì□Ý'è,ð'I,Ñ,Ü,·□B

,æ,Ž—,½fAfhfŒfX,ðŒŸ□õ,µ,È,¢,æ,¤,É,∙,é,É,Í□A[ŒŸ□õ,µ,È,¢] ,ðfNfŠfbfN,µ,Ü,·□B

Šm"F,Ìf\_fCfAf□fO f{fbfNfX,ð•\ަ,μ,Ä,©,ç□AfAfhfŒfX,ðŒŸ□õ,·,é,æ,¤,É,·,é,É,ĺ□A[□í,Éf\_fCfAf□fO,ð•\ަ] ,ðfNfŠfbfN,μ,Ü,·□B

 $f_fCfAf_fO f{fbfNfX,} \delta \cdot \langle Z_1^{,1}, , E_fAfhf E_fX, \delta E_1^{\circ} \delta E_1^{\circ}, e, e, x, E, \cdot, e, E, i_A[\Box_1, E_1^{\circ}, \delta fNfSfbfN, \mu, U, \cdot \Box_B^{\circ}]$ 

## $[\Box \dot{U} \Box \times \Box \dot{Y} \dot{e}] f^{f}u, \dot{I} \Box \dot{Y} \dot{e}, \delta, \cdot, \times, \ddot{A} \Box \dot{A} \Box \%, \dot{I} \Box \dot{Y} \dot{e}, \dot{E}-\dot{B}, \mu, \ddot{U}, \cdot \Box B$

 $Web \ fTfCfg, \\ ift[[fU[[, @, c[]] \bullet \tilde{n}, \delta - v < [], ^3, \hat{e}, \frac{1}{2}, \mathcal{E}, «, \acute{E}'\tilde{n} < \ddot{Y}, \cdot, \acute{e} \oplus \hat{A}[] \\ l[] \hat{\iota} \bullet \tilde{n}, \delta \check{Z}w' \dot{e}, \mu, \ddot{U}, \cdot [] \\ B$ 

 $[] \varnothing - \frac{3}{4}, \dot{l}'' ] s [] æ, \hat{a}'' ] s ( E^3, \dot{l} ] \dot{U} [] \times [] A, \ddot{'}, æ, \tilde{N} [] \vartheta - \frac{3}{4}, \dot{l} - \frac{3}{4} [] \times, \eth \bullet \backslash \check{Z} !, \mu, \ddot{U}, \cdot ] B$ 

 $,\pm,\dot{l}\square \emptyset - \frac{3}{4}, \dot{E}\check{S}_{,,i}\grave{e}^{*} -, \ddot{A}, \acute{e} - \frac{1}{4}'O, \delta\check{Z}w'\grave{e}, \mu, \ddot{U}, \cdot \square B - \frac{1}{4}'O, \delta\check{S}_{,,i}\grave{e}^{*} -, \ddot{A}, \acute{e}, \not{E}\square A\check{Z} \odot \bullet \overset{a}{=}, \dot{l}fRf"fsf... \square [f^, , \dot{l}f \ ftfgfEfFfA, \mathring{A}\square \emptyset - \frac{3}{4}, \overset{a}{=} \grave{e} - - \bullet \setminus \dot{Z}_{l}, \overset{a}{}, \dot{e}, \acute{e}, \not{E}, \dot{U}, \cdot \square B$ 

 $[] \varnothing - \frac{3}{4}, \frac{a}{4} - L \times \emptyset, \hat{A}, \ , \acute{e}, \mathbb{O}, \zeta, \mathtt{x}, \mathbb{O} [] A, \ddot{}, \varkappa, \vartheta, \tilde{N} [] \varnothing - \frac{3}{4}, \frac{a}{4} ]] M - \check{S}, \hat{A}, \ll, \acute{e} [] \vartheta - \frac{3}{4}, \not E, \mu, \ddot{A}' I' \vartheta, \overset{3}, \hat{e}, \ddot{A}, \diamond, \acute{e}, \mathbb{O}, \zeta, \mathtt{x}, \mathbb{O}, \vartheta \bullet \backslash \check{Z}_{1}', \mu, \ddot{U}, \cdot ]] B$ 

 $\label{eq:linear_state} ,\pm, \hat{l} \square \varnothing - \frac{3}{4}, \hat{l} \_ p``r, \eth \cdot \langle Z |, \mu, Ü, \cdot \square B, \frac{1}{2}, \mathcal{E}, |, \hat{l} \square A \square \varnothing - \frac{3}{4}, \hat{l} \square A ``dZqf \square [[f <, \hat{l}` - Z \circ \square M \square A Web fTfCfg \square \hat{\iota} \cdot \tilde{n} \square A fNf Œ fWfbfg f] \square [fh \square \hat{\iota} \cdot \tilde{n}, \dot{E}, \dot{C}, \dot{E} Zg, \hat{\iota}, \hat{e}, \ddot{U}, \cdot \square B$ 

□Ø-¾,Ìf`fF□[f",ð□Ø-¾,Ì"□sŒ³ ("F□Ø<Ç),Ü,Å,³,©,Ì,Ú,Á,Ä•\ަ,μ,Ü,·□Bf`fF□[f",ð•\ ަ,·,é,Æ□Af`fF□[f",ÉŠÜ,Ü,ê,é□Ø-¾,Ì,¢,\_,ê,©□A,Ü,½,Í,±,Ì□Ø-¾Ž©'Ì,ÉŠî,Ã,¢,Ä□A□M—Š,Å,«,é,©,Ç,¤ ,©,ð"»'f,μ,â,·,,È,è,Ü,·□B ^ê~A,Ì□Ø-¾,Å'I'ð,μ,½□Ø-¾,ð∙\ަ,μ,Ü,∵□B

 $[] \varnothing - \frac{3}{4}, \dot{l}'' [] s \times 3, \dot{E}'' K - p, 3, \dot{e}, \ddot{A}, \dot{c}, \dot{e} [] M - \check{S}, \dot{l} f \times f < , \dot{\delta}, \pm, \dot{l} [] \varnothing - \frac{3}{4}, \dot{E}'' K - p, \mu, \ddot{U}, \cdot [] B$ 

 $"[]s{} \times 3, \dot{l}[] \varnothing - \frac{3}{4}, \dot{\delta}[] M - \check{S}, \cdot, \acute{e}, ©, \check{C}, x, ©, \acute{E}, ©, ©, \acute{i}, \varsigma, \underline{}[] A, \pm, \dot{l}[] \varnothing - \frac{3}{4}, \dot{\delta}[] M - \check{S}, \mu, \ddot{U}, \cdot \underline{]} B$ 

 $"[]s{} \times 3, \dot{l}[] \varnothing - \frac{3}{4}, \dot{\delta}[] M - \check{S}, \cdot, \acute{e}, ©, \check{C}, \varkappa, ©, \acute{E}, ©, ©, \acute{i}, \varsigma, \_[] A, \pm, \dot{l}[] \varnothing - \frac{3}{4}, \check{\delta}[] M - \check{S}, \mu, \grave{E}, ¢, \varkappa, \varkappa, \acute{E}, \mu, \ddot{U}, \cdot]] B$ 

 $,\pm,\grave{}\[ \emptyset-\overset{3}{\scriptscriptstyle 4},\acute{} E\check{S}\ddot{O},\cdot,\acute{}e[]\acute{U}[]\times,\eth\check{S}\ddot{U}, \flatftfB[][f < fh,\grave{}^{\hat{e}}--,\eth \bullet \backslash\check{Z}_{\uparrow},\mu,\ddot{U},\cdot]]B$ 

 $[ftfB[[f < fh] f {fbfNfX, A'l' \delta, \mu, \frac{1}{2} ftfB[[f < fh, ÉŠÖ, \cdot, é[] Ú[] \times, \delta \bullet \backslash Ž |, \mu, Ü, \cdot] B$ 

 $f\check{S}f``fN, \delta f|fCf``fg, \mu, \frac{1}{2}, \mathcal{E}, \ll, \acute{E} \Box A \check{Z} w' \grave{e}, \mu, \frac{1}{2} \Box F, Å f\check{S}f``fN, \delta \bullet \backslash \check{Z} |, \mu, \ddot{U}, \cdot \Box B$ 

fAfNfZfXŒ ,ðŠm"F,∙,éf\_fCfAf□fO f{fbfNfX,ð•\ަ,¹, ,É Java fAfvfŒfbfg,ðŽg—p,Å,«,é,æ,¤,É,∙,éfAfNfZfX fŒfxf<,ðŽw'è,µ,Ü,·□B^ê"Ê,É□AJava fAfvfŒfbfg,Å,Í□AfRf"fsf...

 $[f^{3},]ftf@fCf_{A}ftfHf_{f_{A}}, a, \tilde{N}flfbfgf_{I}[fN_{U}' \pm, \acute{E}'], \mu, \ddot{A}_{A}'' \dot{A}' \dot{A}, fAfNfZfX, a - a, \tilde{N}flfbfgf_{I}, \mu, \dot{A}_{A}'' \dot{A}' \dot{A}' \dot{A}' \dot{A}, \dot{A}fNfZfX, a - a, \dot{A}ftfMfZfX, a - a, \dot{A}ftfMfZfX, a - a, \dot{A}ftMfZfX, a - a, \dot{A}ftMfZfX, a - a,$ 

fAfvfŒfbfg,Ì□ê□‡,Í□A,»,ÌfAfvfŒfbfg,É'Î,µ,Ä,æ,è□§ŒÀ,Ì□,È,¢fAfNfZfXŒ ,ð<-‰Â,·,é,©,Ç,¤

,©,ðŠm″F,∙,éf\_fCfAf∏fO f{fbfNfX,ª•\ަ,³,ê,Ü,∙∏BŽŸ,Ì,¢, \_,ê,©,ð'I,Ñ,Ü,∙∏B

Java fAfvfŒfbfg,©,ç—v<[],³,ê,éfAfNfZfX,ÌŽí—Þ,ðŒÂ•Ê,É[]Ý'è,∙,é,É,Í[]A[f]fXf^f€],ðfNfŠfbfN,µ,Ü,·[]B

 $, \And, \grave{e}_{\delta,i}, \dot{e}, \dot{e},$ 

´Ê□í,Ç,¨,è,Ì□§ŒÀ,ÌfAfNfZfXŒ ,ð<-‰Â,∙,é,É,Í□A[^À'S□« - ′†] ,ðfNfŠfbfN,μ,Ü,·□B

 $, \texttt{a}, \texttt{e}_{\delta,1}^{+}, \texttt{f}_{\delta,1}^{+}, \texttt{f}$ 

Java fAfvfŒfbfg,<sup>a</sup>fRf"fsf…□[f^□ã,ÅŽÀ□s,³,ê,È,¢,æ,¤,É,·,é,É,Í□A[Java ,ð-³Œø,É,·,é] ,ðfNfŠfbfN,µ,Ü,·□B

, ,éfy□[fW,©,ç•Ê,Ìfy□[fW,É^Ú"®,·,é,Æ,«,É□AŒ»□Ý,Ìfy□[fW,ðftfF□[fhfAfEfg,μ□AŽŸ,Ìfy□[fW,ÉftfF□[fhfCf",μ, Ü,·□B 
$$\begin{split} &fy [[fW, \acute{E}\check{S} U, U, \acute{e}, \acute{e}f\check{S} f''fN, \acute{E}, C, \grave{l}, æ, ¤, \acute{E} & ^{O} U U, \eth^{\circ} ø, , ©, \eth\check{Z} w' \grave{e}, \mu, U, \cdot \Box B \check{Z} \ddot{Y}, \grave{l}, ¢, \_, \acute{e}, ©, \grave{l} \Box \acute{Y}' \grave{e}, \eth'I, \H{N}, U, \cdot \Box B \\ &, \cdot, \times, \ddot{A}, \grave{l} f\check{S} f''fN, \acute{E} & ^{O} \Box U, \eth^{\circ} ø, æ, ¤, \acute{E}, \cdot, \acute{e}, \acute{E}, \acute{I} \Box A [\Box (\acute{E} \cdot \backslash \check{Z} \downarrow, \cdot, \acute{e}], \eth fN f\check{S} fb fN, \mu, U, \cdot \Box B \\ &f\check{S} f''fN, \acute{E} & ^{O} \Box U, \eth^{\circ} ø, ©, \grave{E}, ¢, æ, ¤, \acute{E}, \cdot, \acute{e}, \acute{E}, \acute{I} \Box A [\bullet \cdot \backslash \check{Z} \downarrow, \mu, \grave{E}, ¢], \eth fN f\check{S} fb fN, \mu, U, \cdot \Box B \\ &f\check{S} f''fN, \grave{l} \Box \ddot{a}, \acute{E} f\} fE fX f| fC f''f^{\circ}, \eth' u, ¢, \rlap{L}_{2}, æ, «, \acute{E} & ^{O} \Box U, \eth^{\circ} ø, æ, æ, ¤, \acute{E}, \cdot, \acute{e}, \acute{E}, \acute{I} \Box A [f] fC f''fg, \mu, \rlap{L}_{2}, æ, «, \acute{E} & \cdot \check{Z} \downarrow, \cdot, \acute{e}] \\ &, \eth fN f\check{S} fb fN, \mu, U, \cdot \Box B \end{split}$$

,±,Ìf]□[f",ÌfZfLf…fŠfefB fŒfxf<,ð•W□€,Ì□Ý'è,É-ß,μ,Ü,·□B
,»,ê,¼,ê,ÌflfvfVf‡f",ÌfJfXf^f€□Ý'è,ð□AŽw'è,μ,½fZfLf…fŠfefB fŒfxf<,Ì•W□€□Ý'è,É−ß,μ,Ü,·□B,± ,ê,É,æ,è□A□,□A'†□A'†'á□A,Ü,½,Í'á,ÌfZfLf…fŠfefB fŒfxf<,Ì•W□€□Ý'è,É□C□³,ð‰Á,¦,Ä,©,ç□A,±,ÌfZfLf…fŠfefB f]□[f",É"K—p,·,é,±,Æ,ª,Å,«,Ü,·□B  $\label{eq:constraint} [] \hat{\iota} \bullet \tilde{n}, \delta - v < ], \mu, \ddot{A}, \varphi, \acute{e} \ Web \ fTfCfg, \dot{l} - \frac{1}{4} `O, \ \mathcal{E} \ URL \ , \delta \bullet \ \dot{Z}', \mu, \ddot{U}, \\ \vdots ]B$ 

Web fTfCfg,ªfvf⊡ftf@fCf< fAfVfXf^f"fg,É'Î,µ,Ä—v<□,µ,Ä,¢,é□î•ñ,ð•\ަ,µ,Ü,·□B,Ü,½□A'ñ<Ÿ,·,é□€– Ú,ð'l'ð,·,é,±,Æ,ª,Å,«,Ü,·□B  $` \tilde{n} < \ddot{Y}, \cdot, \acute{e} \square \hat{i} \bullet \tilde{n}, \dot{l} Web fTfCfg, \mathring{A}, \dot{l} \check{Z}g - p - \acute{U}"I, \eth \bullet \backslash \check{Z} \downarrow, \mu, \ddot{U}, \cdot \square B$ 

 $[]\hat{\iota}\bullet\tilde{n}, \eth - v < ], \mu, \ddot{A}, \downarrow, \acute{e} Web fTfCfg, \dot{I} ] \varnothing - \sqrt[3]{4}, \eth \bullet \backslash \check{Z} , \mu, \ddot{U}, \cdot ] B$ 

 $` \tilde{n} < \ddot{Y}, \cdot, \acute{e} \Box \hat{i} \bullet \tilde{n}, \\ \delta f C f'' f^ \Box [ f l f b f g, \\ \delta \times o - R, \\ \mu, \\ \ddot{A}' - \Box M, \cdot, \acute{e}, \\ \mathcal{K}, \\ \ast, \\ \acute{E} \Box A \bullet \\ \dot{U} \\ \dot{\Sigma} \hat{i}, \\ \dot{s}, \\ \acute{e}, \\ \acute{e}, \\ \varkappa, \\ \dot{E}, \\ \mu, \\ \dot{U}, \\ \dot{U} \\ \dot{U} \\ \dot{U} \\ \dot{S}, \\ \dot{s}, \\ \dot{e}, \\ \dot{e}, \\ \varkappa, \\ \dot{E}, \\ \dot{U} \\ \dot{U} \\ \dot{U} \\ \dot{U} \\ \dot{S}, \\ \dot{s}, \\ \dot{e}, \\ \dot{e}, \\ \varkappa, \\ \dot{E}, \\ \dot{U} \\ \dot{U} \\ \dot{U} \\ \dot{U} \\ \dot{S}, \\ \dot{S}, \\ \dot{e}, \\ \dot{e}, \\ \dot{H} \\ \dot{U} \\ \dot{U}$ 

,±,Ì Web fTfCfg,âfTfCfg"à,Ìfy□[fW,©,çfvf□ftf@fCf< fAfVfXf^f"fg,É'Î,μ,Ä□î•ñ,ª v<□,³,ê,½,Æ,«,É□AŠm"F,Ìf\_fCfAf□fO f{fbfNfX,ð•\ަ,¹,`,É□î•ñ,ðŽ©"®"I,É'—□M,μ,Ü,·□B fXfNfŠfvfg fffofbfK,ªfCf"fXfg□[f<,³,ê,Ä,¢,é□ê□‡,É□AfXfNfŠfvfg fffofbfK,ð-³Œø,É,µ,Ü,·□BfXfNfŠfvfg fffofbfK,Í Web fTfCfg,ÌŠJ"ŽÒ,½,¿,ª Web fy□[fW,Ìfvf□fOf‰f€,âfXfNfŠfvfg,ðfefXfg,·,é,Æ,«,ÉŽg,í,ê,Ü,·□B

 $fRf"fgf_[[f<,]Ži\_P,ð•\Ž|,\mu,Ü, BŽi\_P,ªfVf+[[fgf]fbfg,]]e[]+,I[AŒ<sup>3</sup>,]fRf"fgf_[[f<,Å,I,È, [AfVf+[[fgf]fbfg,ÉŠÖ, ć[]î•ñ,ª•\Ž|,<sup>3</sup>,ê,Ü, ·[]B$  fRf"fgf□□[f<,ª□ì□¬,³,ê,½"úŽž,ð•\ަ,μ,Ü,·□B

 $fRf''fgf\Box\Box[f<,]a\Box^{A}CEã, ÉfAfNfZfX,], e, 1/2''ú•t, ð•\ަ, \mu, Ü, \cdot\Box B$ 

fRf"fgf□□[f<,ÌfTfCfY,ð•\ަ,μ,Ü,·□B

fRf"fgf□□[f‹,ÌfNf‰fX ID (CLSID) ,ð•\ަ,μ,Ü,·□BHTML fhfLf...f□f"fg,Ì Object f^fO,É‹L□q,³,ê,Ä,¢,é ID ,Æ"⁻,¶,à,Ì,Å,·□B fRf"fgf□□[f<,ªfCf"fXfg□[f<,³,ê,Ä,¢,é,©□A‰ó,ê,Ä,¢,é,©□A,Ü,½,Í□œŠO,³,ê,Ä,¢,é,©,ð•\ަ,µ,Ü,·□B‰ó,ê,Ä,¢ ,é□ó'Ô,Æ,Í□AŠÖ~A,·,éftf@fCf<,ª□í□œ,³,ê,Ä,¢,é,±,Æ,ðަ,µ,Ü,·□B□œŠO,³,ê,Ä,¢ ,é□ó'Ô,Æ,Í□AfRf"fgf□□[f<,ðfCf"fXfg□[f<,µ,½fvf□fOf‰f€,É,æ,è□A,Ù,©,Ì□ê□Š,É .ocx ftf@fCf<,ª"o~^,³,ê,Ä,¢ ,é,±,Æ,ðަ,µ,Ü,·□B fRf"fgf□□[f<,Ìf\_fEf"f□□[fhŒ³,Ì URL ,ð•\ަ,μ,Ü,·□B

 $fRf"fgf\Box\Box[f<,\deltaŽ\dot{A}\Boxs,\cdot,\acute{e},\frac{1}{2},B,\acute{E}\bullet K-v,\grave{E}ftf@fCf<,\dot{i}^{e}--,\delta\bullet\dot{Z}_{i},\mu,\ddot{U},\cdot\BoxB\bullet\dot{Z}_{i},^{3},\acute{e},\ddot{A},¢,\acute{e}ftf@fCf<,\acute{I}fRf"fsf... \\ \Box[f^,\acute{E}\bullet\dot{U}'\Pi,^{3},\acute{e},\ddot{A},¢,\ddot{U},\cdot\BoxB$ 

 $fRf"fgf_[[f<,\delta\check{Z}A]s,\cdot,\acute{e},\frac{1}{2},B,\acute{E}\bullet K-v,\grave{E} Java fpfbfP_[[fW,\grave{I}^{e}--,\delta\bullet\backslash\check{Z}],\mu,\ddot{U},\cdot]B\bullet\backslash\check{Z}],^{3},\acute{e},\ddot{A},¢, \acute{f}pfbfP_[[fW,\acute{I}fRf"fsf...][f^,\acute{E}\bullet\hat{U}'\P,^{3},\acute{e},\ddot{A},¢,\ddot{U},\cdot]B$ 

## fRf"fgf□□[f<,Ìfo□[fWf‡f"□î•ñ,ð•\ަ,μ,Ü,·□B

fRf"fgf□□[f<,Ì□à-¾,ð∙\ަ,μ,Ü,·□B

fRf"fgf□□[f<,̉ïŽĐ−¼,ð∙\ަ,μ,Ü,·□B

fRf"fgf□□[f<,ÌŒ¾Œêfo□[fWf‡f",ð•\ަ,μ,Ü,·□B

fRf"fgf□□[f<,Ì'~□ìŒ ,Ì□î∙ñ,ð∙\ަ,μ,Ü,·□B

Œ»∏Ý•\ަ,³,ê,Ä,¢,éf]□[f",É Web fTfCfg,ð'ljÁ,µ,Ü,·□B

fVfXfef€ŠÇ—□ŽÒ,ªf□□[fJf< fTfCfg (fCf"fgf‰flfbfg),Æ,μ,ÄŽw'è,μ,½,⋅,×,Ä,ÌfTfCfg,ª,±,Ìf]□[f",ÉŠÜ,Ü,ê,é,æ,¤ ,É,μ,Ü,·□B fvf□fLfV fT□[fo□[,ðŽg,í,\_,É□Ú'±,·,é,æ,¤,ÉŽw'è,³,ê,Ä,¢,é,·,×,Ä,ÌfTfCfg,ª,±,Ìf]□[f",ÉŠÜ,Ü,ê,é,æ,¤ ,É,μ,Ü,·□BfTfCfg,Ì^ê——,ð•\ަ,·,é,É,Í□A[fc□[f<] f□fjf...□[,Ì [fCf"f^□[flfbfg flfvfVf‡f"] ,ðfNfŠfbfN,μ□A[□Ú'±] f^fu,ðfNfŠfbfN,μ,Ü,·□BŽŸ,É□A[LAN ,Ì□Ý'è] ,ðfNfŠfbfN,μ□A[□Ú□×] ,ðfNfŠfbfN,μ,Ü,·□B  $flfbfgf = [fN fpfX]a,i,\cdot,\times, \ddot{a},ifTfCfg,a,\pm,if] = [f'', \acute{E}S\ddot{U},\ddot{U},\acute{e},\acute{e},æ,\mathtt{x},\acute{E},\mu,\ddot{U},\cdot]B$ 

 $[] \emptyset - \frac{3}{4}, \dot{l} \check{Z} (-\flat, \dot{l}^{\circ} e^{-}, \delta \bullet \langle \check{Z}_{i}^{\dagger}, \mu, \ddot{U}, \cdot ]] B["] ] s \mathbb{E}^{3}, \dot{l} \check{Z} (-\flat) ] f \{ fbfNfX, \dot{l}^{\circ} e^{-}, \dot{A}^{"} ] ] s \mathbb{E}^{3}, \dot{l} \check{Z} (-\flat, \delta fNf \check{S} fbfN, \mu, \ddot{U}, \cdot ]] B [I] ] f \{ fbfNfX, \dot{l}^{\circ} e^{-}, \dot{A}^{"} ] ] s \mathbb{E}^{3}, \dot{L} (-\flat, \delta fNf \check{S} fbfN, \mu, \ddot{U}, \cdot ]] B [I] ] s \mathbb{E}^{3}, \dot{L} (-\flat, \delta fNf \check{S} fbfN, \mu, \ddot{U}, \cdot ]] B [I] ] s \mathbb{E}^{3}, \dot{L} (-\flat, \delta fNf \check{S} fbfN, \mu, \ddot{U}, \cdot ]] B [I] ] s \mathbb{E}^{3}, \dot{L} (-\flat, \delta fNf \check{S} fbfN, \mu, \ddot{U}, \cdot ]] B [I] ] s \mathbb{E}^{3}, \dot{L} (-\flat, \delta fNf \check{S} fbfN, \mu, \ddot{U}, \cdot ]] B [I] ] s \mathbb{E}^{3}, \dot{L} (-\flat, \delta fNf \check{S} fbfN, \mu, \ddot{U}, \cdot ]] B [I] ] s \mathbb{E}^{3}, \dot{L} (-\flat, \delta fNf \check{S} fbfN, \mu, \ddot{U}, \cdot ]] B [I] ] s \mathbb{E}^{3}, \dot{L} (-\flat, \delta fNf \check{S} fbfN, \mu, \ddot{U}, \cdot ]] B [I] ] s \mathbb{E}^{3}, \dot{L} (-\flat, \delta fNf \check{S} fbfN, \mu, \ddot{U}, \cdot ]] B [I] ] s \mathbb{E}^{3}, \dot{L} (-\flat, \delta fNf \check{S} fbfN, \mu, \ddot{U}, \cdot ]] B [I] ] s \mathbb{E}^{3}, \dot{L} (-\flat, \delta fNf \check{S} fbfN, \mu, \ddot{U}, \cdot ]] B [I] ] s \mathbb{E}^{3}, \dot{L} (-\flat, \delta fNf \check{S} fbfN, \mu, \dot{U}, \cdot ]] B [I] ] s \mathbb{E}^{3}, \dot{L} (-\flat, \delta fNf \check{S} fbfN, \mu, \dot{U}, \cdot ]] s \mathbb{E}^{3}, \dot{L} (-\flat, \delta fNf \check{S} fbfN, \mu, \dot{U}, \cdot ]] s \mathbb{E}^{3}, \dot{L} (-\flat, \delta fNf \check{S} fbfN, \mu, \dot{U}, \cdot ]] s \mathbb{E}^{3}, \dot{L} (-\flat, \delta fNf \check{S} fbfN, \mu, \dot{U}, \cdot ]] s \mathbb{E}^{3}, \dot{L} (-\flat, \delta fNf \check{S} fbfN, \mu, \dot{U}, \cdot ]] s \mathbb{E}^{3}, \dot{L} (-\flat, \delta fNf \check{S} fbfN, \dot{L} (- \dot{L} (-$ 

Java ,Ì□Ý'è,ð•Ï,¦,Ü,·□B

Œ»□Ý•\ަ,µ,Ä,¢,éf`fff"flf‹,ð□w"Ç,µ,Ü,·□Bf`fff"flf‹,ª□X□V,³,ê,é,Æ'Ê'm,³,ê□Af`fff"flf‹ fvf□fofCf\_,ÌfXfPfWf... □[f‹,Ü,½,ĺŽw'è,µ,½fXfPfWf...□[f‹,É□],Á,ÄŽ©"®"I,Éfy□[fW,ªf\_fEf"f□□[fh,³,ê,Ü,·□B 
$$\begin{split} & \mathbb{C}^{\circ} (\hat{Z}_{\mu}, \mu, \ddot{A}, \ell, \acute{e} \ \text{Web} \ fTfCfg, \delta, \ \ <C, \acute{e}'' \ddot{u}, \dot{e}, \acute{e}' \zeta & \dot{A}, \mu, \ddot{U}, \ \ B, \ \ &A, \mu, \Box AWeb \\ & fTfCfg, \dot{I}_{J} \Box [fW, ^{a} \Box X \Box V, ^{3}, \hat{e}, \ddot{A}, a \Box A' \hat{E}' m, \ \ &A, \dot{e}, \dot{A} \Box A \Box X \Box V, \ \ &A, \dot{e}, \ \ &A, \dot{A}, \dot{A} \Box A \Box A \Box A \Box A' \dot{E}' m, \ \ &A, \dot{A}, \dot{A} \Box A \Box X \Box V, \ \ &A, \dot{A}, \dot{A} \Box A \Box A \Box A' \dot{E}' m, \ \ &A, \dot{A}, \dot{A} \Box A \Box X \Box V, \ \ &A, \dot{A}, \dot{A} \Box A \Box A \Box A' \dot{E}' m, \ \ &A, \dot{A}, \dot{A} \Box A \Box A \Box A' \dot{E}' f \Box \Box [fW, \ \ &A, \dot{A}, \dot{A}$$

$$\begin{split} & (\mathbb{E} \times [] \acute{Y} \bullet ( \check{Z} |, \mu, \ddot{A}, \varepsilon, \acute{e} \ Web \ fTfCfg, \dot{I} | X [] V, \\ & (\check{A}, \ddot{A} \check{Z} \odot `` \otimes `` I, \acute{E} \check{S} m `` F, \mu [] AfRf ``fef ``fc, \\ & (\check{A}, \ddot{A} \check{Z} \odot `` \otimes `` I, \acute{E} \check{S} m `` F, \mu [] AfRf ``fef ``fc, \\ & (\check{A}, \ddot{A} \check{Z} \odot `` \otimes `` I, \\ & (\check{A}, \ddot{A} \check{Z} \odot `` \otimes `` I, \\ & (\check{A}, \ddot{A} \check{Z} \circ `` S) \\ & (I, \check{A}, \dot{A}, \dot{A}, \dot{A}, \dot{A}, \dot{A}, \dot{A}, \dot{A}, \dot{A}, \dot{A}, \dot{A}, \\ & (I, \check{A}, \dot{A}, \dot{A}, \dot{A}, \dot{A}, \dot{A}, \dot{A}, \dot{A}, \dot{A}, \dot{A}, \dot{A}, \\ & (I, \check{A}, \dot{A}, \dot{A}, \dot{A}, \dot{A}, \dot{A}, \dot{A}, \dot{A}, \dot{A}, \dot{A}, \dot{A}, \\ & (I, \check{A}, \dot{A}, \dot{A}, \dot{A}, \dot{A}, \dot{A}, \dot{A}, \dot{A}, \dot{A}, \dot{A}, \dot{A}, \\ & (I, \check{A}, \dot{A}, \dot{A}, \dot{A}, \dot{A}, \dot{A}, \dot{A}, \dot{A}, \dot{A}, \dot{A}, \dot{A}, \dot{A}, \dot{A}, \\ & (I, \check{A}, \dot{A}, \dot{A}, \dot{A}, \dot{A}, \dot{A}, \dot{A}, \dot{A}, \dot{A}, \dot{A}, \dot{A}, \dot{A}, \dot{A}, \dot{A}, \\ & (I, \check{A}, \dot{A}, \dot{A}, \dot{A}, \dot{A}, \dot{A}, \dot{A}, \dot{A}, \dot{A}, \dot{A}, \dot{A}, \dot{A}, \dot{A}, \dot{A}, \dot{A}, \\ & (I, \check{A}, \dot{A}, \dot{A}, \dot{A}, \dot{A}, \dot{A}, \dot{A}, \dot{A}, \dot{A}, \dot{A}, \dot{A}, \dot{A}, \dot{A}, \dot{A}, \dot{A}, \dot{A}, \dot{A}, \dot{A}, \dot{A}, \dot{A}, \dot{A}, \\ & (I, \check{A}, \dot{A}, \dot{A$$

$$\begin{split} & (f^{+})^{2}_{\mu,\mu,\lambda,\ell,\ell}(f^{+})^{2}_{\mu,\lambda,\ell,\ell}(f^{+})^{2}_{\mu,\lambda,\ell}(f^{+})^{2}_{\mu,\lambda,\ell}(f^{+})^{2}_{\mu,\lambda,\ell}(f^{+})^{2}_$$

fTfCfg,ÌfRf"fef"fc,ª□X□V,³,ê,½,Æ,«,Ì'Ê'm□AŠm"F,ÌfXfPfWf...□[f‹□A,Ü,½,ĺf\_fEf"f□□[fh,·,é⊡€–Ú,É,Â,¢ ,Ä□Ý'è,μ,Ü,·□B ,±,Ìf]□[f",ÉŠÜ,Ü,ê,éf}ftfgfEfFfA f`fff"flf<,É□Ý'è,·,éfZfLf...fŠfefB fŒfxf<,ðŽw'è,µ,Ü,·□BŽŸ,Ì,¢ ,\_,ê,©,ð'I,Ñ,Ü,·□B Šm"F,Ìf□fbfZ□[fW,ð•\ަ,¹,\_,É□Af\ftfgfEfFfA f`fff"flf<,©,çfvf□fOf‰f€ ,ªŽ©"®"I,Éf\_fEf"f□□[fh,Ü,½,ÍfCf"fXfg□[f<,³,ê,é,æ,¤,É,·,é,É,Í□A[^À′S□« - 'á],ðfNfŠfbfN,µ,Ü,·□B Šm"F,Ìf□fbfZ□[fW,ð•\ަ,¹,\_,É□Af\ftfgfEfFfA f`fff"flf<,©,çfvf□fOf‰f€,ªŽ©"®"I,Éf\_fEf"f□□[fh,³,ê,é,æ,¤, ,É,µ□AŽ©"®"I,ÉfCf"fXfg□[f<,³,ê,é,±,Æ,ĺ,È,¢,æ,¤,É,·,é,É,Í□A[^À′S□« - '†],ðfNfŠfbfN,µ,Ü,·□B 'Ê'm,¾,⁻,ðŽó,⁻,é,æ,¤,É,µ□Afvf□fOf‰f€,ªŽ©"®"I,Éf\_fEf"f□□[fh,Ü,½,ĺfCf"fXfg□[f<,³,ê,È,¢,æ,¤ ,É,·,é,É,Í□A[^À′S□« - □,],ðfNfŠfbfN,µ,Ü,·□B
$fT[[fo][,Éf]fOfIf", \cdot, \acute{e} \cdot K - v, \overset{a}{}, \acute{e} | \& h \in [] + (f) = (f) + (f) + ($ 

fTfCfg,Ì^ê•",ÌfT[[fo[[,Éf[]fOfIf",,,é,Æ,«,É[]A"Á'è,Ìft[][fU[[^ÈŠO,ÌfAfNfZfX,ð[]§ŒÀ,,,é,½,ß[]Aft[][fU[[-

$$\begin{split} & \mathbb{E} = \hat{Y}_{1}^{*}(\hat{e}, \hat{s}, \hat{e}, \hat{a}, \varphi, \hat{e} \text{ Windows , } \hat{f}_{1}_{1}_{1}_{1}, \hat{e}_{1}, \hat{e}_{2}, \hat{e}_{3}, \hat{e}_{3},$$

$$\begin{split} & \mathbb{E} = \left[ \hat{Y}_{n}^{3}, \hat{e}, \hat{A}, \hat{e}, \hat{e}, \hat{z}_{f} \right] \\ & \mathbb{E} = \left[ \hat{Y}_{n}^{3}, \hat{e}, \hat{A}, \hat{e}, \hat{e}, \hat{z}_{f} \right] \\ & \mathbb{E} = \left[ \hat{Y}_{n}^{3}, \hat{e}, \hat{A}, \hat{e}, \hat{e}, \hat{z}_{f} \right] \\ & \mathbb{E} = \left[ \hat{Y}_{n}^{3}, \hat{e}, \hat{A}, \hat{e}, \hat{z}_{f} \right] \\ & \mathbb{E} = \left[ \hat{Y}_{n}^{3}, \hat{e}, \hat{A}, \hat{e}, \hat{z}_{f} \right] \\ & \mathbb{E} = \left[ \hat{Y}_{n}^{3}, \hat{e}, \hat{z}_{f} \right] \\ & \mathbb{E} = \left[ \hat{Y}_{n}^{3}, \hat{e}, \hat{z}_{f} \right] \\ & \mathbb{E} = \left[ \hat{Y}_{n}^{3}, \hat{e}, \hat{z}_{f} \right] \\ & \mathbb{E} = \left[ \hat{Y}_{n}^{3}, \hat{e}, \hat{z}_{f} \right] \\ & \mathbb{E} = \left[ \hat{Y}_{n}^{3}, \hat{e}, \hat{z}_{f} \right] \\ & \mathbb{E} = \left[ \hat{Y}_{n}^{3}, \hat{e}, \hat{z}_{f} \right] \\ & \mathbb{E} = \left[ \hat{Y}_{n}^{3}, \hat{e}, \hat{z}_{f} \right] \\ & \mathbb{E} = \left[ \hat{Y}_{n}^{3}, \hat{e}, \hat{z}_{f} \right] \\ & \mathbb{E} = \left[ \hat{Y}_{n}^{3}, \hat{e}, \hat{z}_{f} \right] \\ & \mathbb{E} = \left[ \hat{Y}_{n}^{3}, \hat{e}, \hat{z}_{f} \right] \\ & \mathbb{E} = \left[ \hat{Y}_{n}^{3}, \hat{e}, \hat{z}_{f} \right] \\ & \mathbb{E} = \left[ \hat{Y}_{n}^{3}, \hat{z}_{h} \right] \\ & \mathbb{E} = \left[ \hat{Y}_{n}^{3}, \hat{z}_{h} \right] \\ & \mathbb{E} = \left[ \hat{Y}_{n}^{3}, \hat$$

 $f \Box f O f I f'' \Box \hat{i} \bullet \tilde{n}, \delta - v \langle \Box, ^{3}, \hat{e}, \frac{1}{2}, \mathcal{K}, \ll, \acute{E} \Box A f \dagger \Box [f U \Box [-\frac{1}{4}, \mathcal{K} f p f X f \Box \Box [f h, \delta'' \ddot{u} - \acute{I}, \mu, \ddot{A} f T \Box [f o \Box [, \acute{E} \Box \acute{U}' \pm, \cdot, \acute{e}, \acute{E}, \acute{I} \Box A [f \dagger \Box [f U \Box [-\frac{1}{4}, \mathcal{K} f p f X f \Box \Box [f h, \delta'' \ddot{u} - \acute{I}, \mu, \ddot{A} f \Box f O f ] f'', \cdot, \acute{e}], \delta f N f \check{S} f b f N, \mu, \ddot{U}, \Box B$ 

 $f \Box f O f I f'' \Box \hat{i} \bullet \tilde{n}, \\ \delta' - \Box M, \\ 1, \\ , \\ \dot{E} f T \Box [fo \Box [, \\ \dot{E} \Box \dot{U}' \pm, \\ , \\ \dot{e}, \\ \dot{E}, \\ \dot{L} \Box A ['' \\ 2^{-1} \\ 4, \\ \dot{A} f \Box f O f I f'', \\ , \\ \dot{e}], \\ \dot{\delta} f N f \\ \dot{S} f b f N, \\ \mu, \\ \ddot{U}, \\ \Box B = 1 \\ \dot{H} \\ \dot{H} \\$ 

fRf"fgf□□[f<,Ì-¼'Ο,ð∙\ަ,μ,Ü,·□B

$$\label{eq:started} \begin{split} \tilde{S}m"F, \hat{I}_{D}fbfZ_{D}[fW, \delta \bullet \Label{eq:started} \Label{eq:started} \tilde{S}m"F, \hat{I}_{D}fbfZ_{D}[fW, \delta \bullet \Label{eq:started} \Label{eq:started} \Label{eq:started} \tilde{S}m"F, \hat{I}_{D}fbfZ_{D}[fW, \delta \bullet \Label{eq:started} \Label{eq:started} \Label{eq:started} \tilde{S}m"F, \hat{I}_{D}fbfZ_{D}[fW, \delta \bullet \Label{eq:started} \Label{eq:started} \Label{eq:started} \Label{eq:started} \tilde{S}m"F, \hat{I}_{D}fbfZ_{D}[fW, \delta \bullet \Label{eq:started} \Label{eq:started} \Label{eq:started} \Label{eq:started} \Label{eq:started} \tilde{S}m"F, \hat{I}_{D}fbfZ_{D}[fW, \delta \bullet \Label{eq:started} \Label{eq:started} \Label{eq:started} \Label{eq:started} \tilde{S}m"F, \hat{I}_{D}fbfZ_{D}fbfZ_{D}f, \hat{I}_{D}fbfZ_{D}f, \hat{I}_{D}ffZ_{D}f, \hat{I}_{D}ffZ_{D}f, \hat{I}_{D}f, \hat{I}_{$$

Web fTfCfg, ©, cfvf[]ftf@fCf< fAfVfXf^f"fg,l][] $\hat{\hat{n}}$  ñ,ð $-v<[],^3, ê, \frac{1}{2}, \mathcal{E}, «, É[]A[]<math>\hat{\hat{n}}$  ñ,ð'ñ<'', µ,Ü, ·[]B, ±, Ìf`fFfbfN f{fbfNfX,ªf]ft,É,È,Á,Ä,¢, é[]ê[]‡,Í[]A[] $\hat{\hat{n}}$  ñ,Í'ñ<'', ³, ê, \_]A[] $\hat{\hat{n}}$  ñ,Ì'ñ<'',ð<[], &, é[][fbfZ][fW,à  $\hat{\hat{n}}$ ,Ž], ³, ê, Ü,  $\hat{\hat{n}}$ ,  $\hat{\hat{n}}$  [] $\hat{\hat{n}}$  ñ, $\hat{\hat{n}}$  [] $\hat{\hat{n}}$  n,Í'ñ<'',  $\hat{\hat{n}}$ ,  $\hat{\hat{n}}$  [] $\hat{\hat{n}}$  n,Í'ñ<'',  $\hat{\hat{n}}$ ,  $\hat{\hat{n}}$  [] $\hat{\hat{n}}$  n,Í'ñ<'',  $\hat{\hat{n}}$ ,  $\hat{\hat{n}}$  [] $\hat{\hat{n}}$  n,Í'ñ<'',  $\hat{\hat{n}}$ ,  $\hat{\hat{n}}$ ,  $\hat{\hat{n}}$  [] $\hat{\hat{n}}$  [] $\hat{\hat{n}}$  [] $\hat{\hat{n}}$   $\hat{\hat{n}}$ ,  $\hat{\hat{n}}$ ]] [] $\hat{\hat{n}}$  [] $\hat{\hat{n}}$  [] $\hat{\hat{n}$  [] $\hat{\hat{n}}$  [] $\hat{\hat{n}}$  [] $\hat{\hat{n}}$  [] $\hat{\hat{n}$  [] $\hat{\hat{n}}$  [] $\hat{\hat{n}}$  [] $\hat{\hat{n}}$  [] $\hat{\hat{n}$  []} $\hat{\hat{n}}$  [] $\hat{\hat{n}}$  [] $\hat{\hat{n}$  [] $\hat{\hat{n}}$  [] $\hat{\hat{n}$  []} $\hat{\hat{\hat{n}}$  [] $\hat{\hat{n}}$  [] $\hat{\hat{n}$  []} $\hat{\hat{n}$  []} $\hat{\hat{n}$  []} $\hat{\hat{n}$  []} $\hat{\hat{n}$  [] $\hat{\hat{\hat{n}}$  []} $\hat{\hat{n}$  []} $\hat{\hat{n}$  []} $\hat{\hat{n}$  []} $\hat{\hat{\hat{n}}$  [] $\hat{\hat{\hat{n}}$  [] $\hat{\hat{\hat{n}}$  [] $\hat{\hat{n}$  []} $\hat{\hat{n}$  []} $\hat{\hat{\hat{n}}$  []} $\hat{\hat{\hat{n}}$  []

 $Internet \; Explorer \; , \tilde{I} < N " \, \circledast \, \check{Z} \check{z}, \acute{E} fy \_ [fW, \delta' S ‰ æ - \hat{E} \bullet \backslash \check{Z} \\ ; , \mu, \ddot{U}, \cdot \_ B$ 

Web fTfCfg,ÅftfH[[f€,ðŽg,Á,Ä]]î•ñ,ð'-[M,·,é]ê]‡]A'-[M]æ,ªftfH[[f€, )•Û'¶]ê]Š,Æ,Í^Ù,È,é,Æ,«,É]AŒx[],ª•\ަ,³,ê,é,æ,¤,É,µ,Ü,·]B

## $Web fy [[fW, \dot{l}ftfHf"fg fTfCfY, \dot{\delta}'^2] \circledast, \cdot, \acute{e}, \frac{1}{2}, \dot{B}, \dot{E}[]Afc [[f< fo [[, \acute{E} [fTfCfY] f{f^{"}, \dot{\delta} \bullet \dot{Z}}], \mu, \ddot{U}, \cdot]]B$

 $fffXfNfgfbfv, @, cf`fff"flf<, \delta \check{S}J, \xi, \frac{1}{2}, \mathcal{E}, «, \acute{E}\Box Af`fff"flf<, i Web fy \Box [fW, \delta'S‰æ-\hat{E}, Å• \backslash \check{Z}; \mu, U, \cdot \Box B]$ 

 $fuf \% fEf U, \delta \square I - \ ^1, \cdot, \acute{e}, \mathcal{A}E, \ast, \acute{E} \square Af Cf ``f ^ \square [fl fb fg ^ e \check{Z} \check{z} ft f @ f Cf <, \delta \bullet \hat{U} ` \P, \cdot, \acute{e} ft f H f < f_, i``a - e, \delta \check{Z} © `` ® ``I, \acute{E} \square (\square \infty, \mu, \ddot{U}, \cdot \square B) \cap (A + a) \cap (A + a) \cap ($ 

 $\check{Z}w'\dot{e},\mu, \overset{1}{\prime}_{2}.pfx~ftf@fCf<, @, c\_A\check{S}\ddot{O}^{~}A, \cdot, \acute{e}, \cdot, \times, \ddot{A}, \dot{l}\_\emptyset - \overset{3}{\prime}_{4}, \mathcal{E}fL\_[, \delta fCf''f|\_[fg,\mu, \ddot{U}, \cdot]\_B$ 

'I'ð,μ,½□Ø-¾,ðftf@fCf<,ÉfGfNfXf|□[fg,μ,Ü,·□B'Ê□í□A□Ø-¾,Ìftf@fCf<,É,Í .pub ,ÌŠg'£Žq,ª•t,«,Ü,·□BŽw'è,μ,½□ê□Š,É, ,éftf@fCf<,É,Í□A'I'ð,μ,½□Ø-¾□A,»,Ìf`fF□[f" (□Ø-¾,ÌŠK'w□\'¢)□A,¨,æ,ÑŠÖ~A•t,⁻,ç,ê,Ä,¢,éfL□[,ªfGfNfXf|□[fg,³,ê,Ü,·□Bftf@fCf<,É,Í .pfx ,ÌŠg'£Žq,ª•t,«,Ü,·□B 
$$\begin{split} & fvf [] fLfV fT [] [fo [] [, \delta \ensuremath{\mathbb{C}} o = R, \mu, \ddot{A} \ Web \ fTfCfg, \dot{E} [] \dot{U}^{'\pm}, \cdot, \dot{e}, \ensuremath{\mathcal{R}}, \ast, \dot{E} [] A H TTP \ 1.1 \ fvf [] fgfRf<, \dot{I} \Zg = p, \delta \ZZ, \dot{Y}, \ddot{U}, \cdot ] B^{'} \Ze_{, i} \\ & Web \ fTfCfg, \dot{A}, \dot{I}, \ddot{U}, \ensuremath{\mathcal{A}} \ H TTP \ 1.0 \ , \ensuremath{^aZ} \ g, \dot{e}, \ensuremath{\hat{A}}, \ensuremath{\hat{A}}, \ensurem$$

$$\begin{split} & fvf [] fLfV fT [] [fo [] [, \delta \ensuremath{\mathbb{C}} o = R, \mu, \ddot{A} \ Web \ fTfCfg, \dot{E} [] \dot{U}^{'\pm}, \cdot, \dot{e}, \ensuremath{\mathcal{R}}, \ast, \dot{E} [] A H TTP \ 1.1 \ fvf [] fgfRf<, \dot{I} \Zg = p, \delta \ZZ, \dot{Y}, \ddot{U}, \cdot ] B^{'} \Ze_{, i} \\ & Web \ fTfCfg, \dot{A}, \dot{I}, \ddot{U}, \ensuremath{\mathcal{A}} \ H TTP \ 1.0 \ , \ensuremath{^aZ} \ g, \dot{e}, \ensuremath{\hat{A}}, \ensuremath{\hat{A}}, \ensurem$$

[‰æ'œ,ð•\ަ,·,é] f`fFfbfN f{fbfNfX,ªflft,É,È,Á,Ä,¢,é□ê□‡□A'ã'ÖfefLfXfg,ª,·,×,Ä•\ަ,³,ê,é,æ,¤,É ‰æ'œ,ÌfTfCfY,ð□L,°,Ü,·□B ftfH□[f]fX,â'l'ð"Í^Í,ª•Ï□X,³,ê,é,½,Ñ,ÉfVfXfef€ f]fŒfbfg,ð^Ú"®,µ,Ü,·□B‰æ-Ê,Ì□î•ñ,ð"Ç,Ý□ã,°,½,è□A‰æ-Ê,ðŠg'å,µ,½,è,·,éf†□[fU□[•â□•□»•i,Å,Í□A'Î□Û,Æ,·,鉿-Ê,Ì—Ì^æ,ðŒ^'è,·,é,½,ß,ÉfVfXfef€ f]fŒfbfg,ªŽg,í,ê,Ä,¢,é□ê□‡,ª, ,è,Ü,·□B Active Desktop , lfCf"f^[[ftfFfCfX,ð—LŒø,É, $\mu$ ,Ä,¢,È,¢]ê]‡,Å,à ][f^,l<N"®Žž,ÉfffXfNfgfbfv,lf`fff"flf< fo][,ðŽ©"®"l,É•\ަ, $\mu$ ,Ü,·]B Java fRf"f\□[f<,ªŽg,í,ê,é,æ,¤,É,µ,Ü,·□B,±,Ì<@"\,Í□AWeb fTfCfg,ÌŠJ"ŽÒ,ª Java fvf□fOf‰f€ ,âfAfvfŒfbfg,ðfefXfg,·,é,Æ,«,ɕ֗~,Å,·□B,±,Ì□Ý'è,ð•Ï□X,µ,½□ê□‡□AfRf"fsf...□[f^,ð□Ä<N"®,·,é,Æ•Ï□X"à  $e,^{a}$ "½‰f,³,ê,Ü,·□B '†"Œ,ÌŒ¾Œê,Å[]',©,ê,½∙¶Žš—ñ,ðŒŸ[]õ,∙,é,Æ,«,É[]A<æ∙ª•\ަ∙",ðŽg—p,μ,Ü,·[]B

'†"Œ,ÌŒ¾Œê,Å[]',©,ê,½•¶Žš—ñ,ðŒŸ[]õ,∙,é,Æ,«,É[]Akashida (tatweel) •¶Žš,ðŽg—p,μ,Ü,·[]B

$$\label{eq:constraint} \begin{split} & \dot{T}^{*}(\mathbf{C},\hat{\mathbf{C}},\hat{\mathbf{C}},\hat{\mathbf{$$

ʻlʻð,μ,½ Web fTfCfg,ÌfRf"fef"fc,ðfXfPfWf…□[f<,É□],Á,ÄŽ©"®"I,É□X□V,¹,¸,É□AŽè"®,Å□X□V,µ,Ü,·□Bʻlʻð,μ,½ Web fTfCfg,ð□X□V,·,é,É,Í□A[fc□[f<] f□fjf…□[,Ì ["¯Šú] ,ðfNfŠfbfN,μ,Ü,·□B 'I'ð,μ,½flftf‰fCf"□€–Ú,ðŽw'è,μ,½fXfPfWf…□[f<,É□],Á,ÄŽ©"®"I,É□X□V,μ,Ü,·□B'I'ð,μ,½flftf‰fCf"□€– Ú,ÌfXfPfWf…□[f<,ð□Ý'è,·,é,É,Í□A[′ljÁ],ðfNfŠfbfN,μ,Ü,·□BŠù,É, ,éfXfPfWf… □[f<,Ì□Ý'è,ð•Ĩ,¦,é,É,Í□AfXfPfWf…□[f<,ðfNfŠfbfN,μ□A[•Ò□W],ðfNfŠfbfN,μ,Ü,·□B <sup>"<sup>-</sup></sup>Šú,·,é□€-Ú,Æ,µ,ÄŒ»□Ý□Ý'è,³,ê,Ä,¢,éfXfPfWf...□[f‹,Ì^ê——,ð•\ަ,µ,Ü,·□B1,Â,Ì□€-Ú,É,Í•¡□",ÌfXfPfWf... □[f‹,ð□Ý'è,·,é,±,Æ,ª,Å,«,Ü,·□B'I'ð,µ,½flftf‰fCf"□€-Ú,ÅŽg—p,·,éfXfPfWf...□[f‹,Ìf`fFfbfN f{fbfNfX,ðflf",É,µ,Ü,·□B ʻl'ð,μ,½flftf‰fCf"□€–Ú,ð□X□V,·,é,½,ß,Ì□V,μ,¢fXfPfWf...□[f<,ð□ì□¬,μ,Ü,·□B

## ʻl'ð,μ,½fXfPfWf…□[f<,Ì□Ý'è,ð•Ï□X,μ,Ü,·□B

'l'ð,μ,½fXfPfWf…□[f<,ð^ê——,©,ç□í□œ,μ,Ü,·□BfXfPfWf…□[f<,ð□í□œ,·,é,Æ□A,·,×,Ä,ÌfIftf‰fCf"□€–Ú,Å,± ,ÌfXfPfWf…□[f<,ðŽg—p,Å,«,È,,È,è,Ü,·,ª□AfIftf‰fCf"□€–ÚŽ©'Ì,Í□í□œ,³,ê,Ü,¹,ñ□B ,Ù,©,Ìfvf⊡fOf‰f€,Å□ì‹Æ,µ,Ä,¢,é,Æ,«,Í□A,±,Ì□€−Ú,ð□X□V,µ,È,¢,æ,¤,É,µ,Ü,·□B□€− Ú,ð□X□V,·,鎞ŠÔ,É,È,é,Æ□Af}fEfX,âfL□[f{□[fh,ª'€□ì,³,ê,È,,È,é,Ì,ð'Ò,Á,Ä□X□V,ªŽn,Ü,è,Ü,·□B 'I'ð,μ,½ Web fTfCfg,©,ç[]A[]Å,à[]ä,ÌfŒfxf<^ÈŠO,Ìfy[][fW,àf\_fEf"f[]][[fh,μ,Ü,·[]B]Å'å,Å 3 fŒfxf<,Ü,Åf\_fEf"f[]][[fh,·,é,æ,¤,ÉŽw'è,Å,«,Ü,·[]B,½,Æ,¦,Î][A2 fŒfxf<,Ü,Åf\_fEf"f]]][fh,·,é,æ,¤ ,ÉŽw'è,·,é,Æ]]A[]Å[]‰,Ìfy[][fW,Æ]]A[]Å[]‰,Ìfy[][fW,ÉfŠf"fN,ª][Ý'è,³,ê,Ä,¢ ,é,·,×,Ä,Ìfy][[fW,ªf\_fEf"f]]][fh,³,ê,Ü,·[]B,Ü,½]]A3 fŒfxf<,Ü,Åf\_fEf"f]]][[fh,·,é,æ,¤,ÉŽw'è,·,é,Æ]]A2 fŒfxf<-Ú,Ìfy[][fW,ÉfŠf"fN,ª][Ý'è,³,ê,Ä,¢,éfy][fW,Ü,Å,·,×,Äf\_fEf"f]]][[fh,³,ê,Ü,·]]B 'I'ð,μ,½ Web fTfCfg,ÉfŠf"fN,ª□Ý'è,³,ê,Ä,¢,éfy□[fW,ð□A[,±,Ìfy□[fW,©,çf\_fEf"f□□[fh,·,éfŠf"fN,Ì□[,³] f{fbfNfX,ÉŽw'è,μ,½fŒfxf<,Ü,Å,·,×,Äf\_fEf"f□□[fh,μ,Ü,·□BfŠf"fN□æ,ª,Ù,©,Ì Web fTfCfg,Å, ,Á,ä,à□A,·,×,Ä,Ìfy□[fW,ªf\_fEf"f□□[fh,³,ê,Ü,·□B 
$$\begin{split} \text{Web } fTfCfg, @, \varsigma fRf"fsf...[[f^,]fn[[fh fffBfXfN, \acute{e}f_fEf"f]][[fh, \cdot, \acute{e}[]^\bullet ~n,]fTfCfY, & \delta @ \& A, \mu, Ü, \cdot B, \pm,]f^ffbfNfX, & ffbfNfX, & ffbfNfX, & fffbfNfX, & fffbfNfX, &$$

 $`l' \delta, \mu, \frac{1}{2} Web fTfCfg, @, cf_fEf"f \Box \Box [fh, \cdot, \acute{e}fRf"fef"fc, \grave{Z}(-P, \delta \check{Z}w'e, \mu, \ddot{U}, \cdot \Box B)] \\$ 

 $`l' \delta, \mu, \frac{1}{2} Web fTfCfg, \hat{l}fRf"fef"fc, \underline{a} X \Box V, \underline{a}, \hat{e}, \frac{1}{2}, \mathcal{E}, \underline{a}, \hat{E} \Box A"dŽqf \Box [[f < , \hat{A}' \hat{E}'m, \mu, \ddot{U}, \cdot \Box B]$ 

 $[]X[]V, \hat{I}'\hat{E}'m, \delta'-, \acute{e}"d\check{Z}qf]][[f < fAfhf@fX, \delta""u-\hat{I}, \mu, Ü, \cdot]]B$ 

"dŽqf□□[f< fT□[fo□[,Ì-¼'O,ð"ü—ĺ,μ,Ü,·□B
'l'ð,μ,½ Web fTfCfg,ÉfAfNfZfX,·,é,½,ß,Éf□fOfCf",·,é•K—v,ª, ,é□ê□‡□Af†□[fU□[ ID ,ÆfpfXf□□[fh,ð□Ý'è,μ,Ü,·□B,½,Æ,¦,Î□Aflf"f‰fCf" f}fKfWf",ÌfTfCfg,È,Ç□A—¿<à,ð•¥,Á,Ä□w"Ç,μ,Ä,¢ ,éfTfCfg,â□AfAfNfZfXŒ ,ª□§ŒÀ,³,ê,Ä,¢,éfTfCfg,ÉfAfNfZfX,·,é□ê□‡,Í□Af□fOfCf",·,é•K—v,ª, ,è,Ü,·□B

 $`l' \delta, \mu, \frac{1}{2} Web fTfCfg, \acute{E}fAfNfZfX, \cdot, \acute{e}, \frac{1}{2}, \beta, \acute{E} \bullet K - v, \grave{E}fpfXf \Box \Box [fh, \delta````u - \acute{I}, \mu, \ddot{U}, \cdot \Box B$ 

'l'ð,µ,½ Web

 $\label{eq:constraint} $$ 'I'\delta,\mu,\frac{1}{2} Web fTfCfg,\delta[X_V,\cdot,é,\mathcal{K},\kappa,f_AfTfEf"fh ftf@fCf<,\mathcal{K}frfffl ftf@fCf<,\deltaf_fEf"f_A,\mu,U,\cdot_BfTfEf"fh ftf@fCf<,\mathcal{K}frfffl ftf@fCf<,\deltaf_fEf"f_A,\delta,\frac{1}{2},e_AfffBfXfN-I^a,\delta'\frac{1}{2},- [A'ï,\mu,\frac{1}{2},e,\cdot,e'MA'] = AfffBfXfN-I^a,e_A,\delta'\frac{1}{2},- [A'ï,\mu,\frac{1}{2},e,\cdot,e'MA'] = AfffBfXfN-I^a,e_A,\delta'\frac{1}{2},- [A'i',\mu,\frac{1}{2},e,\cdot,e'MA'] = AfffBfXfN-I^a,e_A,\delta'\frac{1}{2},- [A'i',\mu,\frac{1}{2},e,\cdot,e'MA'] = AffFBfXfN-I^a,A'A'] = AffFBfXfN-I$ 

fCf"f^□[flfbfg,É□Ú'±,·,é,Æ,«,É□A•W□€,Ìf\_fCf"f<fAfbfv flfbfgf□□[fN,Ì□Ú'±,ðŽg,Á,ÄfCf"f^□[flfbfg,Ö,Ì□Ú'±,ðŽ©"®"I,ÉŽŽ□s,µ,Ü,·□B □Ú'±,³□Ý'è,³,ê,Ä,¢,È,¢□ê□‡,Í□A['ljÁ],ðfNfŠfbfN,µ□A‰æ-Ê,É•\ަ,³,ê,éŽwަ,É□],Á,Ä,,¾,3,¢□B  $fRf"fsf...[[f^,É[]Ý'è,³,ê,Ä,¢,éf_fCf,,f<fAfbfv flfbfgf[][[[fN,l]]Ú'±,l^ê---,ð•\ަ,µ[A,»,l]]Ú'±,ð-LŒø,Ü,½,l-³@ø,É,·,é,±,Æ,ª,Å,«,Ü,·[]B$ 

 $\begin{array}{l} fCf''f^{[[flfbfg]]}(j^{+},)^{e} = -, @, \varsigma'l'\delta, \mu, \frac{1}{2}](j^{+},\delta](l) @, \mu, Ü, \Box B^{e} = -, @, \varsigma](j^{+},\delta](l) @, \frac{1}{2}, j^{+}, k) \\ \ \ ^{3} @, E, \cdot, e, E, \left( \Box A, *, i \right) \\ \ \ U(+\pm, i f) fFfbfN f ffbfNfX, \delta flft, E, \mu, Ü, \Box B \\ \end{array}$ 

```
,±,Ì□Ú'±,ðŽg,¤,Æ,«,É□AŽ©"®□Ý'èftf@fCf<,Ì□Ý'è,ð-³Ž<,µ,Ü,·□BŽ©"®□Ý'èftf@fCf<,É,İfvf□fLfV
fT□[fo□[,Ì□Ý'è,ªŠÜ,Ü,ê,Ä,¢,é□ê□‡,ª, ,è□Af,fff€,ð‰î,µ,ÄfŠf,□[fg,Å□Ú'±,µ,Ä,¢,é,ÆŽg—p,Å,«,È,¢,±,Æ,ª, ,è,Ü,
·□B
```

```
,·,×,Ä,ÌfCf"f^[[flfbfg fvf□fOf‰f€,ð[]—¹,·,é,Æ,«,É[]AŽ©"®"I,Éf,fff€,ð[]Ø'f,μ,Ü,·[]B,±,Ì[]Ú'±
,ð"dŽqf][][f‹[]Af`fffbfg f‹[][f€[]A,¨,æ,Ñ,Ù,©,ÌfCf"f^[][flfbfg fx][[fX,Ìfvf[]fOf‰f€,ÅŽg—p,μ,Ä,¢,é[]ê[]‡,ɕ֗
~,Å,·[]B
```

 $LAN (fCf''fgf\%flfbfg) \_a,i Web fy \_[fW, \delta fuf\%fEfY, \cdot, \acute{e}, \mathcal{A}, *, \acute{E}\_A, \pm, i \_U' \pm, aZg, i, \acute{e}, \acute{e}, a, a, \acute{e}, \mu, U, \cdot \_BZG, i, a, a, a, b, a, b, b, a, b, b, a, b, a, b, a, b, a, b, a,$ 

 $LAN (fCf''fgf\%flfbfg) \_a,i Web fy \_[fW, \delta fuf\%fEfY, \cdot, \acute{e}, \mathcal{A}, *, \acute{E}\_A, \pm, i \_U' \pm, aZg, i, \acute{e}, \acute{e}, a, a, \acute{e}, \mu, U, \cdot \_BZG, i, a, a, a, b, a, b, b, a, b, b, a, b, a, b, a, b, a, b, a,$ 

 $\label{eq:fcfff} f^{[[f]fbfg,É]U'\pm,\mu,Ä, c,È, c, \mathcal{E}, A'l'\delta, \mu, \frac{1}{2} Web fy_{[[fW, C, c, l]fRf"fef"fc, \delta \bullet \Ž|, Å, «, é, æ, ¤, (É, \mu, Ü, ·]Bfy_{[[fW, ]}flftf%fCf", Å \bullet \Ž|, Å, «, é, æ, ¤, É_{[}A'l'\delta, \mu, \frac{1}{2} Web fy_{[]}[fW, C, c, l]fRf"fef"fc, \delta \bullet \Ž|, Å, «, é, æ, ¤, (É, \mu, Ü, ·]Bfy_{[[fW, ]}flftf%fCf", Å \bullet \Ž|, Å, «, é, æ, ¤, (É_{[}A'l' c), 3, ĉ, Å, c, é_{[}e_{[]}+, l]A[fc_{[}[f_{<}] f_{[}f]f..._{[}[, l] []f' Sú], (\delta fNfŠfbfN, ·, é, \mathcal{E}_{[}AfRf"fef"fc, \delta Ž è" @, Å_{X}UV, ·, é, ±, \mathcal{E}, ], Å, «, Ü, ·]BŽ C" @ "I, É_{[}X_UV, ·, é, É, l]A, ±, lf_fCfAf_fO f(fbfNfX, l] [fvf_fpfefB], \delta fNfŠfbfN, \mu_A X_UV, lfXfPfWf..._{[}[s, \delta_{[}U' c), \mu, Ü, ·]B$ 

ʻl'ð,μ,½ Web fy□[fW,Ì□V,μ,¢fRf"fef"fc,ðŠm"F,¨,æ,Ñf\_fEf"f□□[fh,·,é∙p"x,ð"ú'P^Ê,¨,æ,ÑŽžŠÔ'P^Ê,ÅŽw'è,μ,Ü,·□B  $fXfPfWf...[[f<,\dot{l}-\frac{1}{4}'O,\delta\check{Z}w'e,\mu,\ddot{U},\cdot]B\check{Z}w'e,\mu,\frac{1}{2}-\frac{1}{4}'O, \\ fXfPfWf...[[f<,\dot{l}^{e}--,\acute{E}\cdot\check{Z}_{l},^{3},e]A,\dot{U},@,\dot{l}fIftf‰fCf'']\in -\dot{U},\\ \acute{E},\dot{a}--p,\dot{A}, <,\ddot{U},\cdot]B$ 

ʻl'ð,μ,½ Web fy□[fW,É,æ,Á,Ä•ª—Þ,³,ê,½fRf"fef"fc fvf□fofCf\_,ª'ñ<Ÿ,·,é,·,×,Ä,ÌfRf"fef"fc,ðflftf‰fCf",Å•\ ަ,·,é,æ,¤,ÉŽw'è,µ,Ü,·□B^ê"Ê"I,É,Í□A,±,ÌfTfCfg,Ìfz□[f€ fy□[fW,ÆfRf"fef"fc,Ì^ê——,ÉfŠf"fN,µ,Ä,¢ ,éfy□[fW,ðŠÜ,Ý,Ü,·□B 'l'ð,μ,½ Web fTfCfg,Ìfz□[f€ fy□[fW,ÆfRf"fef"fc,Ì^ê——,ÉfŠf"fN,µ,Ä,¢,éfy□[fW,ðflftf‰fCf",Å•\ަ,Å,«,é,æ,¤ ,É,µ,Ü,·□Bfz□[f€ fy□[fW,ÆfRf"fef"fc,Ì^ê——,ÉfŠf"fN,µ,Ä,¢,é,Ù,©,Ìfy□[fW,ðflftf‰fCf",Å•\ ަ,·,é,É,Í□AŒÂ•Ê,ÉŽw'è,·,é•K—v,ª, ,è,Ü,·□B ,±,Ì Web fhfLf...f□f"fg,Ì-¼'O,ð•\ަ,µ,Ü,·□B

,±,Ì Web fhfLf...f□f"fg,ÌfAfhfŒfX (URL) ,ð•\ަ,µ,Ü,·□B

fvf□fOf‰f€,ð<N"®,μ,½,è□Ø,è'Ö,¦,½,è,·,é,Æ,«,ÌfVf‡□[fgf]fbfg fL□[,ð'è<`,μ,Ü,·□BfVf‡□[fgf]fbfg fL□[,É,ÍŽ©"®"I,É **Ctrl + Alt** fL□[,ªŠÜ,Ü,ê,Ü,·□B,±,Ì'g,Ý□‡,í,¹,É'ljÁ,·,éfL□[,ð‰Ÿ,μ,Ü,·□B,½,Æ,¦,Î□A**Ctrl + Alt + H** fL□[,ðfVf‡□[fgf]fbfg,Æ,μ,Ä'è<`,·,é,É,Í H fL□[,ð

,±,Ì Web fy[[fW,ɉ½‰ñfAfNfZfX, $\mu$ ,½,©,ð•\ަ, $\mu$ ,Ü,·]B

,±,Ì,¨<C,É"ü,è,Ì□€-Ú,ÉŠÜ,Ü,ê,é Web fRf"fef"fc,Ì•Ï□X,ª□ÅŒã,Éf`fFfbfN,³,ê,½ŽžŠÔ,ð•\ަ,μ,Ü,·□B

•Ϊ[]X‰Ó[]Š,ðŠm"F,·,é,©,Ç,¤,©[]A,¨,æ,Ñ•Ï[]X‰Ó[]Š,ðŒŸ[]o,Ü,½,ĺƒ\_fEf"f[][][fh,·,é,©,Ç,¤,©,ð•\ަ,μ,Ü,·[]B

,±,ÌfRf"f|□[flf"fg,ð□¡Œãf\_fEf"f□□[fh,μ,È,¢,æ,¤,É,·,é,©,Ç,¤,©Žw'è,μ,Ü,·□B,±,Ìf`fFfbfN f{fbfNfX,ðflf",É,·,é,Æ□A□ã,Ì^ê——,É•\ަ,³,ê,Ä,¢,éfRf"f|□[flf"fg,ð□¡Œãf\_fEf"f□□[fh,·,é,Æ,«,Éf□fbfZ□[fW,ª•\ ަ,³,ê,È,,È,è,Ü,·□B  $\hat{e} - . \acute{E} \cdot \check{Z}_{;,3} \hat{e}, \ddot{A}, \dot{e}, \acute{e} f R f f [ [ [ f l f f g, \delta f_f E f f ] [ [ f h, \mu, Ü, \cdot ] B ] ]$ 

 $fRf"f|\_[[f]f"fg,\deltaf_fEf"f]\_[[fh,^1,\_,É,\pm,]f_fCfAf]]fOf{fbfNfX,}\delta\bullet \hat{A},\P,\ddot{U},\cdot]B$ 

fCf"f^□[flfbfg□ã,Ì 3-D fRf"fef"fc,ðŽg—p,Å,«,é,æ,¤,É,µ,Ü,·□B,±,Ì,æ,¤,É,·,é,Æ□A‰¼'z□¢ŠE,ð'ÌŒ± ,Å,«,Ü,·□B fRf"fsf…[[f^[]ã,Å Java fvf[]fOf‰f€,ð^À'S,ÉŽg—p,Å,«,é,æ,¤,É,µ,Ü,·[]B

 $\label{eq:trueTypeftfHf"fg[A,``,æ,Ñ"ú-{Œê,Ì•\Ž},É•K-v,È,Ù,©,ÌfTf|[[[fg ftf@fCf<,ðŠÜ,ß,Ü,·[]B]] }$ 

 $\label{eq:trueTypeftfHf"fg[A,``,æ, \tilde{N}ŠØ[]`GEe, I`+ \Label{eq:trueTypeftfHf"fg[A,``,æ, \tilde{N}ŠØ[]`GEe, I`+ \Label{eq:trueTypeftfHf"fg[A,``,æ, \tilde{N}ŠØ[]`GEe, I`+ \Label{eq:trueTypeftfHf"fg[A,``,a, \tilde{N}ŠØ[]`GEe, I`+ \Label{eq:trueTypeftfHf"fg[A,``,a, \tilde{N}ŠØ[]`GEe, I`+ \Label{eq:trueTypeftfHf"fg[A,``,a, \tilde{N}ŠØ[]`GEe, I`+ \Label{eq:trueTypeftfHf"fg[A,``,a, \tilde{N}ŠØ[]`GEe, I`+ \Label{eq:trueTypeftfHf"fg[A,``,a, \tilde{N}ŠØ[]`GEe, I`+ \Label{eq:trueTypeftfHf"fg[A,``,a, \tilde{N}ŠØ[]`GEe, I`+ \Label{eq:trueTypeftfHf"fg[A,``,a, \tilde{N}ŠØ[]`GEe, I`+ \Label{eq:trueTypeftfHf"fg[A,``,a, \tilde{N}ŠØ[]`GEe, I`+ \Label{eq:trueTypeftfHf"fg[A,``,a, \tilde{N}ŠØ[]`GEe, I`+ \Label{eq:trueTypeftfHf"fg[A, ``,a, \tilde{N}ŠØ[]`GEe, I`+ \Label{eq:trueTypeftfHf"fg[A, ``,a, \tilde{N}ŠØ[]`Gee, I'+ \Label{eq:trueTypeftfHf"fg[A, ``,a, \tilde{N}ŠØ[]`Gee, I'+ \Label{eq:trueTypeftfHf"fg[A, ``,a, \tilde{N}ŠØ[]`Gee, I'+ \Label{eq:trueTypeftfHf"fg[A, ``,a, \tilde{N}ŠØ[]`Gee, I'+ \Label{eq:trueTypeftfHf"fg[A, ``,a, \tilde{N}ŠØ[]`Gee, I'+ \Label{eq:trueTypeftfHf"fg[A, ``,a, I'+ \Label{eq:trueTypeftfHf"fg[A, ``,a, I'+ \Label{eq:trueTypeftfHf"fg[A, ``,a, I'+ \Label{eq:trueTypeftfHf"fg[A, ``,a, I'+ \Label{eq:trueTypeftfHf"fg[A, ``,a, I'+ \Label{eq:trueTypeftfHf"fg[A, ``,a, I'+ \Label{eq:trueTypeftfHf"fg[A, ``,a, I'+ \Label{eq:trueTypeftfHf"fg[A, ``,a, I'+ \Label{eq:trueTypeftfHf"fg[A, ``,a, I'+ \Label{eq:trueTypeftfHf"fg[A, ``,a, I'+ \Label{eq:trueTypeftfHf"fg[A, ``,a, I'+ \Label{eq:trueTypeftfHf"fg[A, ``,a, I'+ \Label{eq:trueTypeftfHf"fg[A, `',a, I'+ \Label{eq:trueTypeftfHf"fg[A, `',a, I'+ \Lab$ 

 $\label{eq:trueTypeftfHf"fg[A,",æ,Ñ't">f^[[f]fbfp[AfLfŠf<[AfMfŠfVff]Afgf<fR[Afof<fg,ÌŠe@¾@ê,Ì+\ަ,É+K - v,È,Ù,©,ÌfTf|[[fg ftf@fCf<,ðŠÜ,ß,Ü,·[]B$
TrueType ftfHf"fg[]A,¨,æ,Ñ"É'ÌŽŠ'†[]'Œê,Ì•\ަ,É•K—v,È,Ù,©,ÌfTf|[[[fg ftf@fCf<,ðŠÜ,ß,Ü,·[]B

 $\label{eq:trueType} ftfHf"fg[A,",æ,ÑŠÈ^ÕŽŠ't[]'@ê,Ì•\ަ,É•K—v,È,Ù,©,ÌfTf|[[fg ftf@fCf<,ðŠÜ,ß,Ü,·[B]] ftf=here and here and here$ 

 $\label{eq:trueTypeftfHf"fg[A,``,æ, \tilde{N}f^fC (e, i \cdot ) Z_{+}', E \cdot K - v, E, U, ©, i fTf [[[fg ftf@fCf <, \delta S U, B, U, \cdot ]] B = 0.5 \label{eq:trueTypeftfHf} \\$ 

 $\label{eq:trueTypeftfHf"fg_A, ``, æ, \tilde{N} fwfuf‰ fC (Ee, I) ( ``, E + K - v, E, U, ``, I) ( ``, I) ($ 

TrueType ftfHf"fg□A,<sup>¨</sup>,æ,Ñfxfgfif€Œê,Ì•\ަ,É•K—v,È,Ù,©,ÌfTf|□[fg ftf@fCf<,ðŠÜ,ß,Ü,·□B

TrueType ftfHf"fg□A,¨,æ,ÑfAf‰frfAŒê,Ì•\ަ,É•K—v,È,Ù,©,ÌfTf|□[fg ftf@fCf<,ðŠÜ,ß,Ü,·□B

fuf‰fEfU,Ì•W□€,Æ^Ù,È,錾Œê,Ì Web fy□[fW,ð•\ަ,μ,½,Æ,«,É□AfRf"fef"fc,ðŒŸ□o,μ,Ä□³,μ,•\ ަ,Å,«,é,æ,¤,É,μ,Ü,·□B fCf"f^□[flfbfg,©,ç .wav (fl□[fffBfl)□A.mov (frfffl) ftf@fCf‹,È,Ç,Ìf}f<f`f□fffBfA ftf@fCf‹,ðŽÀ□s,Å,«,é,æ,¤ ,É,μ,Ü,·□B RealNetworks RealAudio ,â RealVideo ,Ìf⊡fffBfA ftf@fCf<,ð□Ä□¶,·,é,Æ,«,É Windows Media Player ,ðŽg p,Å,«,é,æ,¤,É,µ,Ü,·⊡B fCf"f^[[flfbfg fRf}[[fX,ðŽg—p,·,é,Æ,«,É[]AŽx•¥,¢,â[]o‰×[]î•ñ,ð^À'S,ɕۑ¶,¨,æ,Ñ‹¤—L,Å,«,é,æ,¤ ,É,µ,Ü,·[]B  $fCf''f^{[[f]fbfg,\acute{E}]U'\pm,\cdot,\acute{e},\mathscr{R}, \ll,\acute{E}]AfCf''f^{[[f]fbfg}fT_{[frfX}fvf_{fofCf_,\acute{E},\cdot,\widehat{l},\widehat{a},fTfCf''}fAfbfv,\mathring{A}, \ll,\acute{e}, \varkappa, \acute{e}, \mu, \ddot{U}, \cdot]B$ 

•¡ŽG,È'¼□'Œê (—á : fAf‰frfAŒê□Afwfuf‰fCŒê□Af^fCŒê) ,È,Ç,ðŠÜ,Þfy□[fW,ð•\ަ,Å,«,é,æ,¤,É,µ,Ü,·□B

ʻl'ð,μ,½ftfHf<f\_,â,¨<C,É"ü,è,Ì□€–Ú,ð□A,¨<C,É"ü,è,̈ê——,Ì 1 ,Â□ã,Ö^Ú"®,μ,Ü,·□B

ʻl'ð,μ,½ftfHf‹f\_,â,¨‹C,É"ü,è,Ì□€-Ú,ð□A,¨‹C,É"ü,è,Ì^ê——,Ì 1 ,‰º,Ö^Ú"®,μ,Ü,·□B

ftfHf<f\_,Æ,¨<C,É"ü,è,Ì□€–Ú,ðfAf<ftf@fxfbfg□‡,¨,æ,ÑŒÜ□\‰¹□‡,É•À,בÖ,¦,Ü,·□B

 $\label{eq:fcfff} f^{[[f]fbfg,É]U'\pm,\mu,Ä, c,È, c, \mathcal{E}, A'l'\delta, \mu, \frac{1}{2} Web fy_{[[fW, C, c, l]fRf"fef"fc, \delta \bullet \Ž|, Å, «, é, æ, ¤, (É, \mu, Ü, ·]Bfy_{[[fW, ]}flftf%fCf", Å \bullet \Ž|, Å, «, é, æ, ¤, É_{[}A'l'\delta, \mu, \frac{1}{2} Web fy_{[]}[fW, C, c, l]fRf"fef"fc, \delta \bullet \Ž|, Å, «, é, æ, ¤, (É, \mu, Ü, ·]Bfy_{[[fW, ]}flftf%fCf", Å \bullet \Ž|, Å, «, é, æ, ¤, (É_{[}A'l' c), 3, ĉ, Å, c, é_{[}e_{[]}+, l]A[fc_{[}[f_{<}] f_{[}f]f..._{[}[, l] []f' Sú], (\delta fNfŠfbfN, ·, é, \mathcal{E}_{[}AfRf"fef"fc, \delta Ž è" @, Å_{X}UV, ·, é, ±, \mathcal{E}, ], Å, «, Ü, ·]BŽ C" @ "I, É_{[}X_UV, ·, é, É, l]A, ±, lf_fCfAf_fO f(fbfNfX, l] [fvf_fpfefB], \delta fNfŠfbfN, \mu_A X_UV, lfXfPfWf..._{[}[s, \delta_{[}U' c), \mu, Ü, ·]B$ 

,Ù,©,Ìfuf‰fEfU,Å□ì□¬,³,ê,½ HTML ftf@fCf<,ɕۑ¶,³,ê,Ä,¢,éfufbfNf}□[fN,ð,¨<C,É"ü,è,Ì^ê——,ÉfCf"f| □[fg,μ,Ü,·□B ,Ù,©,Ìfuf‰fEfU,ÅfufbfNf}□[fN,Æ,µ,ÄŽg—p,Å,«,é,æ,¤,É□A'l'ð,µ,½,¨‹C,É"ü,è,Ì□€–Ú,ð HTML ftf@fCf<,Æ,µ,ÄfGfNfXf|□[fg,µ,Ü,·□B 'l'ð,μ,½,¨‹C,É"ü,è,Ì□€–Ú,Ì Web fTfCfg□Af\_fEf"f□□[fh‰ñ□"□A,¨,æ,ÑfXfPfWf...□[f‹,Ì□Ý'è,ð•\ަ,μ,Ü,·□B

, ¨<C,É"ü,è,É"o˜^,³,ê,Ä,¢,éftfHf<f\_,Æ Web fTfCfg,Ì^ê——,ð•\ަ,µ,Ü,·□B

 $fRf"fsf...[[f^,,\"{O},\grave{l}ftf@fCf<,\grave{l}f_fEf"f[][[fh,]]l-1,\mu,\frac{1}{2},\mathcal{A},<,\acute{E}'\hat{E}'m,^3,\acute{e},\acute{e},\varpi,\mathtt{x},\acute{E},\mu,\ddot{U},\cdot]B$ 

•Û'¶,∙,éftf@fCf<,ÌŽí—Þ,ðŽw'è,μ,Ü,·□B

,±,Ìfy□[fW,ð•\ަ,·,é,½,ß,É•K—v,ÈfOf‰ftfBfbfNfX□AftfŒ□[f€□AfXf^fCf<

fV□[fg,ðŠÜ,Þ,·,×,Ä,Ìftf@fCf<,ð•Û'¶,·,é,É,Í□A[Web fy□[fW□AŠ®'S (\*.htm; \*.html)] ,ðfNfŠfbfN,μ,Ü,·□B ,±,Ìfy□[fW,ð MIME ,Å^Ã□†‰»,³,ê,½ 1 ,Â,Ìftf@fCf<,Æ,μ,Ä•\ަ,·,é,½,ß,É•K—

 $v, \dot{E}, \cdot, \times, \ddot{A}, \dot{l}_{1} \circ \tilde{n}, \delta \bullet \dot{U}'$ ,  $\cdot, \acute{e}, \acute{E}, \acute{l}_{1} A Web f A [[f] f C f u A' P^{\hat{e}}, \dot{l} f f @ f C f < (*.mht)], \delta f N f Š f b f N, <math>\mu, \ddot{U}, \cdot \Box B$ 

'□ Web fA□[f]fCfu,í□AOutlook Express 5.0 ^È□~,Ìfo□[fWf‡f",ðfCf"fXfg□[f<,µ,Ä,¢,é□ê□‡,Ì,ÝŽg—p,Å,«,Ü, □B

Œ»[lÝ,Ì . htm fy[[fW,ð•Ûʻ¶,·,é,É,Í[A[Web fy[[fW[AHTML ,Ì,Ý (\*.htm; \*.html)] ,ðfNfŠfbfN,µ,Ü,·[]B

 $\textcircled{E} = [\hat{Y}, \hat{I} + htm fy][fW, \delta fefLfXfg ftf@fCf <, \pounds, \mu, \ddot{A} \bullet \hat{U} ` \P, \cdot, \acute{e}, \acute{E}, \acute{I} = A[fefLfXfg ftf@fCf < (*.txt)], \delta fNfŠfbfN, \mu, \ddot{U}, \vdots]B$ 

 $fRf"fsf...[[f^, \acute{E}fCf"fXfg[[f^, "], \acute{e}, "], \acute{e}, "], \acute{e}, "], \acute{e}, "], \acute{e}, "], "], "]B$ 

,±,ÌfpfXf□□[fh,ª•Û'¶,³,ê□AŽŸ,É□Ú'±, $\mu$ ,½,Æ,«,É,à, $\alpha^{\circ}$ ê"x"ü—Í,·,é•K—v,ª,È,,È,è,Ü,·□B '□ ,±,Ìf`fFfbfN f{fbNfX,ªflf",É,È,Á,Ä,¢,é□ê□‡,Í□AfAfNfZfX,ª□§ŒÀ,³,ê,Ä,¢,éfTfCfg,É□A,±,ÌfRf"fsf... □[f^□Aft□[fU□[-¼,",æ,ÑfpfXf□□[fh,ðŽg—p, $\mu$ ,Ä,¾,ê,Å,àfAfNfZfX,·,é,±,Æ,ª,Å,«,Ü,·□B  $\begin{array}{l} ,\pm, \dot{l}-\frac{1}{4} (O, \delta \check{Z}g, \acute{A}, \ddot{A}f \Box f Of If", \cdot, \acute{e} \ Web \ f Tf Cf g"a, \dot{l}-\dot{l}^{2} e^{\cdot} (\dot{A}, \ddot{a}, \dot{e}, \frac{1}{2}-\frac{1}{4} (O, \ddot{U}, \frac{1}{2}, \dot{I} "\bullet \P \check{Z} \check{S}- \check{n}", \dot{\sigma} \bullet \\ \check{Z}_{l}, \mu, \ddot{U}, \cdot \Box B' \hat{E}_{\Box} (\Box A^{"}-\dot{l}^{2} e^{"}), e^{\cdot} (ff f Bf Ef Nf gf \check{S}, \dot{A}, \cdot \Box Bf \Box f Of If", \cdot, \acute{e}, \pounds \Box A, *, \dot{I} ff Bf Ef Nf gf \check{S}, \dot{a} fT fu \\ ff f Bf Ef Nf gf \check{S}_{\Box} A, \ddot{}, e, \tilde{N}, *, \dot{I} ff f Bf Ef Nf gf \check{S}, \dot{E} \check{S} \ddot{U}, \ddot{U}, \dot{e}, \ddot{A}, e, \dot{E}, e f t f @f Cf <, \hat{a} f y \Box [f W, \acute{E} f Af Nf Zf X, \cdot, \acute{e}, \pm, \pounds, \ddot{e}, \dot{A}, «, \ddot{U}, \cdot \Box B Web \\ f Tf Cf g, \acute{E}, (\dot{1}'_{2}, , \dot{I}-\dot{I})^{2} e^{a}, e, \dot{e}, A, *, \hat{e}, \dot{H}, \dot{e} E \hat{A} \cdot \hat{E}, \acute{E} f \Box f Of If", \cdot, \acute{e} \cdot K - v, \overset{a}{}, e, \dot{U}, \cdot \Box B \end{array}$ 

 $fAfJfEf"fg, \acute{E}\check{S}_{,,} \grave{e}"-, \ddot{A}, \varsigma, \grave{e}, \frac{1}{2}fIfbfgf\Box\Box[fN, ]fhf\BoxfCf"-\frac{1}{4}, \eth"ü-(, \cdot, \acute{e}\Box \grave{e}\Box\check{S}, \mathring{A}, \cdot\Box Bfhf\BoxfCf"-\frac{1}{4}, \acute{I}\Box A, \pm, \grave{I} Web fTfCfg, ©, \varsigma -v <\Box, \overset{3}{,} \grave{e}, \ddot{A}, \dot{e}, \underline{e}\Box \grave{e}\Box \ddagger, \acute{E}, \frac{3}{4}, \overset{-}{}"`ü-(i, \mu, \ddot{U}, \cdot\Box B$ 

,±,Ì Web fTfCfg,ÅŽg,í,ê,Ä,¢,éfT□[fo□[-¼,ð•\ަ,μ,Ü,·□B,»,ÌfTfCfg,Å "ftf@fCf,,fEfH□[f<" ,ðŽg—p,μ,Ä,¢ ,é□ê□‡,Í□Afvf□fLfV fT□[fo□[,Ì-¼'O,ª•\ަ,³,ê,Ä,¢,Ü,·□B  $f\check{S}f''fN,\check{\sigma}\check{S}\ddot{U},\&,\ddot{A}fy\_[fW,\check{\sigma}\_X\_V,\cdot,\acute{e}\_e\_\ddagger\_A'I'\check{\sigma},\mu,\frac{1}{2} Web fTfCfg,\check{\sigma}\_X\_V,\mu,\frac{1}{2},\mathcal{E},«,\acute{e}\_AHTML fy\_[fW,\ddot{O},]f\check{S}f''fN,\frac{3}{4},-,\check{\sigma}\cdot*,\acute{e}\_X\_V,\cdot,\acute{e},©, \zeta,*,*,©,\check{\sigma}\check{Z}w'e,\mu,\ddot{U},\cdot,\_B,±, ]fIfvfVftff'',\check{\sigma}'I,\hat{O},\mathcal{E}\_Af_fEf''f\_\_[fh,\cdot,\acute{e}fTfCfY,\check{\sigma}E_,,\varsigma,\cdot,\pm,\mathcal{E},ª,Å,«,\ddot{U},\cdot,ª\_A,\pm,]fTfCfg,\check{\sigma}fIftf‰fCf'',Å• ` Ž_{,\cdot,\acute{e},\mathcal{E},,«,\acute{e}\_A}e^{\bullet''},]f\check{S}f''fN,\check{\sigma}\check{Z}g\_p,Å,«,\grave{e},,\grave{e},\acute{e}MA^{?} \] = A, \div, U, \cdot \_B$ 

 $ftf@fCf^{,}lf_fEf^{"}f\square[fh,^{a}\check{S}^{\otimes}-^{1},\cdot,\acute{e},\not E\squareAf_fEf^{"}f\square[fh\check{S}^{\otimes}-^{1},\check{\delta}'\hat{E}'m,\cdot,\acute{e}f\squarefbfZ\square[fW,\check{\delta}^{\bullet}\backslash\check{Z}^{!},\mu,\ddot{U},\cdot\squareB]$ 

Web fy□[fW,ð•\ަ,·,é,Æ,«,É□A,»,Ìfy□[fW,ð□³Šm,É•\ަ,µ,½,è"ÁŽê,È□<sup>^</sup>—□,ð"K□Ø,ÉŽÀ□s,·,é,½,ß,É•K—v,È Web fRf"f|□[flf"fg,ðŽ©"®"I,Éf\_fEf"f□□[fh,µ,½,èfCf"fXfg□[f<,µ,Ü,·□B Internet Explorer ,Ì[]V,µ,¢fo[][fWf‡f",ª—~—p,Å,«,é,©,Ç,¤,©,ð Web ,ÅŠm,©,ß,Ü,·[]B,¨,æ,» 30 "ú,²,Æ,É Web []ã,É[]V,µ,¢fo[][fWf‡f",ª, ,é,©,Ç,¤,©,ðŠm,©,ß,Ü,·[]BŽg—p‰Â"\ ,Èfo[][fWf‡f",ª, ,é[]ê[]‡,Í'Ê'm,µ[]Af\_fEf"f][][fh,·,é,©,Ç,¤,©,ðf†[][fU][,É'Î,µ,ÄŠm"F,µ,Ü,·[]B  $Web fy [[fW, \hat{I} \oplus \hat{A} \bullet \hat{E}, \hat{I} f E f B f "f h f E, \hat{E} \bullet \\ \hat{Z}_{i}, \cdot, \hat{e} f A f j f [] [[fV f \ddagger f ', \hat{a} f \} f < f `f ] f f f B f A f T [[fr f X, ^a - ~ - p, Å, «, Ü, \cdot ]] B$
fQ□[f€,âfvfŒf[f"fe□[fVf‡f",È,Ç,Ì□,•iŽ¿,ÌfCf"f^f‰fNfefBfu f}f<f`f□fffBfA,ð Web ,ÅŽg—p,·,é,±,Æ,ª,Å,«,Ü,·□B

 $Internet \; Explorer \; , \\ if If ``fmfCf'' \; fwf< fv, \\ ofCf'' fXfg [[f<, \mu, Ü, \cdot]]B$ 

The Microsoft Network ,  $fZfbfgfAfbfv, EZA_s, E \cdot K - v, Eftf@fCf<, \delta fCf"fXfg[[f<, \mu, Ü, \cdot B.$ 

$$\begin{split} & ff [[f^, \delta f of Cf''fh, \cdot, \acute{e}f_f Cf if ~ f bf N \ HTML , \delta \check{Z}g_{-}p, \mu, \frac{1}{2} f y [[fW, \delta \bullet \setminus \check{Z}], \cdot, \acute{e}, \pm, \mathcal{E}, \overset{a}{=}, \mathring{A}, «, \ddot{U}, \cdot [B\check{Z}\ddot{Y}, \acute{E}]Af_f Cf if ~ f bf N \\ & HTML \ ff [[f^ f of Cf''fh, \delta \check{Z}g_{-}p, \mu, \ddot{A}f y ][fW, \delta \bullet \setminus \check{Z}], \cdot, \acute{e}, \mathscr{E}, \mathscr{A}, (\ddot{U}, \cdot ]B\check{Z}\ddot{Y}, \acute{E}]Af_f Cf if ~ f bf N \\ & \check{Z}_{1}, \cdot, \acute{e}, \mathcal{E}, (AfT) [fo [[, @, \varsigma, », ]f y ][fW, \delta ]X [U , 1, ], \acute{E}' \frac{1}{4} []U f Rf'' f ef''fc, ][X []U, \hat{a} \bullet ][X, \delta ]s, ¤, \pm \\ & , \mathcal{E}, \overset{a}{=}, \mathring{A}, «, \ddot{U}, \cdot ]B, \frac{1}{2}, \mathcal{E}, ], \hat{I}[Af] ][f'', ]\check{Z}x \bullet ¥, ¢, \delta \mathfrak{C}v \check{Z}Z, \cdot, \acute{e} \ Web \ f y ][fW, \delta \bullet \setminus \check{Z}_{1}, \mu, \ddot{A}, ¢ \\ & , \acute{e}[]^{a}[]^{a}[fo ][, \acute{E}'], \mu, \ddot{A}] ]^{\circ} n, \delta' - , \acute{A}, \frac{1}{2}, \grave{e}] AfT ][fo ][, @, \varsigma] ]^{\circ} n, \delta \check{Z} \delta, \ \check{Z} \mathscr{Z}, \acute{A}, \frac{1}{2}, \grave{e}, 1, ], \acute{E}] AWeb \\ f y ][fW, \acute{E} \cdot U' \P, ^{3}, \grave{e}, \frac{1}{2} f f ][f^-, \delta \check{Z}g, \acute{A}, \ddot{A}] \breve{A} \mathfrak{C}v \check{Z}Z, \cdot, \acute{e}, \pm, \mathcal{R}, \overset{a}{a}, \mathring{A}, «, \ddot{U}, \cdot ]B \end{split}$$

 $\label{eq:FTP_fTfCfg} \ensuremath{\mathsf{FTP}}\ fTfCfg, \ensuremath{\mathsf{E}}\ s\ e^{\mathsf{T}}\ fTfCfg, \ensuremath{\mathsf{E}}\ s\ e^{\mathsf{T}}\ s\ e^{\mathsf{T}$ 

 $,\pm,\hat{e},\varsigma,\hat{l}\square\hat{Y}'\hat{e},\delta\bullet\hat{U}'\P,\mu,\ddot{A}\squareAf_fEf''f\square[fh,^3,\hat{e},\dot{k},fRf''f]\square[flf''fg,\hat{h}^{\hat{e}}---,\delta\square\hat{u}\neg,\mu,\ddot{U},\cdot\squareB]$ 

SSL3 (Secure Sockets Layer) , $\mathcal{E}^{+-}$ ,¶,fl□[fvf" fZfLf...fŠfefB<KŠi,Ì TLS (Transport Layer Security) ,ðŽg,Á,Ä'—Žó□M,µ,Ü,·□B^ê•",Ì Web fTfCfg,Å,Í□A,Ü,¾,±,Ìfvf□fgfRf<,É'Ήž,µ,Ä,¢,È,¢,±,Æ,É'□^Ó,µ,Ä,-,¾,³,¢□B

f[]fjf...[[,Æf\_fCfAf[]fO f{fbfNfX,ÌŒ¾Œê,ð•Ï[]X,µ,Ü,·[]B

f□fjf...□[,Æf\_fCfAf□fO f{fbfNfX,ÌŒ¾Œê,ðŽw'è,μ,Ü,·□B

 $f [] f j f ... [] [, \mathcal{E} f_f Cf A f ] f O f { f b f N f X, É' î ‰ ž, ·, é @ 3/4 @ ê, ð f_f E f " f ] ] [f h, ·, é Web f y ] [f W, É^ Ú " @, \mu, Ü, · ] B$ 

,±,Ìf]□[f",ÌfZfLf…fŠfefB fŒfxf<,ðŽw'è,μ□A,»,ÌfZfLf…fŠfefB fŒfxf<,Ì•W□€□Ý'è,ð^ê——,É,μ,Ü,·□B,± ,Ìf]□[f",Ì,·,×,Ä,Ì□Ý'è,ð•\ަ,·,é,É,Í□A[fŒfxf<,Ìf]fXf^f}fCfY] ,ðfNfŠfbfN,μ,Ü,·□B  $fRf"fsf...[[f^,ÅŽg_p,Å,«,é Web fRf"fef"fc,Ìf][[f",Ì^ê__,ð•\ަ,\mu,Ü,·]B$ 

Web fAfhfŒfX,ÆftfH□[f€,Ìfl□[fgfRf"fvfŠ□[fg,Ì□Ý'è,ð•Ï□X,μ,Ü,·□B

flftf‰fCf"□€−Ú,ð□A,»,Ì□€−Ú,É□Ý'è,μ,½fXfPfWf…□[f<,ÉŠî,Ã,¢,ÄŽ©"®"I,É□X□V,μ,Ü,·□B

,¨‹C,É"ü,èfo□[□A—š—ðfo□[□A,Ü,½,Í [,¨‹C,É"ü,è,Ì□®—□] f\_fCfAf□fO f{fbfNfX,ÅftfHf‹f\_,ðŠJ,¢ ,½,Æ,«,É□A'O,ÉŠJ,¢,½ftfHf‹f\_,ð•Â,¶,Ü,·□B ,»,Ìfy□[fW,ÌfXfNfŠfvfg,É-â'è,ª, ,è□Afy□[fW,ª□³Šm,É•\ަ,³,ê,È,¢□ê□‡□A,»,ÌŽž"\_,Å,ÌfXfNfŠfvfg fGf‰□[,ð•\ ަ,μ,Ü,·□B,±,Ì<@″\,Í•W□€,Å,Í-³Œø,Å,·,ª□AWeb fy□[fW,ÌŠJ″ŽÒ,ªfefXfg,·,é,Æ,«,ɕ֗~,Å,·□B Internet Explorer ,ðfCf"fXfg□[f<,Ü,½,ĺfAfbfvfOfŒ□[fh,·,é,½,Ñ,É□AfRf"fsf...□[f^,É, ,éŠù'¶,Ìfvf□fLfV fT□[fo□[,Ì□Ý'è,ðŒŸ□o,µ,Ü,·□B fvf□fLfV fT□[fo□[,Ì□Ý'è,ðŒŸ□o,μ,È,¢,æ,¤,É,μ,Ü,·□Bfvf□fLfV fT□[fo□[,Ì□Ý'è,ª∙K v,È□ê□‡,Í□AŽè" ®,Å□Ý'è,·,é,©□A,Ü,½,ÍfVfXfef€ŠÇ—□ŽÒ,©,ç'ñ<Ÿ,³,ê,é□Ý'èftf@fCf<,ðŽg,Á,Ä□Ý'è,μ,Ü,·□B flfbfgf [[fN,Ì]ê]Š,ª•Ï]X,³,ê,é,½,Ñ,É]Afvf []fLfV fT][fo][,Ì]Ý'è,ðŒŸ []o,µ,Ü,·]B,½,Æ,¦,Î]Af|][f^fuf< fRf"fsf... []f^,Å LAN (local area network) ,ðŒo—R,µ,ÄŠé<Æ"àflfbfgf [][fN,É]Ú'±,µ,Ä]Ì<Æ,·,é,Æ,«,â]Af\_fCf,,f<fAfbfv flfbfgf [][fN,Ì]U'±,ðŽg,Á,ÄŽ©'î,Åf]][f^fuf< fRf"fsf...][f^,ðŽg,¤,Æ,«,É,±,ÌflfvfVf‡f",ð'l'ð,µ,Ü,·]B  $[] \acute{U}'\pm, \hat{a}flfbfgf][][[fN,\dot{l}]\dot{Y}'\dot{e}, a], \mu, \dot{A}, \dot{a}\bullet\ddot{I}[]X, ^3, \dot{e}, \dot{e}, \frac{1}{2}, \tilde{N}, \dot{E}[]Afvf][fLfV fT][fo][, \dot{l}]\dot{Y}'\dot{e}, \dot{\delta} \\ C\ddot{Y}[]o, \mu, \ddot{U}, \cdot]B$ 

f}fC fRf"fsf...[[f^,â Windows fGfNfXfvf]][[f‰,Æ"<sup>-</sup>,¶,æ,¤,É]AWeb fT][fo][,Ìftf@fCf<,âftfHf<f\_,ð^ $\mu,$ ¤,±, ,Æ,ª,Å,«,é,æ,¤,É, $\mu,$ Ü,·]B

Web ftfHf<f\_,ðfTf|□[fg,·,éfT□[fo□[,É,Í□AWebDAV (World Wide Web Distributed Authoring and Versioning)□AMicrosoft FrontPage fT□[fo□[,È,Ç,ª, ,è,Ü,.□B,Ç,ÌfT□[fo□[,É Web ftfHf<f\_,ª□Ý'è,³,ê,Ä,¢, ,é,©, É,Â,¢,Ä,Í□AfVfXfef€ŠÇ—□ŽÒ,É,¨-â,¢□‡,í,¹,,¾,³,¢□B

Internet Explorer ,ÅŽg,¤ HTML fGfffBf^,ðŽw'è,µ,Ü,·□B

UTF-8,ªŽg,í,ê,é,æ,¤,É,µ,Ü,·□BUTF-8,Í□A,Ç,Ì,æ,¤,ÈŒ¾Œê,Å,à□³,µ,"FŽ⁻,Å,«,é,æ,¤ ,É,·,é,½,ß,Ì•¶Žš,Ì'è、`•û-@,ð'è,ß,½•W□€,Å,·□BUTF-8,ðŽg,¤,Æ□A,Ç,Ì,æ,¤ ,ÈŒ¾Œê,Ì•¶Žš,ðŠÜ,ÞfCf"f^□[flfbfg fAfhfŒfX (URL),Å,à,â,èŽæ,è,·,é,±,Æ,ª,Å,«,Ü,·□B fAfhfŒfX fo[[,̉<sub>i</sub>,É [^Ú"®] f{f^f",ð•\ަ,µ,Ü,·[]B[^Ú"®] f{f^f",ð•\ަ,µ,½[]ê[]‡[]AfAfhfŒfX fo[[,ÉfAfhfŒfX,ð"ü—Í,µ,Ä [^Ú"®] f{f^f",ðfNfŠfbfN,·,é,Æ Web fy[[fW,É<sup>´</sup>Ú"®,Å,«,Ü,·[]B[^Ú"®] f{f^f",ª•\ ަ,³,ê,Ä,¢,é,©,Ç,¤,©,É,©,©,í,ç,\_][A**Enter** fL[[,ð‰Ÿ,·,Æ[]A"ü—Í,µ,½fAfhfŒfX,Ì Web fy[[fW,É<sup>´</sup>Ú"®,Å,«,Ü,·]]B

 $\begin{array}{l} fCf''f^\Box[f]bfg fT\Box[fo\Box[,Ö,l]U'\pm,A-a'e,a'']_{,\mu,\mathcal{V},\mathcal{E},\ll,E}A-a'e,l]& \\ @,lfqf''fg,\deltaSU,P\BoxU'_,Ef_GfbfZ\Box[fW,\delta\bullet,Z',\mu,U,\cdot]B,\pm,lf`fFfbfN f{fbfNfX,}f]fft,E,E,A,A,c,eDeD+,l[AfGf&D+,L]& \\ & \mathcal{V}_4'O,\mathcal{E}fGf&\Box[fR]fh,\mathcal{V}_4,^,e^\bullet,Z',\mathcal{I}_6,U,\cdot]B \\ \end{array}$ 

fAfhfŒfX fo[][,É URL ,ð"ü—ĺ,µ,æ,¤,Æ,·,é,Æ[]A^È'O,É"ü—ĺ,µ,½"à—e,ÉŠî,Ã,¢,ÄŽc,è,Ì•"•ª,ªŽ©"®"I,É"ü—Í,³,ê,é,æ,¤,É,µ,Ü,·[]B ,½,Æ,¦,Î[]AfAfhfŒfX fo[][,É]]uhttp://www.home.micr[]v,Æ"ü—ĺ,·,é,Æ[]A^È'O,É http://www.home.microsoft.com ,ð•\ަ,µ,½,±,Æ,ª, ,é]]ê[]‡,Í "http://www.home.microsoft.com" ,Æ,¢,¤ URL ,ªfl0[[fgfRf"fvfŠ0[[fg<@"\,É,æ,Á,ÄŽ©"®"I,É•\ަ,³,ê,Ü,·[]B"ü—ĺ,µ,½•"•ª,É^ê'v,·,é,Ù,©,ÌfAfhfŒfX,ð•\ ަ,·,é,É,Í[]A[]«fL[],ð‰Ÿ,µ,Ü,·[]BURL ,ð"ü—ĺ,·,é,©[]A-Ú"I,ÌŒó•â,ª•\ަ,³,ê,½,Ç[]A[^Ú"®] f{f^f",ðfNfŠfbfN,µ,Ü,·[]B 
$$\label{eq:constraint} \begin{split} & \&\ddot{Y}, \mu, \ddot{U}, \cdot \Box Bftf@fCf < - \frac{1}{4}, \hat{a}fpfX, \\ & & \ddot{U}-\dot{I}, \cdot, \acute{e}, \\ & & \Box A-\dot{U}''I, \\ & \dot{U}\oplus \hat{a}, \\ & & \dot{A}, \\ & & \dot{A$$

 $f{f^{f},\delta fNf Sfb fN, \cdot, \acute{e}, @[A, \ddot{U}, \frac{1}{2}, \acute{l} Enter fL[[, \delta \% \ddot{Y}, \mu, \ddot{U}, \cdot]B}$ 

 $\begin{array}{l} f_fCf_{,,f}\langle fAfbfv[]\dot{U}'\pm,\delta[]][]\neg,\cdot,\dot{e}'O,\dot{E}[]AfRf''fsf...[][f^,\dot{E}<u-LftfHf<f_,^a, ,\dot{e}, @, Ç, u \\ ,@,\deltaf^{f}fbfN,\mu,U,\cdot]BfCf''f^[][flfbfg,\dot{I},\dot{U},@,\dot{I}ft][fU[][,^afRf''fsf...][f^,,\dot{I}ftHf<f_,\dot{E}fAfNfZfX,\dot{A},«,\dot{E},¢,æ,u,\dot{E}]A<u-L,\delta-^{3}@g,\dot{E},\cdot,\dot{e},\pm,\mathcal{A},\overset{a}{a},\overset{A}{A},«,\dot{U},\cdot]B \\ \end{array}$ 

Web fy[[fW,Éft][fU][-¼,ð"ü—ĺ,·,é,Æ,«,É"ü—ĺŒó•â,ð•\ަ,µ[A,»,Ìft][fT][-¼,ÉŠÖ~A,·,éfpfXf]][fh,ªŠù,É•Û'¶,³,ê,Ä,¢,é[]ê[]‡,ĺ[]AŽ©"®"I,É,»,ÌfpfXf]][[fh,ª"ü—ĺ,³,ê,é,æ,¤,É,µ,Ü,·[]B ′[] fZfLf...fŠfefB[]ã,Ì—[]—R,É,æ,è[]AfpfXf][][[fh,ĺŽÀ]]Û,É,Í•\ަ,³,ê, ][A"ü—ĺ,µ,½•¶Žš,Ì'ã,í,è,ÉfAfXf^fŠfXfN (\*), $^{a}$ •\ަ,³,ê,Ü,·[]B Web fy[[fW,É"ü—ĺ, $\mu$ ,½fpfXf]][fh,ð•Û'¶,·,é,©,Ç,¤,©,ðŠm"F,·,éf]fbfZ[[fW,ð•\ަ, $\mu$ ,Ü,·]B^È'OŽg,Á,½,± ,Æ,Ì, ,éf†[[fU][-¼,ð"ü—ĺ,·,é,Æ]A,»,Ìf†][fT][-¼,ÉŠÖ~A,·,éfpfXf]][fh,ªŠù,ɕۑ¶,³,ê,Ä,¢ ,é[ê]‡,ĺ[AŽ©"®"I,É,»,ÌfpfXf]][fh,ª"ü—ĺ,³,ê,Ü,·]B ,±,Ìf`ffbfN f{fbfNfX,ªflft,É,È,Á,Ä,¢,é]ê]‡]A]V, $\mu$ ,¢fpfXf]][[fh,͕ۑ¶,³,ê,Ü,¹,ñ]B•Û'¶,³,ê,Ä,¢

,È,¢□V,μ,¢f†□[fU□[-¼,ÆfpfXf□□[fh,ðŽg,¤,½,Ñ,ÉfpfXf□□[fh,ð"ü—ĺ,∙,é∙K—v,ª, ,è,Ü,·□B

'□ fZfLf...fŠfefB□ã,Ì—□—R,É,æ,è□AfpfXf□□[fh,ĺŽÀ□Û,É,Í•\ަ,³,ê, ]□A"ü—ĺ,µ,½•¶Žš,Ì'ã,í,è,ÉfAfXf^fŠfXfN (\*), $^{a}$ •\ަ,³,ê,Ü,·□B

^È'O Web fy□[fW,ɕۑ¶,µ,½,·,×,Ä,Ìft□[fU□[-¼,ÆfpfXf□□[fh,ð—š—ð,Ì^ê——,ª•Û'¶,³,ê,Ä,¢ ,éftfHf‹f\_,©,ç□í□œ,µ,Ü,·□B,±,Ì,æ,¤,É,·,é,Æ□Afl□[fgfRf"fvfŠ□[fg<@″\,ðŽg,Á,Ä,à^È'O"ü—ĺ,µ,½□€–Ú,ª•\ ަ,³,ê,È,¢,Ì,Å□A,»,ÌfRf"fsf...□[f^,ðŽg—p,·,é,Ù,©,Ì□l,ÉŒÂ□l"I,È□î•ñ,ð′m,ç,ê,\_,É□ï,Ý,Ü,·□B Windows ,ÌfAfbfvff□[fg,ÌfZfbfgfAfbfv fvf□fOf‰f€,ðŽÀ□s,µ,Ü,·□BfCf"fXfg□[f<,³,ê,Ä,¢,È,¢fRf"f| □[flf"fg,ðfCf"fXfg□[f<,Å,«,Ü,·□B 
$$\label{eq:spherical_states} \begin{split} & []^{3},\mu,fCf``fXfg[[f<,^{3},ê,È,@,Á,½fRf``f][][fIf``fg,ð•@&3,\mu]AfffXfNfgfbfv,Ü,½,Í [fXf^][fg] f][fjf...\\ & [],@,c[](]@,^{3},ê,½fVft][fgf]fbfg,ð&3,É-B,\mu,Ü,\cdot]B,±,Ì`&]],^{a}]I-^{1},\mu,½,c]AfRf``fsf...][f^,ð]Ä<N``®,\cdot,é•K-v,^{a},, & b,Ü,\cdot]B \end{split}$$

$$\label{eq:linearconstruction} \begin{split} & \text{Internet Explorer 5.5, } \ensuremath{\mathcal{E}}\xspace{\circleft} f^{\circleft} f^{\circleft} f$$
$\begin{array}{l} \label{eq:linear_linear_linea$ 

Internet Explorer 5.5 ,ÆfCf"f^[[flfbfg fc][f<,ÌfAf"fCf"fXfg][f<,É•K v,ÈftfHf<f\_,âftf@fCf<,ð[í]@,µ]AŒ³,Ìfo][fWf‡f",ðfCf"fXfg][f<,µ'¼,µ,Ü,·]B ,±,ÌflfvfVf‡f",ð'l'ð,·,é,Æ]AInternet Explorer 5.5 ,ÆfCf"f^[[flfbfg fc][f<,ÌfAf"fCf"fXfg][f<,ĺ,Å,«,È,-,È,è,Ü,·,ª]AfffBfXfN—Ì^æ,Í'½,,È,è,Ü,·]BfCf"fXfg][f<,³,ê,Ä,¢,½fCf"f^][flfbfg fc][f<,Ì]",ɉž,¶,Ä]A3 MB ,©,ç 10MB,ÌfffBfXfN—Ì^æ,ªŠJ•ú,³,ê,Ü,·]B Internet Explorer ,ÆfCf"f^□[flfbfg fc□[f‹,ÌfZfbfgfAfbfv ftfHf‹f\_,¨,æ,Ñftf@fCf‹,ðfRf"fsf... □[f^,©,ç□í□œ,µ,Ü,·□B,±,ÌflfvfVf‡f",ð'l'ð,µ,½Œã,ÅfCf"f^□[flfbfg fc□[f‹,ð'ljÁ,·,é,É,Í□ACD-ROM ,âflfbfgf□□[fN□ã,É, ,é Internet Explorer ,ÆfCf"f^□[flfbfg fc□[f‹,ÌfZfbfgfAfbfv fvf□fOf‰f€ ,ðŽÀ□s,·,é,©□A,Ü,½,ĺfCf"f^□[flfbfg,©,çfZfbfgfAfbfv ftf@fCf‹,ðf\_fEf"f□□[fh,µ,ÄŽÀ□s,·,é•K—v,ª, ,è,Ü,·□B fCf"f^□[flfbfg fTfCfg,Ì□Ø-¾,ªŽæ,è□Á,³,ê,Ä,¢,È,¢,©,Ç,¤,©,ðŠm"F,μ□AŽæ,è□Á,³,ê,Ä,¢,é□Ø-¾,ð-³Œø,ÆŒ©,È,µ,Ü,·□B  $\begin{aligned} & fc [[f < fo [[, Éf {f^f", }]_{a = 34}, \delta \bullet \langle Z_{1}, \cdot, \acute{e}, ©, C, ¤, © [A, ", æ, Ñ ]a = 34, \delta \bullet \langle Z_{1}, \cdot, \acute{e} ] @ []Š, \delta Z w' e, \mu, Ü, \cdot ]B \\ & fc [[f < fo [[,]Šef {f^f", }] = 14'O, \delta \bullet \langle Z_{1}, \cdot, \acute{e}, \acute{e}, []A[f {f^f" = 14, \delta \bullet \langle Z_{1}, \cdot, \acute{e}], \delta fNf Šf bf N, \mu, Ü, \cdot ]B \\ & [CEY] [\delta ] []A[-B, \acute{e}], e, C ] A ``A' e, ]f {f^f", }] = 14'O, \delta \bullet \langle Z_{1}, \cdot, \acute{e}, \acute{e}, \acute{h} []A[, ¢, , Â, ©, ]f {f^f" = 14, \delta \% E' ¤, \acute{E} \bullet \langle Z_{1}, \cdot, \acute{e}] \\ & , \delta fNf Šf bf N, \mu, Ü, \cdot ]B \\ & fc [[f < fo [[, \acute{e}fAfCfRf", 34, ^-, \delta \bullet \langle Z_{1}, \cdot, \acute{e}, \acute{e}, \acute{h} ]A[f {f^f" = 14, \delta \bullet \langle Z_{1}, \mu, e, e] }, \delta fNf Šf bf N, \mu, Ü, \cdot ]B \end{aligned}$ 

 $fc[[f < fo[[,É • \X], 3, ê, éfAfCfRf", ]fTfCfY, ð • ], ], U, UB[fc[[f < fo[[,] • ][X] f_fCfAf]fO$  $f{fbfNfX, ð • Â, ¶, é, Æ]A[Y'è, <sup>a</sup>"½‰f, <sup>3</sup>, ê, Ü, UB$  Macromedia Flash f}f‹f`f□fffBfA fRf"fef"fc,ð•\ަ,Å,«,é,æ,¤,É,µ,Ü,·□B

Microsoft FrontPage ,¨,æ,Ñ HTTP WebDAV Šg'£ Web fT□[fo□[,ðfRf"fsf...□[f^□ã,Ìftf@fCf<,Æ"<sup>-</sup>,¶,æ,¤,ÉŠÇ— □,Å,«,é,æ,¤,É,µ,Ü,·□B ,Ù,©,Ìf†[[fU[[,ªflf"f‰fCf",Å[]`‹Æ,µ,Ä,¢,é,©,Ç,¤,©,ðŠm"F,Å,«,é,æ,¤ ,É,µ[]AŠÈ'P,Èf[]fbfZ[[fW,Ì,â,èŽæ,è,ª,Å,«,é,æ,¤,É,µ,Ü,·[]B Microsoft Visual Basic Scripting Œ¾Œê,ðŽg,Á,½ Web fy□[fW,ªfTf|□[fg,³,ê,é,æ,¤,É,µ,Ü,·□B

Internet Explorer ,ðŽg,Á,ÄfxfNfgf< fOf‰ftfBfbfNfX‰æ'œ,ª•\ަ,Å,«,é,æ,¤,É,µ,Ü,·□B

~A—□□æ,ÌŠÇ—□,ÆfffBfŒfNfgfŠ fT□[frfX,ð'ñ<Ÿ,μ,Ü,·□B

‰æ'œ,Ìf\_fEf"f□□[[fh'†,É□A,»,̉æ'œ,ª•\ަ,³,ê,é^Ê'u,ðަ,·flfufWfFfNfg,ð•\ަ,µ,Ü,·□B ,±,ÌflfvfVf‡f",ðŽg,¤,Æ□Afy□[[fW□ã,Ì□€-Ú,ª□A‰æ'œ,ª,·,×,Äf\_fEf"f□□[[fh,³,ê,½,Æ,«,Æ"⁻,¶,æ,¤ ,É"K□Ø,È^Ê'u,É•\ަ,³,ê,Ü,·□B [‰æ'œ,ð•\ަ,·,é] f`fFfbfN f{fbfNfX,ªflft,Ì□ê□‡□A,±,Ì□Ý'è,Í-³Ž<,³,ê,Ü,·□B  •W□€,Ìf\_fCf,"f<fAfbfv□Ú'±,Æ,µ,Ä□Ý'è,µ,½□Ú'±,Ì-¼'O,ð•\ަ,µ,Ü,⊡B,±,Ì□Ú'±,Í [flfbfgf□□[fN□Ú'±, ,ª'¶□Ý,µ,È,¢,Æ,«,É,Í□Af\_fCf,"f<,·,é],ª'I'ð,³,ê,Ä,¢,é,Æ,«,ÉŽg,í,ê,Ü,⊡B</li>
•W□€,Ì□Ú'±,ð,Ù,©,Ì□Ú'±,É•Ĩ,¦,é,É,Í□A<sup>^</sup>ê---,Å,Ù,©,Ì□Ú'±,ð'I,Ñ□A[Šù'è,É□Ý'è],ðfNfŠfbfN,µ,Ü,□B ʻl'ð,μ,½•¶ŽšfZfbfg,ð•W□€,Ì•¶ŽšfZfbfg,É,μ,Ü,·□B

fRf"fsf...[[f^,ÉfCf"fXfg[[[f<,³,ê,Ä,¢,é•¶ŽšfZfbfg,Ì^ê——,ð•\ ަ,µ,Ü,·[]B•¶ŽšfZfbfg,ð'l,Ñ[]AftfHf"fg,ðŽw'è,µ,Ü,·[]B •\ަ,ÉŽg—p,∙,éfvf⊡f|□[fVf‡fif< ftfHf"fg,Ì−¼'O,ðŽw'è,μ,Ü,·□B

•\ަ,ÉŽg—p,∙,éŒÅ'è•∏ftfHf"fg,Ì-¼'O,ðŽw'è,µ,Ü,·∏B

ʻl'ð,μ,½•W□€,ÌftfHf"fg,ÉʻÎ,μ,Ä□A•W□€,Ì MIME (Multipurpose Internet Mail Extensions) f^fCfv,Ì•¶ŽšfZfbfg,ðʻl'ð,Å,«,é,æ,¤,É,μ,Ü,·□B^ê——,Å-Ú"I,Ì•¶ŽšfZfbfg,ðfNfŠfbfN,μ,Ü,·□B  $\begin{array}{l} fCf''f^{[}[f]bfg, \acute{E}[]\acute{U}`\pm, \cdot, \acute{e}\bullet K - v, \overset{a}{}, \, \acute{e}, \mathcal{E}, \ll, \acute{E}[]A, \pm, \grave{l}[]\acute{U}`\pm, \acute{E}\check{Z} @```®``I, \acute{e}f_{}fCf_{,,f}<, \overset{a}{}, \grave{e}, \grave{e}, \alpha, \varkappa, \acute{e}, \mu, \ddot{U}, \cdot \Box B, \pm, \grave{l}[]\acute{e}[]\pm, \acute{I}[]A\check{Z}\grave{e}``®, \mathring{A}f_{f}Cf_{,,f}<fAfbfv[]\acute{U}`\pm, \grave{a}\check{S}\check{J}\check{Z}n, \mu, \ddot{A}, @, \varsigmafCf''f^{\Box}[]f]bfg, \acute{E}[]\acute{U}`\pm, \mu, \ddot{U}, \cdot \Box B, \Box \acute{U}`\pm, \overset{a}{}_{,\hat{e}}\check{A}, \dot{A}, \dot{e}, \grave{e}, \overset{a}{}_{,\hat{e}}, \overset{a}{}_{,\hat{e}}, \overset{a$ 

flfbfgf□□[fN□Ú′±,ª-³Œø,Å, ,é□ó′Ô,ÅfCf"f^□[flfbfg,É□Ú′±,·,é,Æ,«,É□A•W□€,Ìf\_fCf,"f‹fAfbfv flfbfgf□□[fN,Ì□Ú′±,ðŽg,Á,ÄfCf"f^□[flfbfg,Ö,Ì□Ú′±,ðŽ©″®″I,ÉŽŽ,Ý,Ü,·□B □Ú′±,ª□Ý′è,³,ê,Ä,¢,È,¢□ê□‡,Í□A[′ljÁ] ,ðfNfŠfbfN,μ□A‰æ-Ê,É•\ަ,³,ê,éŽwަ,É□],Á,Ä'€□ì,μ,Ü,·□B  $fAfhf@fX fo[[,Å Web fTfCfg,ð@Ÿ[]õ,\cdot,é,Æ,«,É[]A[]ð@[],É[]Å,à[]‡,Á,½ Web fy[[fW,ð•\ަ,µ,Ü,·]]B,±, ],Æ,«[]A[]ð@[],É<B,¢,Ù,©,Ì Web fTfCfg,Ö,ÌfŠf"fN,ª@Ÿ[]õfo[][,É•\ަ,³,ê,Ü,·]]B$ 

 $fAfhf \textcircled{E}fX fo[[, \cap{A} Web fTfCfg, \cap{C} \cap{C} \cap{$ 

ŒŸ□õ,·,é,Æ,«,ÉfAfhfŒfX fo□[,ðŽg,í,È,¢,æ,¤,É,μ,Ü,·□B,±,Ì□ê□‡,à□Afc□[f< fo□[,Ì [ŒŸ□õ] f{f^f",ðfNfŠfbfN,·,é,Æ□AŒŸ□õfo□[,ÅŒŸ□õ,ðŽÀ□s,Å,«,Ü,·□B fAfhfŒfX fo□[,ÅŒŸ□õ,·,é,Æ,«,É□Af□fCf" fEfBf"fhfE,ÉŒŸ□õŒ<‰Ê,Ì^ê——,ð•\ަ,μ,Ü,·□B

fz□[f€ fy□[fW,⌟□õfy□[fW,Ì□Ý'è,ð•W□€,É-ß,μ□AInternet Explorer ,ð•W□€,Ìfuf‰fEfU,ÉŽw'è,·,é,©,Ç,¤ ,©,ðŠm"F,·,éf□fbfZ□[fW,ð•\ަ,μ,Ü,·□B

′□ ,±,ê,ç,Ì□Ý'è,ªŒ³,É-ß,é,Ì,Í□AInternet Explorer ,ÆfCf"f^□[flfbfg fc□[f<,ðfCf"fXfg□[f<,μ,½Œã,Å,Ù,©,Ì Web fuf‰fEfU,ðfCf"fXfg□[f<,μ□A,»,Ìfuf‰fEfU,Ì•W□€□Ý'è,ª•Ï□X,³,ê,Ä,¢,é□ê□‡,¾,⁻,Å,⊡B  $( \underline{C} ) = \hat{Y} ( I' \delta, \mu, \ddot{A}, \xi, \acute{e} \cdot \underline{a} - \underline{P} ] \in -\acute{U}, \acute{E} - D ] = fvf [ fof Cf_, \mathcal{E}, \mu, \ddot{A}' C ( \dot{A}, \dot{A}, \langle e \cdot \underline{C} \dot{Y} ] ] \\ \delta fvf [ fof Cf_, \delta \cdot \langle \dot{Z} \rangle, \mu, \ddot{U}, \cdot \langle e \cdot \underline{A} \rangle ] = 0$ 

 $( E\ddot{Y} [ \delta fo [ [, \dot{I} [ \check{Z}\ddot{Y}, \ddot{O} ] , \delta fNf \check{S} fb fN, \mu, \frac{1}{2}, / E, «, \acute{E} "K - p, ^3, \hat{e}, \acute{e} [ \ddagger "\hat{O}, Å - D [ æ fv f [ fo fCf_, \delta \bullet \backslash \check{Z} ], \mu, \ddot{U}, \cdot ] B ]$ 

 $\check{Z}g-p, \mathring{A}, \ll, \acute{e}fvf \Box fof Cf_, \grave{l}^{\circ} e^{---}, \mathring{A}'l' \check{\sigma}, \mu, \frac{1}{2} \times \Box \Box fof Cf_, \check{\sigma} - D \Box \And fvf \Box fof Cf_, \grave{l}^{\circ} e^{----}, \acute{E}^{\circ} U'' \otimes , \mu, \ddot{U}, \Box B = 0$ 

 $-D \Box \And fvf \Box fof Cf_, \dot{l}^{\hat{e}} - - , \dot{A}'l' \delta, \mu, \frac{1}{2} \times \Box \ddot{0} fvf \Box fof Cf_, \delta \check{Z}g - p, \dot{A}, «, \acute{e}fvf \Box fof Cf_, \dot{l}^{\hat{e}} - - , \acute{E}^{\hat{U}''} \otimes, \mu, \ddot{U}, \cdot \Box B$ 

 $\label{eq:constraint} $$ 'l'\delta,\mu,\frac{1}{2} \times \frac{1}{2} \delta_{0}^{-1} \delta_{0}^{-1} \delta_{$ 

'I'ð,μ,½ŒŸ□õfvf□fofCf\_,ð‰º,É^Ú" ®,μ,Ü,·□B,±,Ì□‡"Ô,Í□AŒŸ□õfo□[,Ì [ŽŸ,Ö] ,ðfNfŠfbfN,μ,½,Æ,«,É"K p,³,ê,Ü,·□B Œ»□Ý'I'ð,μ,Ä,¢,é∙ª—Þ□€-Ú,Ì—D□æfvf□fofCf\_,ð•W□€,Ì□Ý'è,É-ß,μ,Ü,·□B

Outlook Express ,È,Ç,ÌfCf"f^□[flfbfgʻfvf□fOf‰f€,Å Web fŠf"fN,ðfNfŠfbfN,µ,½,Æ,«,É□AInternet Explorer fEfBf"fhfE,ªŠù,ÉŠJ,¢,Ä,¢,é□ê□‡,Í□A□V,µ,¢fEfBf"fhfE,ðŠJ,©,,□AŠù'¶,ÌfEfBf"fhfE,É Web fy□[fW,ð•\ ަ,µ,Ü,·□B ,¨<C,É"ü,è,Ì^ê——,ªŒ©,â,·,¢,æ,¤,É□A□Å<ߎg—p,μ,Ä,¢,È,¢fŠf"fN,ð"ñ•\ ަ,É,μ,Ä□A'¼,ÌfŠf"fN,ÉŠÈ'P,ÉfAfNfZfX,Å,«,é,æ,¤,É,·,é,±,Æ,ª,Å,«,Ü,·□B"ñ•\ަ,ÌfŠf"fN,ð•\ ަ,·,é,É,Í□A[,¨<C,É"ü,è] f□fjf…□[,̉º•",É, ,鉺Œü,«-î^ó,ðfNfŠfbfN,μ,Ü,·□B 'l'ð,μ,½ Web fTfCfg,Ö,ÌfAfNfZfXŒ ,ðŽæ"¾,·,é,½,ß,É•K—v,ÈfpfXf□□[fh,ð□Ä"ü—ĺ,·,é□ê□Š,Å,·□BfpfXf□□[fh,ð 2 ‰ñ"ü—ĺ,·,é,±,Æ,É,æ,è□A1 ‰ñ–Ú,É"ü—ĺ,μ,½fpfXf□□[fh,ªŠÔ^á,Á,Ä,¢,È,¢,©,Ç,¤,©,ðŠm"F,·,é,± ,Æ,ª,Å,«,Ü,·□B
,¨Žg,¢,ÌfRf"fsf…□[f^,ªfCf"f^□[flfbfg,É□Ú'±,μ,Ä,¢,È,¢,Æ,«,à•W□€,Ì□Ú'±•û-@,ðŽg—p,μ,ÄŽ©"®"I,É□Ú'± ,·,é,æ,¤,É□A"<sup>-</sup>Šú‰»,ðŠJŽn,·,é"úŽž,ðŽw'è,μ,Ü,·□B Internet Explorer ,ð<N"  $(0, \cdot)$ ,é,½,Ñ,Éf‰fWfI fo[[,ð•\ަ,µ,Ü,·[]B,±,ê,Í [•\Ž]] f[]fjf...[[,ÅfIft,É,·,é,±,Æ]Å,«,Ü,·[]B , $\mathcal{A}$ ,ª,Å,«,Ü,·[]B , $\mathcal{A}$ ,ÅfVftff",ðfIft,É,·,é,Æ[]AInternet Explorer ,ð<N"  $(0, \mu, \ddot{A})$ ,Åf‰fWfI fo[[,Í[]í,É"ñ•\ަ,É,È,é,Ì,Å[]A•\ަ,·,é•K—v,³, ,é,½,Ñ,É [•\Ž]] f[]fjf...[[,Å, $\mathcal{A}$ , $\mathcal{A}$  fpfbfVfu FTP ,ðŽg—p,∙,é,æ,¤,ÉŽw'è,μ,Ü,·□B,±,Ì∙û-@,Å,Í□A,¨Žg,¢,Ì (f□□[ʃ]f‹) fRf"fsf...

 $\begin{array}{l} \Box[f^,a,*,]fCf^{*}f^\Box[flfbfg IP fAfhf@fX,ð'm,Á,Ä,¢,é+K-v,a, ,è,Ü,1,ñ\_Bflfbfgf\Box\Box[fN□Ý'è,É,æ,Á,Ä,Í□AfpfbfVfu f,\Box[fh,Å,Ì,Ý^{*}@□],.,é□ê□‡,a, ,è,Ü,.□B,±,Ì<@''\,ðŽg-p,.,é,Æ□Aflfbfgf\Box\Box[fN□Ý'è,Ì@ÝŠ.□«,Ì,½,ß,É,Ç,¿,ç,Ìf,□[fh,ðŽg-$ 

$$\begin{split} p,\cdot,&e, @`l'ð,&A, &, U,\cdot B'å\bullet''\bullet^a, flfbfgf [] [fN ] \acute{Y}`e,&, i [A, C, ; , c, i f, ] [fh, a fTf ] [[fg, ^3, e, A, c, U, \cdot BfpfbfVfu FTP f, ][fh, i • û, ^a, æ, e^A'S ] &, c, A = [1, +, c, e, U, \cdot B ] \end{split}$$

Windows fGfNfXfvf[][[f‰,ÅftfHf<f\_,ð•\ަ,·,é,Æ,«,Æ<sup>+-</sup>,¶,æ,¤,É[]AFTP fTfCfg,ðftfHf<f\_ frf...[[,Å•\ަ,·,é,æ,¤, ,ÉŽw'è, $\mu$ ,Ü,·]]B,±,Ì<@''\,Í]Afvf[]fLfV[]Ú'±,ÌŽí—Þ,É,æ,Á,Ä,Í''®]ì, $\mu$ ,È,¢]]ê[]‡,ª, ,è,Ü,·]]B,±,Ìf`fFbfN f{fbfNfX,ðflft,É,·,é,Æ]]AFTP fTfCfg,ÌfRf"fef"fc,ª HTML fx[][fX,ÌfŒfCfAfEfg,Å•\ަ,³,ê,Ü,·]]B